Revised November 9, 2012

Employees' Manual Title 14 Chapter B(9)

# SSI-RELATED MEDICAID AND FACILITY CASE ACTIONS

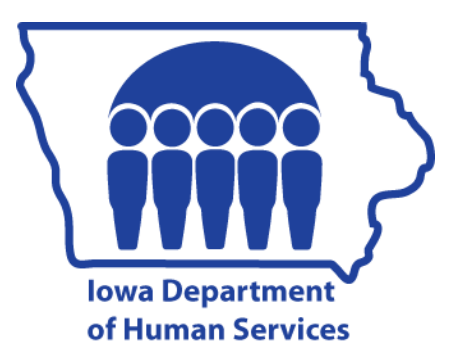

| P | a | g | e |
|---|---|---|---|
|   |   |   |   |

| OVERVIEW                                             |     |
|------------------------------------------------------|-----|
| Time Limits                                          | 2   |
| Other Resources Available                            | 2   |
|                                                      |     |
| ALL CASES WORKER-INITIATED ACTIONS                   | 3   |
| Aid Type Change                                      | 3   |
| Aid Type Priority                                    | 5   |
| Assigning Medicaid Review Due Dates                  | 5   |
| Case Name ID                                         | 6   |
| Case Numbering                                       | 6   |
| Assigning Case Numbers                               | 7   |
| Establishing FBUs                                    | 7   |
| Other Case Number Information                        | 8   |
| Changing a Worker Number                             | 8   |
| Changing Income or Deductions for an Ongoing Program | 10  |
| COLA                                                 |     |
| Continuing Benefits When a Timely Appeal Is Filed    |     |
| Entering Income                                      |     |
| Unearned Income: Combining Amounts                   |     |
| Social Security Income.                              |     |
| Excluded Persons.                                    | 14  |
| Ineligible Aliens                                    | 14  |
| Approving a Case With an Ineligible Alien            | 14  |
| Canceling an Ineligible Alien                        | 14  |
| Changing Medical Status                              |     |
| Reinstating Ineligible Alien                         |     |
| Re-opening an Ineligible Alien                       |     |
| Medicare Premium                                     |     |
| Premium Higher Than the Standard                     |     |
| Premium Lower Than the Standard                      |     |
| Removing Data                                        | 16  |
| Redetermination                                      | 17  |
| Retroactive Medicaid Eligibility                     | 18  |
| Sanctions                                            | 18  |
| Adding a Sanction on a Case                          | 189 |
| Failure to Comply With Third-Party Liability         | 18a |
| Failure to Cooperate With Child Support              | 18h |
| Failure to Cooperate With HIPP                       | 18b |
| Failure to Cooperate With Investigation              | 10  |
| Failure to Cooperate With Auglity Control            |     |
|                                                      |     |

| P | age |
|---|-----|
|   | _   |

| State ID Numbers                                                           | 19  |
|----------------------------------------------------------------------------|-----|
| Assigning State IDs                                                        | 20  |
| Correcting State IDs                                                       | 20  |
| Cross-Referencing State IDs                                                | 20a |
| Transferring Cases to Another County                                       | 20a |
| Trusts                                                                     | 20b |
| State Supplementary Assistance Eligibility Continues                       | 20b |
| FACILITY CASE ACTIONS                                                      | 21  |
| Pending an Application                                                     | 21  |
| Approving an Application                                                   | 22  |
| Automated                                                                  | 23  |
| Nursing Facility, ICF/MI, ICF/ID, MHI, Psychiatric Hospital, Hospice       | 23  |
| PMIC                                                                       | 30  |
| Manual                                                                     | 31  |
| Nursing Facility, ICF/MI, ICF/ID, MHI, Psychiatric Hospital, Hospice, PMIC | 31  |
| QMB Eligibles in a Medicare-Certified Nursing Facility or MHI              | 35  |
| Denying an Application                                                     | 36  |
| Reopening Case                                                             | 37  |
| Automated                                                                  | 37  |
| Nursing Facility, Hospice, ICF/MI, ICF/ID, MHI, Psychiatric Hospital       | 37  |
| PMIC                                                                       | 43  |
| Manual                                                                     | 44  |
| Nursing Facility, Hospice, ICF/MI, ICF/ID, MHI, Psychiatric Hospital, PMIC | 44  |
| QMB Eligibles in a Medicare-Certified Nursing Facility                     | 48  |
| Closing a Program                                                          | 49  |
| Client Leaves Facility                                                     | 49  |
| Client No Longer Meets Program Requirements                                | 51  |
| Death                                                                      | 52  |
| Changing Address                                                           | 52  |
| Changing Client Participation                                              | 52  |
| Automated                                                                  | 53  |
| Manual                                                                     | 54  |
| QMB Eligibles in a Medicare-Certified Nursing Facility or MHI              | 55  |
| Changing or Inserting Negative Date                                        | 55  |
| Changing Level of Care                                                     | 57  |

| Pa | ag | e |
|----|----|---|
|    |    |   |

| Changing Vendor Number                                                    |     |
|---------------------------------------------------------------------------|-----|
| Vendor Change Date Later Than Facility Positive Date                      |     |
| Vendor Change Date Same as or Before Facility Positive Date               | 58a |
| Vendor Change Date Before Facility Negative Date and Facility Status Is N | 58b |
| Correcting Vendor Number                                                  |     |
| Couple Cases                                                              |     |
| Noninstitutionalized Spouse                                               |     |
| Spouse in Same Room                                                       | 60  |
| First Six Months                                                          | 60  |
| After Six Months                                                          | 60  |
| Spouse in Same Facility but Different Room                                | 61  |
| Month of Entry                                                            | 61  |
| First Six Months After Entry                                              | 61  |
| More than Six Months                                                      |     |
| Spouse in Different Facility                                              |     |
| Entering Income or Client Participation                                   | 62  |
| VA Aid and Attendance and Other Third-Party Payments                      | 63  |
| Issuing Additional Personal Needs Allowance for Past and Current Month    | 64  |
| Move                                                                      |     |
| Same Day                                                                  |     |
| Not on Same Day                                                           |     |
| Penalty Due to Transfer of Assets                                         |     |
| Application for Facility                                                  |     |
| Ongoing Facility                                                          |     |
| Reviews                                                                   |     |
| Spousal Impoverishment                                                    |     |
| Request for Attribution With No Medicaid Application                      |     |
| Request for Attribution With Medicaid Application                         | 69  |
| HOME- AND COMMUNITY-BASED WAIVER CASE ACTIONS                             | 70  |
| General Instructions                                                      | 70  |
| Pending an Application                                                    | 70  |
| All Waivers                                                               | 70  |
| AIDS Waiver                                                               | 72  |
| Brain Injury Waiver                                                       | 72a |
| Children's Mental Health Waiver                                           | 72a |
| Elderly Waiver                                                            | 72a |
| Health and Disability Waiver                                              | 72a |
| Intellectual Disabilities Waiver                                          | 73  |
| Physical Disability Waiver                                                | 73  |

| 1 450 |
|-------|
|-------|

| Approving or Reopening an Application                         |    |
|---------------------------------------------------------------|----|
| Denying an Application.                                       |    |
| Reviews                                                       |    |
| Closing Waiver                                                |    |
| Client Leaves Waiver                                          |    |
| No Longer Meets Waiver Requirements                           |    |
| Death                                                         |    |
| MEDICAID CASE ACTIONS                                         | 85 |
| Pending an Application                                        | 85 |
| Approving an Application                                      | 85 |
| Automated                                                     |    |
| Manual                                                        | 90 |
| Medicaid for Employed People with Disabilities (MEPD)         | 92 |
| Denving an Application                                        | 93 |
| Due to an SSA Decision of Not Disabled                        | 93 |
| FIP Recipient Enters a Nursing Facility                       | 94 |
| Recipient Remains on FIP                                      |    |
| Recipient Canceled From FIP but Case Remains Eligible for FIP |    |
| Hospital-Only SSI-Related Eligibility.                        |    |
| SSI Recipients                                                |    |
| Pending a Case                                                |    |
| Ongoing Eligibility                                           |    |
| Prior Eligibility Only (No Ongoing Eligibility)               |    |
| Change to MEPD Premium                                        |    |
| Decrease                                                      |    |
| Using MEPC                                                    |    |
| Reviews for Medicaid                                          |    |
| MEPD Annual Review                                            |    |
| Canceling Ongoing Eligibility                                 |    |
| Program                                                       |    |
| Due to Death                                                  |    |
| Due to Department Decision That Client Is Not Disabled        |    |
| Due to SSA Decision That Client Is Not Disabled               |    |
| Reinstatement                                                 |    |
| Reinstatement for Payment of MEPD Premium                     |    |
| Reopening Medicaid                                            |    |
| Reopening Due to Payment of MEPD Premium                      |    |
|                                                               |    |

Revised November 15, 2013

# <u>Page</u>

| Qualified Medicare Beneficiary                         |      |
|--------------------------------------------------------|------|
| QMB Approvals                                          |      |
| Changes in QMB Status                                  |      |
| Specified Low-Income Medicare Beneficiary              |      |
| SLMB Approvals                                         |      |
| Changes in SLMB                                        |      |
| Expanded Specified Low-Income Medicare Beneficiary     |      |
| E-SLMB Approvals                                       |      |
| Changes in E-SLMB                                      |      |
| Qualified Disabled and Working Person                  |      |
| QDWP Approvals                                         |      |
| Changes in QDWP Status                                 |      |
| Newborn Children of Medicaid-Eligible Mothers          |      |
| STATE SUPPLEMENTARY ASSISTANCE CASE ACTIONS            |      |
| Pending an Application                                 |      |
| Approving an Application                               |      |
| Automated                                              |      |
| Family-Life Home                                       |      |
| Family-Life Home on an Active Medicaid Case            |      |
| In-Home Health-Related Care                            |      |
| In-Home Health-Related Care on an Active Medicaid Case |      |
| Residential Care Facility                              |      |
| Manual                                                 | 136a |
| Dependent Person                                       | 136a |
| Dependent Person on an Active Medicaid Case            | 136d |
| Family-Life Home                                       | 136g |
| Family-Life Home on an Active Medicaid Case            |      |
| In-Home Health-Related Care                            |      |
| In-Home Health-Related Care on an Active Medicaid Case | 141  |
| Residential Care Facility                              |      |
| Denying an Application                                 |      |
| Reopening a Case                                       | 147  |
| Automated                                              | 147  |
| Family-Life Home                                       | 147  |
| Family-Life Home on an Active Medicaid Case            |      |
| In-Home Health-Related Care                            |      |
| In-Home Health-Related Care on an Active Medicaid Case |      |
|                                                        |      |

# <u>Page</u>

| Manual                                                      |  |
|-------------------------------------------------------------|--|
| Dependent Person                                            |  |
| Dependent Person on an Active Medicaid Case                 |  |
| Family-Life Home                                            |  |
| Family-Life Home on an Active Medicaid Case                 |  |
| In-Home Health-Related Care                                 |  |
| In-Home Health-Related Care on an Active Medicaid Case      |  |
| Residential Care Facility                                   |  |
| Closing the Program                                         |  |
| Recording Death on a Dependent Person Case                  |  |
| Closing Case due to Death of Recipient                      |  |
| Closing a Supplement for Medicare and Medicaid Eligibles    |  |
| Issuing Grants for Family-Life Home Past and Current Months |  |
| Reviews                                                     |  |
| Changing Address for RCF                                    |  |
| SYSTEM-INITIATED ACTIONS                                    |  |
| Automatic Aid Type Changes                                  |  |
| Automatic Changes to Cases                                  |  |
| Buy-In                                                      |  |
| Expiration of 90-Day Period                                 |  |
| COLA Changes                                                |  |
| Automatic Program Closings                                  |  |
| Automatic Redetermination                                   |  |
| COLA Changes                                                |  |
| Participation in More than One Case (Illegal People)        |  |

# **OVERVIEW**

This chapter describes the ABC case actions for all SSI-related cases with worker-initiated actions, including:

- <u>Medicaid cases</u>
- <u>State Supplementary Assistance cases</u>
- <u>Medicaid home- and community-based waiver cases</u>
- <u>Facility cases, authorizing payment for care in</u>:
  - Hospice

L

- Nursing facilities
- Intermediate care facilities for people with an intellectual disability (ICFs/ID)
- Intermediate care facilities for people with mental illness (ICFs/MI)
- State mental health institutes (MHIs)
- Psychiatric hospitals
- Psychiatric medical for children (PMICs)

The purpose of this chapter is:

- To provide income maintenance workers with coding instructions necessary for the ABC system to process worker-initiated actions in these cases, and
- To identify ABC system-initiated case actions that affect these programs.

The first sections of the chapter describe worker-initiated actions for each area. The material is in a chart with three columns. The first column lists the case actions in alphabetical order. The second column lists the screen fields requiring an entry. The third column contains specific instructions.

The last section of the chapter describes system-initiated actions. In order for the system to perform these actions correctly, it is essential that workers follow all coding instructions and update coding when a change affects system codes (e.g., aid types).

**Note:** When instructions for TD03 read "Complete any needed demographic information," check the following screen fields and make entries, if necessary: (See 14-B-Appendix, <u>TD03</u>.)

| STATE ID   | SEX  | MAR    | SSN          | COS    |
|------------|------|--------|--------------|--------|
| FIRST NAME | DSTR | OHP    | SSN CLAIM NO | QMB    |
| LAST NAME  | PER  | HAND   | MP           | POV    |
| TI         | CIT  | HWBAIN | WVR          | SCR    |
| BIRTH      | US   | ID GEN | SRV          | HEALTH |
| ST         | ID   | RB     |              |        |

"System months" run from ABC cutoff to ABC cutoff and do not directly correspond to calendar months. The system "next" month could be the second calendar month after the current calendar month, if the current date is after ABC cutoff. (See 14-B, <u>AUTOMATED BENEFIT</u> <u>CALCULATION SYSTEM</u>, for discussion of system months.)

Payment for nursing facility care in a month is made according to data on file as of the last day of the calendar month and according to billing data submitted by the facility.

# **Time Limits**

Medicaid claims can be submitted, paid, or adjusted when the time elapsed between the date of service and the Iowa Medicaid Enterprise's receipt of the claim does not exceed 365 days. Exceptions are allowed when it is established that eligibility on new approvals came late to the system (meaning the new approval went back more than a year).

The Medicaid eligibility file SSNI screens display historical data for two years from the current system month. ELVS (the audio response eligibility verification system) has six months of Medicaid historical data.

# **Other Resources Available**

Many systems can provide information for you to consider before creating transactions on ABC. The ABC system may interface with these systems directly or indirectly, or allow access between the systems and ABC. Access to additional systems may be provided through CICS or by using the Intranet.

The ABC system creates links to some of the systems' data screens through the IOWA ABC SYSTEM MENU (TD00) or the LINK MENU. The TD00 menu screen allows access to data from:

- The Iowa Central Employment Registry (ICER), through the option "BINC=Beginning Income Screen" or the IVER menu.
- The MEPD Premium Change system, through the option "MEPC=MEPD Premium Change."

See 14-B(4), SYSTEM SCREEN INSTRUCTIONS, for a description of these screens.

The LINK MENU allows access to other systems. Options displayed on Link that you may consider viewing for facility, State Supplementary Assistance, or waiver case actions are the following:

- <u>SSNI (Medicaid eligibility file)</u>. See 14-C.
- IEVS (Income Eligibility Verification System). See 14-G.
- <u>MMIS (Medically Needy subsystem)</u>. See 14-I(1).
- <u>OVPY (Overpayment recovery)</u>. See 6-G.
- ICAR (Child support recovery). See XIV-D.
- <u>SDXD (State Data Exchange)</u>. See 14-E.
- <u>SSBI (Medicare buy-in system)</u>. See 14-C.

The CICS system allows viewing access to the Iowa Workforce Development screens. The Internet allows access to the Vehicle Registration and Titling (VRT) screens. The DHS Intranet currently allows you access to the Eligibility Tracking System (ETS), the Change Reporting System, and VRT.

# ALL CASES WORKER-INITIATED ACTIONS

| ACTION          | SCREEN FIELDS USED |            | INSTRUCTIONS                                                                                                    |
|-----------------|--------------------|------------|----------------------------------------------------------------------------------------------------|
| Aid Type Change | TD01               | ENT RSN    | Enter H.                                                                                                    |
|                 | TD01               | AID        | Enter the code for the cash assistance,<br>State Supplementary Assistance, or<br>facility payment, using priorities listed in<br><u>Aid Type Priority</u> . |
|                 | TD01               | AID CHG DT | Enter the first day of the next system month.                                                                                                    |
|                 | TD01               | MED AID    | Enter the code for the Medicaid coverage group.                                                                                                    |

# Aid Type Change

Revised July 23, 2002

ACTIONS Iowa Department of Human Services Title 14 Management Information Chapter B(9) SSI-Related Medicaid and Facility Case Actions

| ACTION                     | SCR  | EEN FIELDS USED | INSTRUCTIONS                                                                                                    |
|----------------------------|------|-----------------|----------------------------------------------------------------------------------------------------|
| Aid Type Change<br>(Cont.) | TD01 | MED CHG DT      | Enter the first day of the next system month.                                                                                                    |
|                            | TD01 | AID<br>MED AID  | Some aid changes require additional<br>entries. Facility aid type changes require<br>TD05 screen entries on FACILITY VENDOR<br>NUMBER field, FACILITY STATUS field, and<br>date entries.                                                                        |
|                            |      |                 | State Supplementary Assistance aid type<br>changes require entry of an open State<br>Supplementary status.                                                                                                    |
|                            |      |                 | When changing from a facility or State<br>Supplementary aid type to a nonfacility or<br>non-State Supplementary Medicaid aid<br>type, the facility or State Supplementary<br>and Medicaid programs must be closed,<br>and then the Medicaid can be reopened.    |
|                            |      |                 | See <u>FACILITY CASE ACTIONS:</u><br><u>Closing a Program: Client Leaves Facility</u><br>for instructions.                                                                                                    |
|                            |      |                 | When an aid type was incorrectly recorded<br>for a previous period, complete form<br>470-0397, <i>Request for Special Update</i> ,<br>only if the client should be provided with<br><b>more</b> Medicaid coverage than with the<br>previous aid type. Examples: |
|                            |      |                 | <ul> <li>The aid type was Medically Needy<br/>with an unmet spenddown and a non-<br/>Medically Needy coverage group has<br/>been found for that period.</li> </ul>                                                                                              |
|                            |      |                 | <ul> <li>An aid type is changed from any<br/>copayment aid type to a facility<br/>noncopayment aid type.</li> </ul>                                                                                                    |

Aid Type Change Revised November 9, 2007

|  | ACTION                                 | SCREEN FIELDS USED | INSTRUCTIONS                                                                                                    |  |  |
|--|----------------------------------------|--------------------|----------------------------------------------------------------------------------------------------|--|--|
|  | Aid Type Change<br>(Cont.)             |                    | Otherwise, retroactively, changing aid<br>types has no reliable effect on Medicaid<br>eligibility or funding.                                                                                                    |  |  |
|  | Aid Type Priority                      | TD01 AID           | If more than one assistance program is<br>pended or approved using the same ABC<br>case, enter the aid type which corresponds<br>to the program with the highest priority:<br>Priority 1: State Supplementary<br>Assistance or facility<br>(including PMIC or waiver) |  |  |
|  |                                        |                    | Driority 2: Madigaid                                                                                                    |  |  |
|  |                                        |                    | Priority 2: Food Assistance                                                                                                    |  |  |
|  |                                        |                    |                                                                                                    |  |  |
|  | Assigning Medicaid<br>Review Due Dates |                    | When programs are active at timely notice<br>day, the ABC system generates form<br>470-3118, <i>Medicaid Review</i> , for the<br>annual review and assigns the due date.                                                                                              |  |  |
|  |                                        |                    | The <i>Medicaid Review</i> is automatically generated after timely notice day of the month before the annual review date. The system prints the due date on the form.                                                                                                 |  |  |
|  |                                        |                    | Workers must generate and track <i>Medicaid Review</i> forms for the following:                                                                                                    |  |  |
|  |                                        |                    | <ul> <li>Reinstatements done after timely notice day.</li> </ul>                                                                                                    |  |  |
|  |                                        |                    | Closed Medicaid cases.                                                                                                    |  |  |
|  |                                        |                    | <ul> <li>Medically Needy cases with a<br/>spenddown. Note: The Medicaid<br/>Review form is not generated<br/>automatically for spenddown cases.</li> </ul>                                                                                                    |  |  |

Iowa Department of Human Services **Title 14** Management Information

**Assigning Medicaid Review Due Dates** Revised November 9, 2007

Chapter B(9) SSI-Related Medicaid and Facility Case Actions

| ACTION                                 | SCREEN FIELDS USED           | INSTRUCTIONS                                                                                                    |
|----------------------------------------|------------------------------|----------------------------------------------------------------------------------------------------|
| Assigning Medicaid<br>Review Due Dates |                              | Coding to generate a <i>Medicaid Review</i> form on demand is as follows:                                                                                        |
| (Cont.)                                | TD01 ENT RSN                 | Enter code H.                                                                                                    |
|                                        | TD01 MR DEMAND<br>1 OR 2 MO  | Enter the month for which the <i>Medicaid</i><br><i>Review</i> form is required. This cannot be a<br>future month.                                               |
|                                        | TD01 MR DEMAND<br>1 OR 2 CD  | Enter code M.                                                                                                    |
|                                        | TD01 MR DEMAND<br>1 OR 2 CYC | Do not enter a CYC code for the <i>Medicaid Review</i> form.                                                                                                    |
|                                        | TD01 MR DEMAND<br>1 OR 2 DT  | Enter the date the <i>Medicaid Review</i> form is due. <b>Note:</b> You must track the due date for timely return.                                               |
| Case Name ID                           | TD01 CNID                    | All cases require a CNID. The CNID is the state identification number of the "case name" person.                                                                 |
|                                        |                              | If appropriate, you can change the CNID by<br>entering a new state identification number<br>in the field and changing the case name to<br>reflect this state ID. |
| Case Numbering                         |                              | Use ST01 to search for a case number to which a person's state identification number is associated.                                                              |
|                                        |                              | A state identification number is needed if<br>one is not found on ST01. See <u>State ID</u><br><u>Numbers</u> for instructions.                                  |

# Iowa Department of Human ServicesALL CASTitle 14Management InformationChapter B(9)SSI-Related Medicaid and Facility Case Actions

**Case Numbering** Revised December 22, 2006

| ACTION                    | SCREEN FIELDS USED | INSTRUCTIONS                                                                                                    |
|---------------------------|--------------------|----------------------------------------------------------------------------------------------------|
| Case Numbering (Cont.)    |                    | Case numbers with all programs in an inactive status can be re-used. Exceptions:                                                                                                  |
|                           |                    | <ul> <li>Do not use a foster care or subsidized<br/>adoption case that has an FBU of 19 or<br/>18 except for the original foster care or<br/>subsidized adoption case.</li> </ul> |
|                           |                    | • Do not use a Medicaid for independent young adults (MIYA) case that has an FBU of 17.                                                                                           |
| Assigning Case<br>Numbers | TD00               | If a case number cannot be found, assign a<br>new case number. On the main menu<br>screen, enter TD01 for OPTION and the<br>literal NEW for CASE #.                               |
|                           |                    | The system will assign (left to right) a six-<br>digit serial number, an FBU, a MULT, and<br>a check digit.                                                                       |
|                           |                    | On a new case, entry reasons must all be A, except in two situations:                                                                                                    |
|                           |                    | <ul> <li>On TD01, the system will change a<br/>new case's entry reasons to A if<br/>another valid code is entered.</li> </ul>                                                     |
|                           |                    | <ul> <li>Entry reason E is allowed on TD05<br/>and TD03 for worker-determined<br/>Medicaid eligibility.</li> </ul>                                                                |
| Establishing FBUs         |                    | It may be necessary to establish a separate case for various eligible groups in a household.                                                                                      |
|                           |                    | The FBU portion of an existing case<br>number can be changed to assign a case<br>number that is identical to the first six<br>digits of the other cases for the household.        |

### Case Numbering

Revised December 22, 2006

ACTIONS Iowa Department of Human Services Title 14 Management Information Chapter B(9) SSI-Related Medicaid and Facility Case Actions

| ACTION                           | SCREEN FIELDS USED | INSTRUCTIONS                                                                                                    |
|----------------------------------|--------------------|----------------------------------------------------------------------------------------------------|
| Establishing FBUs<br>(Cont.)     |                    | Situations in which multiple FBUs are<br>used include FIP-SSI composite cases,<br>households with both Food Assistance and<br>Medically Needy, and RCF and waiver<br>received for the same times.                            |
|                                  |                    | <b>Note:</b> Do not pend or approve HCBS waiver services on a Food Assistance case. Create another case with a different FBU.                                                                                                |
|                                  | TD00 CASE NUMBER   | To establish an additional FBU, enter the case number, consisting of the original six-digit serial number, the new FBU, and zero in the ninth position. Make no entry in the tenth position. The system assigns this number. |
|                                  |                    | Once the case is established, enter the rest of the data as in any other new case.                                                                                                    |
|                                  |                    | <b>Note:</b> FBU "19" is used for cases in foster care or subsidized adoption that have an interface with FACS system.                                                                                                    |
| Other Case Number<br>Information |                    | See 14-B(4), <u>DROPPED CASES</u><br><u>ON-LINE DISPLAY</u> , for information on<br>dropped cases.                                                                                                    |
| Changing a Worker                | TD01 ENT RSN       | Enter H.                                                                                                    |
| Number                           | TD01 CO            | Enter the county number.                                                                                                    |
|                                  | TD01 WKR           | Enter your worker number. <b>Note:</b> If the worker number change is for staff in a county designated as "less than full-time," follow field office procedures.                                                             |

Page 9 is reserved for future use.

Changing Income or Deductions...

Revised June 4, 2010

CTIONS Iowa Department of Human Services Title 14 Management Information Chapter B(9) SSI-Related Medicaid and Facility Case Actions

| ACTION                                                     | SCREEN FIELDS USED | INSTRUCTIONS                                                                                                    |
|------------------------------------------------------------|--------------------|----------------------------------------------------------------------------------------------------|
| Changing Income or<br>Deductions for an<br>Ongoing Program |                    | (See also <u>FACILITY CASE ACTIONS:</u><br><u>Changing Client Participation:</u><br><u>Automated</u> .)                                                                                                    |
|                                                            | BCW2               | Any amounts or codes that are no longer<br>applicable must be removed. If an amount<br>no longer applies, replace it with zero.                                                                                                    |
|                                                            |                    | Source codes (SR) on BCW2 screens not<br>removed by worker entry are<br>automatically removed in month-end<br>processing when amounts are zero.                                                                                                    |
|                                                            | BCW2 ENTRY RSN     | Enter G if the change will require timely<br>notice and the answer is adverse. Enter H<br>if the change will not require timely<br>notice, even if the answer is adverse.                                                                             |
|                                                            | BCW2 BENEFIT MO    | Enter the applicable month.                                                                                                    |
|                                                            | BCW2 PI            | Enter:                                                                                                    |
|                                                            |                    | <ul> <li>C for Medicaid</li> <li>D for facility, State Supplementary<br/>Assistance, or waiver</li> </ul>                                                                                                    |
|                                                            | BCW2 E/B           | Enter codes corresponding to the<br>budgeting procedure required for the case<br>situation. Codes are:                                                                                                    |
|                                                            |                    | <ul><li>E Eligibility calculation</li><li>B Client participation calculation</li><li>A All (both) calculations</li></ul>                                                                                                    |
|                                                            |                    | When using both the E and B indicators,<br>do not push ENTER between entering the E<br>and B. If you make an error in the E/B<br>indicator, delete the transaction and<br>reenter the data. (The E/B error cannot be<br>"fixed." It must be deleted.) |
|                                                            |                    | It does not matter which indicator is<br>entered on which line, but all indicators<br>for one program must be entered on the<br>same screen.                                                                                                    |

#### Iowa Department of Human Services ALL CASES WORKER-INITIATED ACTIONS Changing Income or Deductions for an Ongoing Program

Title 14 Management Information Chapter B(9) SSI-Related Medicaid and Facility Case Actions

Revised June 4, 2010

| ACTION                                                                | SCREEN FIELDS USED                                                                        | INSTRUCTIONS                                                                                                    |
|-----------------------------------------------------------------------|-------------------------------------------------------------------------------------------|----------------------------------------------------------------------------------------------------|
| Changing Income or<br>Deductions for an<br>Ongoing Program<br>(Cont.) | BCW2                                                                                      | Enter any other applicable fields. See <u>Medicare Premium</u> for information on nonstandard Medicare premiums.                                                                                                    |
| COLA                                                                  | BCW2 ENTRY RSN<br>BCW2 BENEFIT MO<br>BCW2 PI<br>BCW2 E/B<br>BCW2 UNEARN 1-4<br>and SR 1-4 | <ul> <li>COLA means cost-of-living adjustments to social security or SSI benefits. COLA processing is described in 14-B(8), <i>COLA PROCESSING</i>.</li> <li>COLA processing is automated for all cases except dependent person, QMB, SLMB, E-SLMB, QDWP, and Medically Needy. Facility cases are calculated in COLA processing, unless the OHP field on TD03 indicates a couple case.</li> <li>Enter changes to unearned income during the months involved in the COLA processing as usual.</li> <li>See Medicare Premium.</li> </ul>                                                                                                    |
| Continuing Benefits<br>When a Timely Appeal<br>Is Filed               | TD05<br>TD03<br>BCW2 SCREENS                                                              | <ul> <li>When a timely appeal is filed as the result of an adverse action entered on the system, enter information to return the program or people to the status, which existed before the adverse action.</li> <li>This may include entries to change client participation. A vendor adjustment may be necessary if payment was made between the effective date of the adverse action and this action to continue benefits.</li> <li>When a timely appeal is filed as the result of an adverse action due to a change in income or deductions, change the income or deductions to cause continuation of eligibility as applicable.</li> </ul> |

Page 12 is reserved for future use.

# Iowa Department of Human ServicesALL CASTitle 14 Management InformationChapter B(9) SSI-Related Medicaid and Facility Case Actions

**Entering Income** Revised May 20, 2003

| ACTION                                | SCR                          | EEN FIELDS USED                      | INSTRUCTIONS                                                                                                    |
|---------------------------------------|------------------------------|--------------------------------------|----------------------------------------------------------------------------------------------------|
| Entering Income                       |                              |                                      | (See also <u>FACILITY CASE ACTIONS:</u><br><u>Changing Client Participation</u> .)                                                                                                    |
|                                       | BCW2<br>BCW2<br>BCW2<br>BCW2 | ENTRY RSN<br>BENEFIT MO<br>PI<br>E/B | When making income entries, review any existing income data on the BCW2 screens for the month, program, and calculation purpose.                                                                                                    |
|                                       | BCW2                         |                                      | Do not enter BCW2s on a pending application.                                                                                                    |
|                                       |                              |                                      | Enter BCW2s for each program for each<br>month of the application process for which<br>there is nonexempt income. If no income<br>is in the system or entered for a month in<br>the application process, the system<br>assumes there is no income for that month. |
| Unearned Income:<br>Combining Amounts | BCW2                         | UNEARN 1-4,<br>OTHER UI              | BCW2 has five fields for unearned income<br>amounts and source codes. If a person has<br>more than five sources of unearned<br>income, you combine two or more, enter<br>in one amount field and code as "other."                                                 |
|                                       | BCW2                         | SR 1-4                               | <b>Exception:</b> Because the system<br>automatically processes COLAs for social<br>security and SSI, these amounts must<br>always be entered separately.                                                                                                    |
| Social Security<br>Income             | BCW2                         |                                      | Enter as unearned income the amount of<br>the social security before the Medicare<br>premium deduction is taken. Enter this<br>amount even when buy-in is not complete.                                                                                           |
|                                       |                              |                                      | Determining this amount requires adding<br>the Medicare premium amount and any<br>overpayment deduction amount to the net<br>Social Security income figure.                                                                                                    |

### Entering Income

Revised November 5, 2004

ACTIONS Iowa Department of Human Services Title 14 Management Information Chapter B(9) SSI-Related Medicaid and Facility Case Actions

|   | ACTION                            | SCR                  | EEN FIELDS USED | INSTRUCTIONS                                                                                                    |
|---|-----------------------------------|----------------------|-----------------|----------------------------------------------------------------------------------------------------|
|   | Social Security<br>Income (Cont.) |                      |                 | When TD03 MEDICARE PREMIUM field (MP) is Y, the system will subtract the Medicare premium amount from the income to determine client participation.                                                                      |
| 1 | Excluded Persons                  | TD03                 | ENTRY RSN       | Enter A or C.                                                                                                    |
|   |                                   | TD03                 | MED ST          | Enter F.                                                                                                    |
|   |                                   | TD03                 | FUND            | Enter 7.                                                                                                    |
|   |                                   | BCW2                 | P DED NEED      | Enter applicable income on applications for the Standard of Need Test (Test 2). <b>Note:</b> Do not enter on MAC cases.                                                                                                  |
|   |                                   | BCW2                 | P DED PAY       | Enter applicable income for Payment Standard Test (Test 3).                                                                                                    |
|   | Ineligible Aliens                 | TD01<br>RSCM<br>BCW2 | MED AID         | When adding an ineligible alien to a case,<br>review the MED AID type and RSCM and<br>BCW2 screens for the ineligible alien or<br>household and update, if appropriate.<br><b>Note: Do not pend an ineligible alien.</b> |
|   | Approving a Case                  | TD03                 | ENTRY RSN       | Enter A or C.                                                                                                    |
|   | With an Ineligible Alien          | TD03                 | MED ST          | Enter F.                                                                                                    |
|   |                                   | TD03                 | MED RSN         | Enter the notice reason code. See 14-B-Appendix, <u>NOTICE CODES</u> .                                                                                                    |
|   |                                   | TD03                 | FUND            | Enter S.                                                                                                    |
| I | Canceling an                      |                      |                 | Program                                                                                                    |
|   | mengiore Anen                     | TD05                 | MED ENTRY RSN   | Enter G.                                                                                                    |
|   |                                   | TD05                 | MED STATUS      | Enter N.                                                                                                    |
|   |                                   | TD05                 | RSN2            | Enter the case-level notice reason code.<br>See 14-B-Appendix, <u>NOTICE CODES</u> .                                                                                                    |

# Iowa Department of Human Services **Title 14** Management Information

Chapter B(9) SSI-Related Medicaid and Facility Case Actions

Revised November 9, 2012

**Ineligible Aliens** 

| ACTION                     | SCR  | EEN FIELDS USED | INSTRUCTIONS                                                                                                    |
|----------------------------|------|-----------------|----------------------------------------------------------------------------------------------------|
| Canceling an               |      |                 | <u>Individual</u>                                                                                                    |
| (Cont.)                    | TD03 | ENTRY RSN       | Enter G.                                                                                                    |
|                            | TD03 | MED ST          | Enter N.                                                                                                    |
|                            | TD03 | MED RSN         | Enter the notice reason code. See 14-B-Appendix, <u>NOTICE CODES</u> . After these entries update, the MED ST code will update to F and the FUND code to 9. |
| Changing Medical<br>Status |      |                 | Make sure the medical aid type is correct<br>and update any demographic information.                                                                        |
|                            | TD03 | ENTRY RSN       | Enter A or C.                                                                                                    |
|                            | TD03 | MED ST          | Enter A or C.                                                                                                    |
|                            | TD03 | MED RSN         | Enter the notice reason code. See 14-B-Appendix, <u>NOTICE CODES</u> .                                                                                      |
|                            | TD03 | FUND            | Enter 1, A, R, S, or C (for minor parents only).                                                                                                    |
| Reinstating                | TD03 | ENTRY RSN       | Enter B.                                                                                                    |
| Ineligible Allen           | TD03 | MED ST          | Enter F.                                                                                                    |
|                            | TD03 | MED RSN         | Re-enter the notice reason code. See 14-B-Appendix, <u>NOTICE CODES</u> .                                                                                   |
|                            | TD03 | FUND            | Enter S.                                                                                                    |
| Re-opening an              | TD03 | ENTRY RSN       | Enter C.                                                                                                    |
| Ineligible Allen           | TD03 | MED ST          | Enter F.                                                                                                    |
|                            | TD03 | MED RSN         | Re-enter the notice reason code. See 14-B-Appendix, <u>NOTICE CODES</u> .                                                                                   |
|                            | TD03 | FUND            | Enter S.                                                                                                    |

### Medicare Premium

Revised November 15, 2013

CTIONS Iowa Department of Human Services Title 14 Management Information Chapter B(9) SSI-Related Medicaid and Facility Case Actions

| ACTION                              | SCREEN FIELDS USED | INSTRUCTIONS                                                                                                    |
|-------------------------------------|--------------------|----------------------------------------------------------------------------------------------------|
| Medicare Premium                    |                    | The Medicare premium code indicates<br>whether the client pays the premium. It is<br>automatically changed when buy-in or<br>buy-out occurs. The standard premium<br>amount is used in calculations when the<br>MP code is Y.             |
|                                     |                    | Sometimes a recipient is charged a<br>premium that is higher or lower than the<br>standard premium. The difference is<br>recorded on the BCW. Whenever a<br>nonstandard premium exists, document the<br>actions taken in the case record. |
| Premium Higher<br>Than the Standard | BCW2 DEDUCT 2      | If the Medicare premium is higher than the<br>standard, enter the excess deduction<br>(actual premium minus standard premium<br>amount) in this field.                                                                                    |
| Premium Lower<br>Than the Standard  | BCW2 UXNEARN 1-4   | If the Medicare premium is lower than the standard, enter the difference (standard premium amount minus the actual amount) in an unearned income field.                                                                                   |
|                                     | BCW2 SR 1-4        | Enter X for the corresponding source code.                                                                                                    |
| Removing Data                       |                    | Use these instructions only when you must remove data without entering new data.                                                                                                    |
|                                     |                    | For a field that allows any letter codes, use<br>the space bar to remove the data. For a<br>field that allows only numbers, use zeros<br>to remove other numbers.                                                                         |
|                                     | TD03 SSN           | <b>Exception:</b> Enter zeros if the person has not applied for a social security number. Enter nines if the person has applied for a social security number.                                                                             |

ALL CASES WORKER-INITIATED ACTIONS Redetermination

# Iowa Department of Human ServicesALL CASTitle 14 Management InformationChapter B(9) SSI-Related Medicaid and Facility Case Actions

| ACTION          | SCR  | EEN FIELDS USED              | INSTRUCTIONS                                                                                                    |
|-----------------|------|------------------------------|----------------------------------------------------------------------------------------------------|
| Redetermination |      |                              | Use these instructions <b>only</b> when<br>eligibility under another coverage group<br>has not been established before the<br>effective date of cancellation.     |
|                 |      |                              | If eligibility under another coverage group<br>is known, place the case in that aid type<br>immediately.                                                          |
|                 |      |                              | Medicaid is canceled automatically during<br>the month-end processes for the second<br>month of a case's eligibility in an<br>automatic redetermination aid type. |
|                 | TD01 | ENT RSN                      | Enter H.                                                                                                    |
|                 | TD01 | AID                          | Enter 14-4 or 64-4.                                                                                                    |
|                 | TD01 | AID CHG DT                   | Enter the first day of the next system month.                                                                                                    |
|                 | TD01 | MED AID                      | Enter 14-4 or 64-4.                                                                                                    |
|                 | TD01 | MED CHG DT                   | Enter the first day of the next system month.                                                                                                    |
|                 | TD05 | MED ENTRY RSN                | Enter B to reinstate or C to reopen<br>Medicaid program eligibility.                                                                                              |
|                 | TD05 | MED STATUS                   | Enter B to reinstate or C to reopen<br>Medicaid program eligibility.                                                                                              |
|                 | TD05 | FAC/ST SUPP/<br>WAV ENTRY    | Enter B to reinstate or C to reopen program eligibility.                                                                                                    |
|                 | TD05 | FAC/ST<br>SUPP/WAV<br>STATUS | Enter B to reinstate or C to reopen program eligibility.                                                                                                    |
|                 | TD03 | ENTRY RSN                    | Enter B to reinstate or C to reopen.                                                                                                    |

### Redetermination

Revised November 15, 2013

ACTIONS Iowa Department of Human Services Title 14 Management Information Chapter B(9) SSI-Related Medicaid and Facility Case Actions

| ACTION                              | SCR                  | REEN FIELDS USED    | INSTRUCTIONS                                                                                                    |
|-------------------------------------|----------------------|---------------------|----------------------------------------------------------------------------------------------------|
| Redetermination<br>(Cont.)          | TD03                 | MED/ST<br>FAC/ST/WV | Enter B to reinstate or C to reopen program eligibility.                                                                                                    |
|                                     | TD03                 | MED RSN             | The notice reason is system-generated.                                                                                                    |
|                                     | TD03                 | FUND                | Enter the applicable fund code. (See 14-B-Appendix, <u>TD03 Fund</u> .)                                                                                                    |
|                                     | BCW1                 | ENTRY RSN           | Enter H.                                                                                                    |
|                                     | BCW1                 | EXT MED             | Enter the number of months the case can be eligible in this aid type.                                                                                                    |
| Retroactive Medicaid<br>Eligibility | TD05                 | MED ENTRY RSN       | Enter H only if the retroactive entry is<br>made after the case is active. Otherwise,<br>enter A.                                                                                                    |
|                                     | TD05                 | RETRO               | Determine retroactive eligibility, including<br>financial factors. After that determination,<br>enter the code that corresponds with<br>retroactive months' eligibility. The code<br>relates to the application month. |
|                                     |                      |                     | If you are approving retroactive months<br>for MEPD, make entries on the MEPD<br>system under the RETR screen option.                                                                                                  |
| Sanctions                           | TD01<br>RSCM<br>BCW2 | MED AID             | The case actions for sanctions should be<br>used only for the following aid types:<br>06-0, 06-1, 06-3, 14-0, 14-2, 14-3, 14-4,<br>30-8, 37-E (zero spenddown), 37-0, 37-2,<br>38-0, 64-0, 64-2, 64-3, 64-4, 92-0.     |
|                                     |                      |                     | When adding a sanctioned person to a case, review the MED AID type and RSCM and BCW2 screens for the sanctioned person or household and update, if appropriate. <b>Note: Do not pend a sanctioned person.</b>          |

### ALL CASES WORKER-INITIATED ACTIONS Sanctions

# Iowa Department of Human Services **Title 14** Management Information

Chapter B(9) SSI-Related Medicaid and Facility Case Actions

| ACTION                                             | SCR  | EEN FIELDS USED | INSTRUCTIONS                                                                                                    |
|----------------------------------------------------|------|-----------------|----------------------------------------------------------------------------------------------------|
| Adding a Sanction                                  | TD05 | MED ENTRY RSN   | Enter G.                                                                                                    |
| on a Case                                          | TD05 | MED STATUS      | Enter I.                                                                                                    |
|                                                    | TD05 | RSN2            | Enter the case notice reason code. See 14-B-Appendix, <u>NOTICE CODES</u> .                                                                                         |
|                                                    | TD05 | MED NEG DT      | When using the MED ST code of "I," enter the date Medicaid will be canceled.                                                                                        |
| Failure to Comply<br>With Third-Party<br>Liability |      |                 | If the person fails to comply with instruc-<br>tions from the Third-Party Liability Unit,<br>cancel Medicaid eligibility. This action<br>requires timely notice.    |
|                                                    | TD03 | ENTRY RSN       | Enter G.                                                                                                    |
|                                                    | TD03 | MED ST          | Enter I.                                                                                                    |
|                                                    | TD03 | MED RSN         | Enter 960.                                                                                                    |
|                                                    | TD03 | FUND            | Enter S.                                                                                                    |
|                                                    | TD03 | MED DIS         | Enter 00.                                                                                                    |
|                                                    |      |                 | When there is only one person on the case,<br>use these instructions to close the program<br>line after the individual entries update.<br>Then enter the following: |
|                                                    | TD05 | MED ENTRY RSN   | Enter G.                                                                                                    |
|                                                    | TD05 | MED STATUS      | Enter N.                                                                                                    |
|                                                    | TD05 | FAC ENTRY RSN   | Enter G (if active).                                                                                                    |
|                                                    | TD05 | FAC STATUS      | Enter N (if active).                                                                                                    |
|                                                    | TD05 | FAC RSN 1       | Enter 000. Do not enter a notice reason code since the notice has been issued.                                                                                      |
|                                                    | TD05 | FAC NEG DT      | Enter the last day of the month, allowing for timely notice.                                                                                                    |

### Sanctions

November 15, 2013

ACTIONS Iowa Department of Human Services Title 14 Management Information Chapter B(9) SSI-Related Medicaid and Facility Case Actions

| ACTION               | SCR  | EEN FIELDS USED | INSTRUCTIONS                                                                                                    |
|----------------------|------|-----------------|----------------------------------------------------------------------------------------------------|
| Failure to Cooperate |      |                 | Program                                                                                                    |
| with Child Support   | TD05 | MED ENTRY RSN   | Enter G.                                                                                                    |
|                      | TD05 | MED STATUS      | Enter I.                                                                                                    |
|                      | TD05 | MED RSN2        | Enter notice reason 306.                                                                                                    |
|                      | TD05 | MED NEG DATE    | Enter the date the case will be canceled.                                                                                              |
|                      |      |                 | <u>Individual</u>                                                                                                    |
|                      | TD03 | MED ENTRY RSN   | Enter G.                                                                                                    |
|                      | TD03 | MED ST          | Enter I.                                                                                                    |
|                      | TD03 | MED RSN         | Enter notice reason code 945.                                                                                                    |
|                      | TD03 | FUND            | Enter S.                                                                                                    |
|                      | TD03 | MED DIS         | Enter 00.                                                                                                    |
| Failure to Cooperate | TD03 | ENTRY RSN       | Enter G.                                                                                                    |
| With HIPP            | TD03 | MED ST          | Enter I.                                                                                                    |
|                      | TD03 | MED RSN         | Enter notice reason 847.                                                                                                    |
|                      | TD03 | FUND            | Enter S.                                                                                                    |
|                      | TD03 | MED DIS         | Enter 00.                                                                                                    |
|                      |      |                 | When there is only one person on the case,<br>use these instructions to close the program<br>line after the individual entries update. |
|                      | TD05 | MED ENTRY RSN   | Enter G.                                                                                                    |
|                      | TD05 | MED STATUS      | Enter N.                                                                                                    |
|                      | TD05 | RSN2            | Enter 000. Do not use a notice reason code because the notice has been issued.                                                         |

ALL CASES WORKER-INITIATED ACTIONS Sanctions

# Iowa Department of Human Services **Title 14** Management Information

Chapter B(9) SSI-Related Medicaid and Facility Case Actions

| ACTION               | SCI  | REEN FIELDS USED     | INSTRUCTIONS                                                                                                    |
|----------------------|------|----------------------|----------------------------------------------------------------------------------------------------|
| Failure to Cooperate |      |                      | Program                                                                                                    |
| with investigation   | TD05 | MED ENTRY RSN        | Enter G.                                                                                                    |
|                      | TD05 | MED STATUS           | Enter I.                                                                                                    |
|                      | TD05 | MED RSN2             | Enter notice reason code 203.                                                                                                    |
|                      | TD05 | MED NEG DATE         | Enter the date the case will be canceled.                                                                                                    |
| Failure to Cooperate | TD05 | MED ENTRY RSN        | Enter G.                                                                                                    |
| Control              | TD05 | MED STATUS           | Enter I.                                                                                                    |
|                      | TD05 | MED RSN2             | Enter notice reason code 203.                                                                                                    |
|                      | TD05 | MED NEG DATE         | Enter the date the case will be canceled.                                                                                                    |
| State ID Numbers     |      |                      | When a new application or an application<br>to add a person to an existing case is<br>received, you <b>must</b> check ST01 to see if a<br>state ID exists for any of the applicants.                                                                                                    |
|                      | TD00 | (OR OTHER<br>SCREEN) | Enter ST01 for OPTION and the literal UNK for the state ID number.                                                                                                    |
|                      | ST01 |                      | Enter the social security number, religious<br>belief (RB) indicator (if the social security<br>number is all zeros), name, date of birth,<br>and sex. Enter 4 in the CD/SCRN field or<br>use the PF4 key. The system searches first<br>on social security number only and then<br>on the other data. |
|                      |      |                      | Match the information on the client with<br>the information that appears on the screen.<br>If a match is made, use that state ID. If<br>the information is close, do further investi-<br>gation. The client may have changed a<br>last name or be using a nickname.                                   |

# State ID Numbers

Revised November 15, 2013

ACTIONS Iowa Department of Human Services Title 14 Management Information Chapter B(9) SSI-Related Medicaid and Facility Case Actions

| ACTION                   | SCREEN FIELDS USED | INSTRUCTIONS                                                                                                    |
|--------------------------|--------------------|----------------------------------------------------------------------------------------------------|
| State ID Numbers (Cont.) |                    | The county number tells where a case file<br>was last located. The person may have<br>moved, so do not assign a new state ID<br>just because the county is different.                                                                                                    |
|                          |                    | If the search does not bring up a state ID<br>number, remove all but the first letter in<br>the client first name field (leave the last<br>name) and search again.                                                                                                    |
|                          |                    | Be very careful <b>not</b> to assign duplicate<br>state IDs. Check both ABC and SRS<br>information. The client may have been on<br>SRS, but not ABC, or vice versa. A state<br>ID would be assigned on either system.                                                                                                    |
| Assigning State IDs      |                    | If there is no match, enter the literal NEW<br>in the STATE ID field, the social security<br>number, religious belief (RB) indicator (if<br>the social security number is all zeros),<br>full name, birth date, and sex. To<br>facilitate IEVS matches, the name should<br>match the name on available Social<br>Security Administration records. |
|                          |                    | Press ENTER. The system assigns a state ID number. Use PF4 to confirm it.                                                                                                    |
| Correcting State IDs     |                    | If you make a mistake when assigning the state ID, correct it by making an entry on TD03. The name, birth date, and sex can be corrected. Social security numbers can also be corrected if the number entered is not already on the system.                                                                                                    |
|                          |                    | Corrections on TD03, including the RB field, also update ST01.                                                                                                    |

### ALL CASES WORKER-INITIATED ACTIONS State ID Numbers

# Iowa Department of Human ServicesALL CASTitle 14 Management InformationChapter B(9) SSI-Related Medicaid and Facility Case Actions

| ACTION                                  | SCR  | EEN FIELDS USED | INSTRUCTIONS                                                                                                    |
|-----------------------------------------|------|-----------------|----------------------------------------------------------------------------------------------------|
| Cross-Referencing<br>State IDs          |      |                 | If you find that a client has more than one<br>state ID number, send a <i>Quality Assurance</i><br><i>Transmittal</i> designating the correct and<br>incorrect state ID numbers. See<br>6-Appendix, <u>Quality Assurance</u><br><u>Transmittal, 470-0271</u> . |
| Transferring Cases to<br>Another County |      |                 | The sending county makes these entries.<br>Do not transfer case folders until the<br>entries update.                                                                                                    |
|                                         |      |                 | When the county where the household has<br>moved requests case transfer, complete the<br>transfer as soon as possible. If the<br>requesting county does not receive the<br>case timely, refer to field procedures.                                             |
|                                         |      |                 | Do not transfer a case to a county staffed<br>less than full time. Transfer it to the full-<br>time office associated with that county.                                                                                                    |
|                                         | TD01 | RSN             | Enter H.                                                                                                    |
|                                         | TD01 | СО              | Enter the new county's number.                                                                                                    |
|                                         | TD01 | WKR             | Enter the new worker number. If the new<br>number is not known, enter zeros in the<br>third and fourth positions of the field.                                                                                                    |
|                                         | TD01 | INFO            | Enter the number of the sending county in the first two positions of the field.                                                                                                    |
|                                         | TD01 | RE              | Enter TR.                                                                                                    |
|                                         | TD01 | LOC             | Enter the county number entered in CO.                                                                                                    |
|                                         | TD01 | CO RES          | Enter the two-digit code for the county where the applicant resides.                                                                                                    |

Iowa Department of Human Services **Title 14** Management Information

**Transferring Cases to Another County** Revised November 15, 2013

Chapter B(9) SSI-Related Medicaid and Facility Case Actions

| ACTION                                          | SCF          | REEN FIELDS USED                           | INSTRUCTIONS                                                                                                    |
|-------------------------------------------------|--------------|--------------------------------------------|----------------------------------------------------------------------------------------------------|
| Transferring Cases to<br>Another County (Cont.) | TD01<br>TD01 | ENT RSN<br>ADDRESS 1 & 2,<br>CITY, ST, ZIP | Enter H in the Name/Address section.<br>Enter address changes.<br>The worker receiving the case gets<br>message 328 when these entries update.                                                                                                    |
| Trusts<br>State Supplementary<br>Assistance     |              |                                            | If the income from a Medicaid qualifying<br>trust is designated for medical payments,<br>report this information on a <i>Supplemental</i><br><i>Insurance Questionnaire</i> , 470-2826.<br>If the income from a Medicaid qualifying<br>trust makes an applicant ineligible for all<br>programs, deny the application as<br>instructed at <b>Denying an Application</b><br>under <u>MEDICAID CASE ACTIONS</u> or<br><u>FACILITY CASE ACTIONS</u> .<br>If the applicant remains eligible for a cash<br>assistance payment despite income from a |
| Eligibility Continues                           |              |                                            | Medicaid qualifying trust, approve the application, but use fund code of 7 on the TD03. This blocks Medicaid eligibility.                                                                                                    |

# FACILITY CASE ACTIONS

| ACTION                 | SCR                                          | EEN FIELDS USED                  | INSTRUCTIONS                                                                                                    |
|------------------------|----------------------------------------------|----------------------------------|----------------------------------------------------------------------------------------------------|
| Pending an Application |                                              |                                  | Pend both the facility and Medicaid<br>programs. Considered people can be<br>pended. This facilitates IEVS matches<br>during the application process for spousal<br>impoverishment cases. (See <u>Spousal</u><br><u>Impoverishment</u> .)                                                      |
|                        | TD01<br>TD01<br>TD01<br>TD01<br>TD01<br>TD01 | AID<br>MED AID<br>CO RES<br>CNID | For a new case, see Case Numbering:<br><u>Assigning Case Numbers, Aid Type</u><br><u>Priority</u> , and <u>Case Name ID</u> for TD01<br>instructions. See 14-B-Appendix, <u>TD01</u><br><u>Case Information</u> and <u>TD01: Section I,</u><br><u>Identification</u> , to complete the screen. |
|                        | TD01                                         | ENT RSN                          | Enter A or H.                                                                                                    |
|                        | TD01<br>TD01                                 | AID CHG<br>MED CHG               | If using an existing case number, see <u>Aid</u><br><u>Type Change</u> .                                                                                                    |
|                        | TD05                                         | MED ENTRY RSN                    | Enter A.                                                                                                    |
|                        | TD05                                         | MED STATUS                       | Enter D.                                                                                                    |
|                        | TD05                                         | MED APP DT                       | Enter the date the application was received in the local office.                                                                                                    |
|                        | TD05                                         | FAC ENTRY RSN                    | Enter A.                                                                                                    |
|                        | TD05                                         | FAC STATUS                       | Enter D.                                                                                                    |
|                        | TD05                                         | FAC APP DT                       | Enter the date the application was received in the office.                                                                                                    |
|                        | TD05                                         | MR                               | Enter N.                                                                                                    |
|                        | TD05                                         | СО                               | For an ICF/ID case, enter the code for county that has financial responsibility.                                                                                                    |

# FACILITY CASE ACTIONS Pending an Application

|   | ACTION                      | SCR  | EEN FIELDS USED | INSTRUCTIONS                                                                                                    |
|---|-----------------------------|------|-----------------|----------------------------------------------------------------------------------------------------|
|   | Pending an Application      | TD03 | ENTRY RSN       | Enter A.                                                                                                    |
|   | (Cont.)                     | TD03 |                 | Enter the demographic information needed for the program pended.                                                                                                    |
|   |                             | TD03 | WVR             | Enter code. See 14-B-Appendix, <u>TD03</u><br><u>WVR</u> , for valid facility codes.                                                                                                    |
| I |                             | TD03 | COS             | For an ICF/ID case, enter the code for county that has financial responsibility.                                                                                                    |
|   |                             | TD03 | MED ST          | Enter D.                                                                                                    |
|   |                             | TD03 | FUND            | Enter either:                                                                                                    |
|   |                             |      |                 | <ol> <li>Adult receiving SSI.</li> <li>Adult who is Medicaid only.</li> <li>Child receiving SSI.</li> <li>Child who is receiving Medicaid only<br/>(except for CMAP-children).</li> </ol> |
|   |                             |      |                 | <b>Note:</b> If there is an active fund code on<br>the system, an entry of a different fund<br>code with pended status coding will not<br>replace the original fund code.                 |
|   |                             | TD03 | FAC ST          | Enter D.                                                                                                    |
|   | Approving an<br>Application |      |                 | <b>Note:</b> The system determines eligibility and client participation based on system entries unless:                                                                                   |
|   |                             |      |                 | • The date of beginning eligibility is more than one month before the current system month.                                                                                               |
|   |                             |      |                 | • A person under age 21 is in an MHI.                                                                                                    |
|   |                             |      |                 | <ul> <li>A couple is sharing a room in a<br/>facility. (See <u>Couple Cases: Spouse</u><br/><u>in Same Room</u>.)</li> </ul>                                                              |

|   | ACTION                                                                      | SCR                                          | EEN FIELDS USED                  | INSTRUCTIONS                                                                                                    |
|---|-----------------------------------------------------------------------------|----------------------------------------------|----------------------------------|----------------------------------------------------------------------------------------------------|
|   | Approving an<br>Application (Cont.)                                         |                                              |                                  | Eligibility and client participation must be manually determined in these cases.                                                                                                    |
|   |                                                                             |                                              |                                  | The system will automatically determine<br>eligibility for the supplement for Medicare<br>and Medicaid eligibles group under aid<br>types 60-M, 13-6, 63-6, 64-5, 73-1, 73-2,<br>73-3, 73-4, and 73-5.                                                                                                  |
|   |                                                                             |                                              |                                  | The eligibility requirements include a specific poverty level for recipients.                                                                                                    |
| 1 |                                                                             |                                              |                                  | <ul> <li>Clients with aid types 13-6, 63-6,<br/>64-5, 73-1, 73-2, 73-3, 73-4, or 73-5<br/>must have a poverty level of 120% or<br/>above.</li> </ul>                                                                                                    |
| 1 |                                                                             |                                              |                                  | • Clients with aid type 60-M must have a poverty level of 120% to 149%.                                                                                                    |
|   | Automated<br>Nursing Facility,<br>ICF/MI,<br>ICF/ID,<br>MHI,<br>Psychiatric | TD01<br>TD01<br>TD01<br>TD01<br>TD01<br>TD01 | AID<br>MED AID<br>CO RES<br>CNID | For a new case, see Case Numbering:<br><u>Assigning Case Numbers, Aid Type</u><br><u>Priority</u> , and <u>Case Name ID</u> for TD01<br>instructions. See 14-B-Appendix, <u>TD01</u><br><u>Case Information</u> and <u>TD01</u> : <u>Section I</u> ,<br><u>Identification</u> , to complete the screen. |
|   | Hospital,<br>Hospice                                                        | TD01                                         | ENT RSN                          | Enter A or H.                                                                                                    |
|   |                                                                             | TD01<br>TD01                                 | AID CHG DT<br>MED CHG DT         | If the Medicaid is currently in an active status, see <u>Aid Type Change</u> .                                                                                                    |
|   |                                                                             |                                              |                                  | <b>Note:</b> Remove the WVR code on TD03 by using the space bar.                                                                                                    |
|   |                                                                             | TD05                                         | MED ENTRY RSN                    | Enter H if the master MED STATUS is A, B, or C. Otherwise, enter A to approve or C for approval, no application.                                                                                                    |
|   |                                                                             | TD05                                         | MED STATUS                       | If the master MED STATUS is A, B, or C,<br>leave blank. Otherwise, enter A if MED<br>ENTRY RSN is A. Enter C if MED ENTRY<br>RSN is C.                                                                                                    |

# FACILITY CASE ACTIONS Approving an Application

| ACTION            | SCR  | EEN FIELDS USED | INSTRUCTIONS                                                                                                    |
|-------------------|------|-----------------|----------------------------------------------------------------------------------------------------|
| Automated (Cont.) | TD05 | MED APP DT      | Enter the date the application was received<br>in the local office. If the date was entered<br>to pend the application, recoding is not<br>necessary. If MED ENTRY RSN was H,<br>leave blank.                                                                                              |
|                   | TD05 | MED POS DT      | Enter the first day of the month in which<br>the client becomes eligible. If MED ENTRY<br>RSN was H, leave blank.                                                                                                    |
|                   | TD05 | MED AD          | Enter the code that indicates the timeliness<br>of any approved medical application.<br>Entry is required when entering an "A" in<br>MED STATUS. If the application is<br>processed timely, use code "A." If the<br>application is untimely, enter the reason<br>for the processing delay. |
|                   | TD05 | MR              | Enter N.                                                                                                    |
|                   | TD05 | RETRO           | Code TD05 RETRO for all the months you have determined the client to be eligible for retroactive medical assistance.                                                                                                    |
|                   |      |                 | <b>Note:</b> If medical eligibility predates the retroactive Medicaid period and was not previously recorded, submit a <i>Request for Special Update</i> , 470-0397, or enter an SSI-related Medicaid approval without the pending step and without entering an X in RETRO.                |
|                   | TD05 | FAC ENTRY RSN   | Enter A to approve. Enter C for approval, no application.                                                                                                    |
|                   | TD05 | FAC STATUS      | Enter A to approve.                                                                                                    |
|                   |      |                 | Enter C for reopen, no application.                                                                                                    |
|                   | TD05 | FI              | Enter a space. (Press spacebar key.)                                                                                                    |

I

| ACTION            | SCR  | EEN FIELDS USED | INSTRUCTIONS                                                                                                    |
|-------------------|------|-----------------|----------------------------------------------------------------------------------------------------|
| Automated (Cont.) | TD05 | FAC APP DT      | Enter the date the application was received<br>in the local office. If the date was entered<br>to pend the application, recoding is not<br>necessary.                                                                                                    |
|                   | TD05 | FAC POS DT      | Enter the date the client became eligible for payment for facility care.                                                                                                    |
|                   | TD05 | FAC AD          | Enter the code that indicates the timeliness<br>of any approved facility application.<br>Entry is required when entering an "A" in<br>FAC STATUS. If the application is<br>processed timely, use code "A." If the<br>application is untimely, enter the reason<br>for the processing delay. |
|                   | TD05 | FAC MED CP CD   | Enter the facility type code.                                                                                                    |
|                   | TD05 | VENDOR          | Enter the vendor number. Obtain the number from the facility. See also 14-B(4), <u>INPI Screen</u> .                                                                                                    |
|                   | TD05 | FLH             | For aid types 13-0, 13-1, 63-0, 63-1, 63-2, 63-3, 63-7, and 63-8 only, enter any amount to be issued for monthly additional personal needs allowance for clients with income of less than \$50 per month.                                                                                   |
|                   |      |                 | For aid type 73-1, the state-funded payment must be manually issued each month.                                                                                                    |
|                   |      |                 | See also <u>Issuing Additional Personal</u><br><u>Needs Allowance for Past and Current</u><br><u>Months</u> .                                                                                                    |
|                   | TD05 | СО              | For an ICF/ID case, enter the code for<br>county that has financial responsibility.<br>Any entry made here must also be made in<br>cos field on TD03.                                                                                                    |
| ACTION            | SCR  | EEN FIELDS USED | INSTRUCTIONS                                                                                                    |
|-------------------|------|-----------------|----------------------------------------------------------------------------------------------------|
| Automated (Cont.) | RSCM | BENEFIT MONTH   | Enter RSCM screens from the month of<br>the facility positive date forward. The<br>months entered must include the next<br>system month. They cannot be further in<br>the future than the next system month. |
|                   |      |                 | Select the RSCM screen by entering the benefit month. The earliest benefit month entered is the facility positive date.                                                                                      |
|                   | RSCM | AMOUNTS         | Enter the countable amount for each<br>specific type of resource listed. If the<br>countable resources are zero, enter zeros<br>in the fields for at least one of the types.                                 |
|                   | RSCS | BENEFIT MONTH   | Enter RSCS screens from the month of the facility positive date forward. The months entered must include the next system month. They cannot be further in the future than the next system month.             |
|                   |      |                 | Select the RSCS screen by entering the<br>benefit month. The earliest benefit month<br>entered is the facility positive date.                                                                                |
|                   | RSCS | AMOUNTS         | Enter the countable amount for each<br>specific type of resource listed. If the<br>countable resources are zero, enter zeros<br>in the fields for at least one of the types.                                 |
|                   | TD03 | ENTRY RSN       | <b>Note:</b> Approvals will not roll from the program line to the individual's programs even when previously pended.                                                                                         |
|                   |      |                 | Enter H if the master MED ST is A, B, or C.<br>Otherwise, enter A to approve or C to<br>reopen. This entry must be the same as<br>the MED ENTRY RSN used on TD05.                                            |
|                   | TD03 |                 | Complete any needed demographic information. See 14-B-Appendix, <u>TD03</u> , for valid codes.                                                                                                    |

|  | ACTION            | SCR  | EEN FIELDS USED | INSTRUCTIONS                                                                                                    |
|--|-------------------|------|-----------------|----------------------------------------------------------------------------------------------------|
|  | Automated (Cont.) | TD03 | ОНР             | Enter the applicable code. See 14-B-Appendix, <u>TD03 OHP</u> .                                                                                                    |
|  |                   | TD03 | МР              | Enter Y if the Medicare premium is<br>withheld from the social security check.<br>Enter N if the premium is not withheld.                                                                                                    |
|  |                   | TD03 | WVR             | Check this field for existing waiver codes<br>to avoid errors. If the waiver code<br>displayed is no longer valid, remove the<br>code. (Press space bar key to remove.)                                                       |
|  |                   | TD03 | COS             | For an ICF/ID case, enter the code for county that has financial responsibility.                                                                                                    |
|  |                   | TD03 | MED ST          | If the master displays A, B, or C, make no entry. Otherwise, enter A to approve or C to reopen.                                                                                                    |
|  |                   | TD03 | FUND            | Enter either:                                                                                                    |
|  |                   |      |                 | <ol> <li>Adult receiving SSI.</li> <li>Adult who is Medicaid only.</li> <li>Child receiving SSI.</li> <li>Child who is receiving Medicaid only<br/>(except for CMAP-children).</li> </ol>                                     |
|  |                   | TD03 | POV             | Enter the percentage of the federal poverty level for the client, if required. (See 14-B-Appendix, <u>TD03 POV</u> , for aid types where no entry is needed in this field.)                                                   |
|  |                   | TD03 | FAC ST          | Enter A to approve. Enter C to reopen.                                                                                                    |
|  |                   | TD03 | HEALTH          | Enter the applicable code for Medicare coverage.                                                                                                    |
|  |                   | BCW2 | BENEFIT MONTH   | Enter BCW2 income and deductions from<br>the month of the facility positive date<br>forward. The months entered must<br>include the next system month. They<br>cannot be further in the future than the<br>next system month. |

#### **FACILITY CASE ACTIONS Approving an Application** Revised November 15, 2013

| ACTION            | SCREEN FIELD | OS USED | INSTRUCTIONS                                                                                                    |
|-------------------|--------------|---------|----------------------------------------------------------------------------------------------------|
| Automated (Cont.) |              |         | Select the applicable BCW2 by entering<br>the person's state ID number and the<br>benefit month. The earliest benefit month<br>entered is the facility positive date. There<br>may be entries for up to three months:                               |
|                   |              |         | <ul> <li>The next system month only.</li> <li>The current and next system months.</li> <li>The first prior month, the current month, and the next system month.</li> </ul>                                                                          |
|                   |              |         | (If more than three months' BCW2s are needed, manual calculation is required.)                                                                                                    |
|                   | BCW2 THRU M  | 0       | You can use the THRU MO field to generate<br>multiple, identical BCW2s. The system<br>will generate BCW2s for each month from<br>the date in the BEN MO field through the<br>date entered in the THRU MO field.                                     |
|                   |              |         | If the THRU MO field is blank or 00 00, the system will generate a single BCW2 for the month entered in the BEN MO field.                                                                                                    |
|                   |              |         | When BCW2s are entered for three benefit<br>months, the <i>Notice of Decision</i> covers all<br>three months. If the results vary, the<br>system does the client participation<br>updates to ABC and the facility system in<br>a two-step sequence. |
|                   | BCW2 ENTRY   | RSN     | Enter H.                                                                                                    |
|                   | BCW2 PI      |         | Entries of both D and C are needed.                                                                                                    |
|                   | BCW2 E/B     |         | Code all income as A, unless different<br>amounts are used to determine eligibility<br>and benefits.                                                                                                    |

| ACTION            | SCR  | EEN FIELDS USED        | INSTRUCTIONS                                                                                                    |
|-------------------|------|------------------------|----------------------------------------------------------------------------------------------------|
| Automated (Cont.) |      |                        | If different amounts are used, code E on<br>one line and B on another line. It does not<br>matter which indicator is used on which<br>line, but all indicators for one program<br>must be entered on one screen.                                                                             |
|                   |      |                        | When using both E and B codes, do not<br>push ENTER between entering the E and B<br>lines. If you make an error in the entry,<br>delete the transaction and reenter the data.                                                                                                    |
|                   | BCW2 | EARNED 1-5             | Enter gross earned income. (The system will subtract the applicable earned income deduction.)                                                                                                    |
|                   | BCW2 | UNEARN 1-4<br>OTHER UI | Enter the amount of unearned income.                                                                                                    |
|                   |      |                        | Enter the social security amount before<br>deduction for the Medicare premium.<br>Determine this amount by adding the<br>Medicare premium amount and any<br>overpayment deduction amount to the net<br>social security income figure. Enter the<br>total even if the buy-in is not complete. |
|                   | BCW2 | SR 1-4, SR             | Enter the code to identify the source of unearned income.                                                                                                    |
|                   | BCW2 | DEDUCT 1               | Enter the amount of expenses of the home<br>in the month of entry or discharge, client<br>participation owed elsewhere, and<br>expenses of a previous living arrangement.                                                                                                    |
|                   | BCW2 | DEDUCT 2               | Enter the amount of any unmet medical expenses, health insurance premiums, and unmet medical needs.                                                                                                    |

| ACTION            | SCR  | EEN FIELDS USED | INSTRUCTIONS                                                                                                    |
|-------------------|------|-----------------|----------------------------------------------------------------------------------------------------|
| Automated (Cont.) |      |                 | When the TD03 MP entry is Y, the system<br>automatically deducts the Medicare<br>premium in the calculations for medical<br>institution cases. If the premium exceeds<br>the standard, enter the excess here. See<br><u>Medicare Premium</u> for more information. |
|                   | BCW2 | P DED NEED      | Enter the veteran's \$90 income exemption, if applicable. See 8-I, <u>Residents of the</u><br><u>Iowa Veterans Home</u> . For PMIC, enter<br>the amount retained by the state.                                                                                     |
|                   | BCW2 | P DED PAY       | Enter the amounts for diversion to the<br>community spouse and dependents. (The<br>personal needs allowance is deducted<br>automatically.)                                                                                                    |
|                   |      |                 | Enter the trust administration fee on cases with a medical assistance income trust.                                                                                                    |
| PMIC              |      |                 | Use the instructions for other facilities (above), except for the following:                                                                                                    |
|                   | TD01 | AID             | Enter 37-7.                                                                                                    |
|                   | TD05 | FAC MED CP CD   | Enter H.                                                                                                    |
|                   | TD05 | VENDOR          | Enter the PMIC vendor number. See also 14-B(4), <u>INPI Screen</u> , and 8-K, <u>Facility</u> <u>Participation in Medicaid</u> .                                                                                                    |
|                   |      |                 | If the child leaves the facility before a<br>Medicaid determination is made, Quality<br>Assurance must create a Medicaid file<br>(SSNI screen).                                                                                                    |
|                   |      |                 | For instructions, see 6-Appendix, <u>Request</u><br><u>for ISIS Changes, Form 470-3924</u> .                                                                                                    |
|                   |      |                 | The Field Operations Support Unit will assist in updating ISIS upon receipt of e-mailed form 470-3924.                                                                                                    |

|   | ACTION                                                                   | SCR                                          | EEN FIELDS USED                  | INSTRUCTIONS                                                                                                    |
|---|--------------------------------------------------------------------------|----------------------------------------------|----------------------------------|----------------------------------------------------------------------------------------------------|
| I | Manual<br>Nursing Facility,<br>ICF/MI,<br>ICF/ID,<br>MHI,<br>Psychiatric | TD01<br>TD01<br>TD01<br>TD01<br>TD01<br>TD01 | AID<br>MED AID<br>CO RES<br>CNID | For a new case, see Case Numbering:<br><u>Assigning Case Numbers, Aid Type</u><br><u>Priority</u> , and <u>Case Name ID</u> for TD01<br>instructions. See 14-B-Appendix, <u>TD01</u><br><u>Case Information</u> and <u>TD01: Section I,</u><br><u>Identification</u> , to complete the screen. |
|   | Hospital,<br>Hospice,<br>PMIC                                            | TD01                                         | AID CHG DT<br>MED CHG DT         | If the Medicaid is currently in an active status, see <u>Aid Type Change</u> .                                                                                                    |
|   |                                                                          |                                              |                                  | <b>Note:</b> Any waiver case must be closed before opening the client on a facility case. Remove the WVR code on TD03 by using the space bar.                                                                                                    |
|   |                                                                          | TD05                                         | MED ENTRY RSN                    | Enter H if the master MED STATUS is A, B, or C. Otherwise, enter E.                                                                                                    |
|   |                                                                          | TD05                                         | MED STATUS                       | If the master MED STATUS is A, B, or C,<br>leave blank. Otherwise, enter A to<br>approve or C to reopen, no application.                                                                                                    |
|   |                                                                          | TD05                                         | MED APP DT                       | Enter the date the application was received<br>in the local office. If the date was entered<br>to pend the application, recoding is not<br>necessary. If MED ENTRY RSN was H, leave<br>blank.                                                                                                  |
|   |                                                                          | TD05                                         | MED POS DT                       | Enter the first day of the month in which<br>the client becomes eligible. If MED ENTRY<br>RSN was H, leave blank.                                                                                                    |
|   |                                                                          | TD05                                         | MED AD                           | Enter the code that indicates the timeliness<br>of any approved medical application.<br>Entry is required when entering an "A" in<br>MED STATUS. If the application is<br>processed timely, use code "A." If the<br>application is untimely, enter the reason<br>for the processing delay.     |
|   |                                                                          | TD05                                         | MR                               | Enter N.                                                                                                    |

| ACTION         | SCR  | EEN FIELDS USED | INSTRUCTIONS                                                                                                    |
|----------------|------|-----------------|----------------------------------------------------------------------------------------------------|
| Manual (Cont.) | TD05 | RETRO           | Code TD05 RETRO for all the months you have determined the client to be eligible for retroactive medical.                                                                                                    |
|                |      |                 | <b>Note:</b> If medical eligibility predates the retroactive Medicaid period and was not previously recorded, submit a <i>Request for Special Update</i> , 470-0397, or enter an SSI-related Medicaid approval without the pending step and without entering an X in RETRO field.           |
|                | TD05 | FAC ENTRY RSN   | Enter E.                                                                                                    |
|                | TD05 | FAC STATUS      | Enter A to approve. Enter C to reopen, no application.                                                                                                    |
|                | TD05 | FI              | Enter X. Send a manually prepared notice<br>of decision, using form 470-0490, <i>Notice</i><br>of Decision: Medical Assistance or State<br>Supplementary Assistance.                                                                                                    |
|                | TD05 | FAC RSN 1       | Enter facility action code 070 for<br>approval. See 14-B-Appendix, <u>ACTION</u><br><u>CODES</u> . Do not use 000 for facility. The<br>subsystem does not recognize 000.                                                                                                    |
|                | TD05 | FAC APP DT      | Enter the date in the local office received<br>the application, unless the date was<br>already entered to pend the application.                                                                                                    |
|                | TD05 | FAC POS DT      | Enter the date the client became eligible for payment for facility care.                                                                                                    |
|                | TD05 | FAC AD          | Enter the code that indicates the timeliness<br>of any approved facility application.<br>Entry is required when entering an "A" in<br>FAC STATUS. If the application is<br>processed timely, use code "A." If the<br>application is untimely, enter the reason<br>for the processing delay. |

|   | ACTION         | SCR  | EEN FIELDS USED | INSTRUCTIONS                                                                                                    |
|---|----------------|------|-----------------|----------------------------------------------------------------------------------------------------|
|   | Manual (Cont.) | TD05 | FAC MED CP CD   | Enter the facility type code.                                                                                                    |
|   |                | TD05 | VENDOR          | Enter the vendor number. (Obtain this number from the vendor.)                                                                                                    |
|   |                | TD05 | 1ST CP AMT      | Enter the amount of client participation for the month of the FAC POS DT.                                                                                                    |
|   |                | TD05 | ONGOING CP      | Enter the amount of client participation for the month after the FAC POS DT.                                                                                                    |
|   |                | TD05 | FLH             | For aid types 13-0, 13-1, 63-0, 63-1, 63-2, 63-3, 63-7, and 63-8 only, enter the amount to be issued for monthly additional personal needs allowance for clients with income of less than \$50 per month.    |
|   |                |      |                 | For aid type 73-1, the state-funded payment must be manually issued each month.                                                                                                    |
|   |                |      |                 | See also <u>Issuing Additional Personal</u><br><u>Needs Allowance for Past and Current</u><br><u>Months</u> .                                                                                                |
| I |                | TD05 | СО              | For an ICF/ID case, enter the code for<br>county that has financial responsibility.<br>Any entry made here must also be made in<br>the cos field on TD03.                                                    |
|   |                | TD03 | ENTRY RSN       | Enter H if the master MED ST is A, B, or C.<br>Otherwise, enter E. <b>Note:</b> Approvals and<br>denials will not roll from the program line<br>to the individual's programs even when<br>previously pended. |
|   |                | TD03 |                 | Complete any needed demographic<br>information. See 14-B-Appendix, <u>TD03</u> ,<br>for valid codes.                                                                                                    |
|   |                | TD03 | OHP             | Enter applicable code. See 14-B-Appendix, TD03, for valid codes.                                                                                                    |

|   | ACTION         | SCR  | EEN FIELDS USED | INSTRUCTIONS                                                                                                    |
|---|----------------|------|-----------------|----------------------------------------------------------------------------------------------------|
|   | Manual (Cont.) | TD03 | МР              | Enter Y if the Medicare premium is<br>withheld from the check. Enter N if it is<br>not withheld.                                                                                                    |
|   |                | TD03 | WVR             | Check the WVR field for existing waiver<br>codes to avoid errors. If a waiver code is<br>displayed and is no longer valid, remove<br>it. (Press space bar key to remove.)                                                                                                    |
| Ι |                | TD03 | COS             | For an ICF/ID case, enter the code for county that has financial responsibility.                                                                                                    |
|   |                | TD03 | MED ST          | If the master displays A, B, or C, make no entry. Otherwise, enter A to approve or C to reopen.                                                                                                    |
|   |                | TD03 | FUND            | Enter either:                                                                                                    |
|   |                |      |                 | <ol> <li>Adult receiving SSI.</li> <li>Adult who is Medicaid only.</li> <li>Child receiving SSI.</li> <li>Child who is receiving Medicaid only<br/>(except for CMAP-children).</li> </ol>                                                                                                    |
|   |                | TD03 | POV             | Enter the percentage of the federal poverty<br>level for the client, if required. (See<br>14-B-Appendix, <u>TD03 POV</u> , for aid types<br>where no entry is needed in this field.)                                                                                                    |
|   |                | TD03 | FAC ST          | Enter A to approve. Enter C to reopen.                                                                                                    |
|   |                | TD03 | HEALTH          | Enter applicable code.                                                                                                    |
|   |                |      |                 | <b>Note:</b> After the client participation has<br>updated (if the restrictions on automated<br>calculations do not apply to the case<br>ongoing), make entries to change to<br>automated client participation with the<br>facility positive date of the first month that<br>allows automated client participation.<br>(See <u>Changing Client Participation</u> .) |

| ACTION                                                                  | SCR  | EEN FIELDS USED | INSTRUCTIONS                                                                                                    |
|-------------------------------------------------------------------------|------|-----------------|----------------------------------------------------------------------------------------------------|
| Manual (Cont.)                                                          |      |                 | If the case is not automated when the buy-<br>in or some other action is done, the<br>income on the BCW2 will be zero.<br>Consequently, the client participation<br>calculation is zero.                                                                                                    |
| QMB Eligibles in<br>a Medicare-<br>Certified Nursing<br>Facility or MHI |      |                 | People who are QMB-eligible and live in a<br>Medicare-certified nursing facility have<br>client participation of zero while Medicare<br>or Medicaid pays the entire cost or<br>participates in costs of care. (The first 20<br>days, Medicare pays 100%. Days 21<br>through 100, Medicaid pays the<br>coinsurance.) |
|                                                                         |      |                 | People who apply for QMB but are not<br>eligible under the QMB program when<br>they enter skilled level of care shall be<br>charged client participation for any of the<br>21st through 100th days in the facility that<br>are before QMB eligibility.                                                              |
|                                                                         |      |                 | These instructions are for people who are<br>currently QMB-eligible in other than a<br>QMB aid type. (QMB aid types (90-0 or<br>90-2) are excluded, because client<br>participation does not apply to them.)                                                                                                    |
|                                                                         | TD05 | 1ST CP AMT      | Enter the amount for days 21 through 100, if any of these days are before QMB eligibility.                                                                                                    |
|                                                                         | TD05 | ONGO CP         | Enter zeros.                                                                                                    |
|                                                                         |      |                 | Once Medicare is exhausted, client<br>participation must be changed on the<br>TD05 screen if the client qualifies for<br>facility payment under the 300% group.                                                                                                    |

| ACTION                 | SCR                                  | EEN FIELDS USED                  | INSTRUCTIONS                                                                                                    |
|------------------------|--------------------------------------|----------------------------------|----------------------------------------------------------------------------------------------------|
| Denying an Application | TD01<br>TD01<br>TD01<br>TD01<br>TD01 | AID<br>MED AID<br>CO RES<br>CNID | For new cases, see Case Numbering:<br><u>Assigning Case Numbers</u> , <u>Aid Type</u><br><u>Priority</u> , and <u>Case Name ID</u> to set up the<br>identification and address sections. |
|                        |                                      |                                  | See 14-B-Appendix, <u>TD01 Case</u><br><u>Information</u> and <u>TD01: Section I,</u><br><u>Identification</u> , to complete screen.                                                     |
|                        | TD01                                 | ENT RSN                          | Enter A or H.                                                                                                    |
|                        | TD01<br>TD01                         | AID CHG DT<br>MED CHG DT         | If you are using an existing case number, see <u>Aid Type Change</u> .                                                                                                    |
|                        | TD05                                 | MED ENTRY RSN                    | Enter A.                                                                                                    |
|                        | TD05                                 | MED STATUS                       | Enter M.                                                                                                    |
|                        | TD05                                 | FAC ENTRY RSN                    | Enter A.                                                                                                    |
|                        | TD05                                 | FAC STATUS                       | Enter M.                                                                                                    |
|                        | TD05                                 | FI                               | Enter a space. (Press the spacebar key.)                                                                                                    |
|                        | TD05                                 | FAC RSN 2                        | Enter the notice reason. Do not use 613.<br>"000" notice reason may be used to block<br>the notice when a manual notice is issued<br>for denial.                                         |
|                        | TD05                                 | FAC APP DT                       | Enter the date the local office received the application. If this was entered to pend the application, reentry is not necessary.                                                         |
|                        | TD03                                 | ENTRY RSN                        | <b>Note:</b> Denials will not roll from the program line to the individual's programs even when previously pended.                                                                       |
|                        | TD03                                 |                                  | Complete any needed demographic information. See 14-B-Appendix, <u>TD03</u> , for valid codes.                                                                                           |
|                        | TD03                                 | MED ST                           | Enter M.                                                                                                    |
|                        | TD03                                 | FAC ST                           | Enter M.                                                                                                    |

|   | ACTION                                   | SCR  | EEN FIELDS USED | INSTRUCTIONS                                                                                                    |
|---|------------------------------------------|------|-----------------|----------------------------------------------------------------------------------------------------|
|   | Reopening Case<br>Automated              |      |                 | <b>Note:</b> The system determines eligibility and client participation based on system entries unless:                                                                                                    |
|   | Nursing Facility,<br>Hospice,<br>ICF/MI, |      |                 | • The date of beginning eligibility is more than one month before the current system month.                                                                                                    |
| I | ICF/ID,<br>MHI                           |      |                 | • A person under age 21 is in an MHI.                                                                                                    |
|   | Psychiatric<br>Hospital                  |      |                 | <ul> <li>A couple is sharing a room in a facility. (See <u>Couple Cases: Spouse</u> in <u>Same Room</u>.)</li> </ul>                                                                                                    |
|   |                                          |      |                 | In these cases, eligibility and client parti-<br>cipation must be manually determined.                                                                                                    |
|   |                                          |      |                 | If the Medicaid is currently in an active status, see <u>Aid Type Change</u> .                                                                                                    |
|   |                                          | TD05 | MED ENTRY RSN   | Enter H if the master MED STATUS is A, B, or C. Otherwise, enter C to reopen.                                                                                                    |
|   |                                          | TD05 | MED STATUS      | If the master MED STATUS is A, B, or C, leave blank. Otherwise, enter C if MED ENTRY RSN is C.                                                                                                    |
|   |                                          | TD05 | MED APP DT      | Enter the date the application was received<br>in the local office. If the date was entered<br>to pend the application, reentry is not<br>necessary. If MED ENTRY RSN was H, leave<br>blank.                                                                                               |
|   |                                          | TD05 | MED POS DT      | Enter the first day of the month in which<br>the client becomes eligible. If the MED<br>ENTRY RSN was H, leave blank.                                                                                                    |
|   |                                          | TD05 | MED AD          | Enter the code that indicates the timeliness<br>of any approved medical application.<br>Entry is required when entering an "A" in<br>MED STATUS. If the application is<br>processed timely, use code "A." If the<br>application is untimely, enter the reason<br>for the processing delay. |

# **Reopening Case**

| ACTION            | SCR  | EEN FIELDS USED | INSTRUCTIONS                                                                                                    |
|-------------------|------|-----------------|----------------------------------------------------------------------------------------------------|
| Automated (Cont.) | TD05 | MR              | Enter N.                                                                                                    |
|                   | TD05 | RETRO           | Code TD05 RETRO for all the months you have determined the client to be eligible for retroactive medical assistance.                                                                                                    |
|                   |      |                 | Enter "Z" if citizenship and identity have not been verified at time of approval.                                                                                                    |
|                   |      |                 | <b>Note:</b> If Medicaid eligibility predates the retroactive period and was not previously recorded, submit a <i>Request for Special Update</i> , 470-0397, or enter an SSI-related Medicaid approval without the pending step and without entering an X in RETRO. |
|                   | TD05 | FAC ENTRY RSN   | Enter C to reopen.                                                                                                    |
|                   | TD05 | FAC STATUS      | Enter C to reopen.                                                                                                    |
|                   | TD05 | FI              | Enter a space. (Press spacebar key.)                                                                                                    |
|                   | TD05 | FAC APP DT      | Enter the date the application was received<br>in the local office. If the date was entered<br>to pend the application, recoding is not<br>necessary.                                                                                                    |
|                   | TD05 | FAC POS DT      | Enter the date the client became eligible for payment for facility care.                                                                                                    |
|                   | TD05 | FAC MED CP CD   | Enter the facility type code.                                                                                                    |
|                   | TD05 | VENDOR          | Enter the vendor number. (Obtain this number from the vendor.)                                                                                                    |
|                   | TD05 | FLH             | For aid types 13-0, 13-1, 63-0, 63-1, 63-2, 63-3, 63-7, and 63-8 only, enter the amount to be issued for monthly additional personal needs allowance for clients with income of less than \$50 per month.                                                           |

| ACTION            | SCR  | EEN FIELDS USED | INSTRUCTIONS                                                                                                    |
|-------------------|------|-----------------|----------------------------------------------------------------------------------------------------|
| Automated (Cont.) |      |                 | For aid type 73-1, the state-funded payment must be manually issued each month.                                                                                                    |
|                   |      |                 | See also <u>Issuing Additional Personal</u><br><u>Needs Allowance for Past and Current</u><br><u>Months</u> .                                                                                                |
|                   | RSCM | BENEFIT MONTH   | Enter RSCM screens from the month of<br>the facility positive date forward. The<br>months entered must include the next<br>system month. They cannot be further in<br>the future than the next system month. |
|                   |      |                 | Select the applicable RSCM screen by<br>entering the benefit month. The earliest<br>benefit month entered is the facility<br>positive date.                                                                  |
|                   | RSCM | AMOUNTS         | Enter the countable amount for each<br>specific type of resource listed. If the<br>countable resources are zero, enter zeros<br>in the fields for at least one of the types.                                 |
|                   | RSCS | BENEFIT MONTH   | Enter RSCS screens from the month of the facility positive date forward. The months entered must include the next system month. They cannot be further in the future than the next system month.             |
|                   |      |                 | Select the applicable RSCS screen by<br>entering the benefit month. The earliest<br>benefit month entered is the facility<br>positive date.                                                                  |
|                   | RSCS | AMOUNTS         | Enter the countable amount for each<br>specific type of resource listed. If the<br>countable resources are zero, enter zeros<br>in the fields for at least one of the types.                                 |

# **Reopening Case**

| ACTION            | SCR  | EEN FIELDS USED | INSTRUCTIONS                                                                                                    |
|-------------------|------|-----------------|----------------------------------------------------------------------------------------------------|
| Automated (Cont.) | TD03 | ENTRY RSN       | <b>Note:</b> Approvals and denials will not roll from the program line to the individual's programs even when previously pended.                                                          |
|                   |      |                 | Enter H if the master MED ST is A, B, or C.<br>Otherwise, enter C to reopen. This entry<br>must be the same as the MED ENTRY RSN<br>used on TD05.                                         |
|                   | TD03 |                 | Complete any needed demographic information. See 14-B-Appendix, <u>TD03</u> , for valid codes.                                                                                            |
|                   | TD03 | OHP             | Enter the applicable code.                                                                                                    |
|                   | TD03 | МР              | Enter Y if the Medicare premium is<br>withheld from the social security check.<br>Enter N if the premium is not withheld.                                                                 |
|                   | TD03 | MED ST          | If the master displays A, B, or C, make no entry. Otherwise, enter C to reopen.                                                                                                    |
|                   | TD03 | FUND            | Enter either:                                                                                                    |
|                   |      |                 | <ol> <li>Adult receiving SSI.</li> <li>Adult who is Medicaid only.</li> <li>Child receiving SSI.</li> <li>Child who is receiving Medicaid only<br/>(except for CMAP-children).</li> </ol> |
|                   | TD03 | POV             | Enter the percentage of the federal poverty<br>level for the client, if required. See<br>14-B-Appendix, <u>TD03 POV</u> , for aid types<br>where no entry is needed in this field.        |
|                   | TD03 | FAC ST          | Enter C to reopen.                                                                                                    |
|                   | TD03 | HEALTH          | Enter applicable code for Medicare coverage.                                                                                                    |

| ACTION            | SCR  | EEN FIELDS USED | INSTRUCTIONS                                                                                                    |
|-------------------|------|-----------------|----------------------------------------------------------------------------------------------------|
| Automated (Cont.) | BCW2 | BENEFIT MONTH   | Enter BCW2 income and deductions from<br>the month of the facility positive date<br>forward. The months entered must<br>include the next system month. They<br>cannot be further in the future than the<br>next system month.                             |
|                   |      |                 | Select the applicable BCW2 by entering<br>the person's state ID and the benefit<br>month. The earliest benefit month entered<br>is the facility positive date. There may be<br>entries for one, two, or three months:                                     |
|                   |      |                 | <ul> <li>The next system month only.</li> <li>The current and next system months.</li> <li>The first prior month, current month, and next system months.</li> </ul>                                                                                       |
|                   |      |                 | (If more than three months BCW2s are needed, manual calculation is necessary.)                                                                                                    |
|                   | BCW2 | THRU MO         | You can use the THRU MO field to generate multiple, identical BCW2s. The system will generate BCW2s for each month from the date in the BEN MO field through the date entered in the THRU MO field.                                                       |
|                   |      |                 | If the THRU MO field is blank or 00 00, the system will generate a single BCW2 for the month entered in the BEN MO field.                                                                                                    |
|                   |      |                 | When BCW2s are entered for three benefit<br>months, the <i>Notice of Decision</i> covers all<br>three months. If the results vary, the client<br>participation updates to ABC and the<br>facility system are done by the system in a<br>two-day sequence. |

## **Reopening Case**

| ACTION            | SCR  | EEN FIELDS USED        | INSTRUCTIONS                                                                                                    |
|-------------------|------|------------------------|----------------------------------------------------------------------------------------------------|
| Automated (Cont.) | BCW2 | ENTRY RSN              | Enter H.                                                                                                    |
|                   | BCW2 | PI                     | Entry of both D and C are needed.                                                                                                    |
|                   | BCW2 | E/B                    | Code all income as A, unless different<br>amounts are used to determine eligibility<br>and benefits.                                                                                                    |
|                   |      |                        | If different amounts are used, enter code E<br>on one line and code B on another line. It<br>does not matter which code is used on<br>which line, but all indicators for one<br>program must be entered on one screen.                                                                       |
|                   |      |                        | When using both E and B codes, do not<br>push ENTER between entering the E line<br>and the B line. If you make an error in the<br>E/B entry, delete the transaction and<br>reenter the data.                                                                                                 |
|                   | BCW2 | EARNED 1-5             | Enter gross earned income. (The system subtracts the earned income deduction.)                                                                                                    |
|                   | BCW2 | SR 1-4, SR             | Enter the code to identify the source of unearned income.                                                                                                    |
|                   | BCW2 | UNEARN 1-4<br>OTHER UI | Enter the amount of unearned income.                                                                                                    |
|                   |      |                        | Enter the social security amount before<br>deduction for the Medicare premium.<br>Determine this amount by adding the<br>Medicare premium amount and any<br>overpayment deduction amount to the net<br>social security income figure. Enter the<br>total even if the buy-in is not complete. |

| ACTION            | SCR  | EEN FIELDS USED | INSTRUCTIONS                                                                                                    |
|-------------------|------|-----------------|----------------------------------------------------------------------------------------------------|
| Automated (Cont.) | BCW2 | DEDUCT 1        | Enter expenses of the home in the month<br>of entry or discharge, client participation<br>owed elsewhere, and expenses of a<br>previous living arrangement.                                                                                                |
|                   | BCW2 | DEDUCT 2        | Enter health insurance premiums and any unmet medical expenses or needs.                                                                                                    |
|                   |      |                 | When TD03 MP is Y, the system auto-<br>matically deducts the Medicare premium<br>in the calculations for medical institution<br>cases. If the premium exceeds the<br>standard, enter the excess here. See<br><u>Medicare Premium</u> for more information. |
|                   | BCW2 | P DED NEED      | Enter the veterans' additional \$90<br>deduction, if applicable. For PMIC, enter<br>the amount retained by the state.                                                                                                    |
|                   | BCW2 | P DED PAY       | Enter amounts for diversion to the<br>community spouse and dependents. (The<br>personal needs allowance is deducted<br>automatically.)                                                                                                    |
|                   |      |                 | Enter the trust administration fee on cases with a medical assistance income trust.                                                                                                    |
| PMIC              |      |                 | Follow instructions for other facilities, above, except as noted:                                                                                                    |
|                   | TD01 | ENT DT          | Enter H.                                                                                                    |
|                   | TD01 | AID, MED AID    | Enter 37-7.                                                                                                    |
|                   | TD05 | FAC MED CP CD   | Enter H.                                                                                                    |
|                   | TD05 | VENDOR          | Enter the PMIC vendor number. See also 14-B(4), <u>INPI Screen</u> , and 8-K, <u>Facility</u> Participation in Medicaid.                                                                                                    |

## **Reopening Case**

Revised November 15, 2013

| ACTION                                             | SCR  | EEN FIELDS USED                                       | INSTRUCTIONS                                                                                                    |
|----------------------------------------------------|------|-------------------------------------------------------|----------------------------------------------------------------------------------------------------|
| PMIC (Cont.)                                       |      |                                                       | If the child leaves the facility before a<br>Medicaid determination is made, Quality<br>Assurance must create a Medicaid<br>eligibility file (SSNI screen).                                                                                                    |
|                                                    |      |                                                       | The Field Operations Support Unit will<br>assist in updating ISIS upon receipt of<br>e-mailed form 470-3924. For instructions,<br>see 6-Appendix, <u>Request for ISIS</u><br><u>Changes, Form 470-3924</u> .                                                                               |
| Manual<br>Nursing Facility,<br>Hospice,<br>ICF/MI, | TD01 | ENT RSN<br>AID<br>AID CHG DT<br>MED AID<br>MED CHG DT | If the Medicaid is currently in an active status, see <u>Aid Type Change</u> .                                                                                                    |
| ICF/ID,<br>MHI,<br>Psychiatric                     | TD05 | MED ENTRY RSN                                         | Enter H if the master med status is A, B, or C. Otherwise, enter E.                                                                                                    |
| Hospital,<br>PMIC                                  | TD05 | MED STATUS                                            | If the master MED STATUS is A, B, or C,<br>leave blank. Otherwise, enter A to<br>approve or C to reopen.                                                                                                    |
|                                                    | TD05 | MED APP DT                                            | Enter the date the application was received<br>in the local office, unless the date was<br>entered to pend the application. If MED<br>ENTRY RSN was H, leave blank.                                                                                                    |
|                                                    | TD05 | MED POS DT                                            | Enter the first day of the month in which<br>the client becomes eligible. If MED ENTRY<br>RSN was H, leave blank.                                                                                                    |
|                                                    | TD05 | MED AD                                                | Enter the code that indicates the timeliness<br>of any approved medical application.<br>Entry is required when entering an "A" in<br>MED STATUS. If the application is<br>processed timely, use code "A." If the<br>application is untimely, enter the reason<br>for the processing delay. |
|                                                    | TD05 | MR                                                    | Enter N.                                                                                                    |

T

| ACTION         | SCR  | EEN FIELDS USED | INSTRUCTIONS                                                                                                    |
|----------------|------|-----------------|----------------------------------------------------------------------------------------------------|
| Manual (Cont.) | TD05 | RETRO           | Code TD05 RETRO for all the months you have determined the client to be eligible for retroactive medical.                                                                                                    |
|                |      |                 | <b>Note:</b> If medical eligibility predates the retroactive Medicaid period and was not previously recorded, submit a <i>Request for Special Update</i> , 470-0397, or enter an SSI-related Medicaid approval without the pending step and without entering an X in RETRO field.           |
|                | TD05 | FAC ENTRY RSN   | Enter E.                                                                                                    |
|                | TD05 | FAC STATUS      | Enter C to reopen.                                                                                                    |
|                | TD05 | FI              | Enter X. Send a manually prepared <i>Notice</i><br>of Decision: Medical Assistance or State<br>Supplementary Assistance, form<br>470-0490.                                                                                                    |
|                | TD05 | FAC RSN 1       | Enter the code for reopening. For codes, see 14-B-Appendix, <u>ACTION CODES</u> .                                                                                                    |
|                |      |                 | Do not use 000 for facility, because the subsystem does not recognize 000.                                                                                                    |
|                | TD05 | FAC APP DT      | Enter the date the application was received<br>in the local office, unless the date was<br>already entered to pend the application.                                                                                                    |
|                | TD05 | FAC POS DT      | Enter the date the client became eligible for payment for facility care.                                                                                                    |
|                | TD05 | FAC AD          | Enter the code that indicates the timeliness<br>of any approved facility application.<br>Entry is required when entering an "A" in<br>FAC STATUS. If the application is<br>processed timely, use code "A." If the<br>application is untimely, enter the reason<br>for the processing delay. |

# **Reopening Case**

| ACTION         | SCR  | EEN FIELDS USED | INSTRUCTIONS                                                                                                    |
|----------------|------|-----------------|----------------------------------------------------------------------------------------------------|
| Manual (Cont.) | TD05 | FAC MED CP CD   | Enter the facility type code.                                                                                                    |
|                | TD05 | VENDOR          | Enter the vendor number. (Obtain the number from the vendor.)                                                                                                    |
|                | TD05 | 1ST CP AMT      | Enter the amount of client participation for the month of the FAC POS DT.                                                                                                    |
|                | TD05 | ONGOING CP      | Enter the amount of client participation for the month after the FAC POS DT.                                                                                                    |
|                | TD05 | FLH             | For aid types 13-0, 13-1, 63-0, 63-1, 63-2, 63-3, 63-7, and 63-8 only, enter any amount to be issued for monthly additional personal needs allowance for clients with income of less than \$50 per month.    |
|                |      |                 | For aid type 73-1, the state-funded payment must be manually issued each month.                                                                                                    |
|                |      |                 | See also <u>Issuing Additional Personal</u><br><u>Needs Allowance for Past and Current</u><br><u>Months</u> .                                                                                                |
|                | TD03 | ENTRY RSN       | Enter H if the master MED ST is A, B, or<br>C. Otherwise, enter E. <b>Note:</b> Approvals<br>and denials will not roll from the program<br>line to the individual's programs even<br>when previously pended. |
|                | TD03 |                 | Complete any needed demographic information. See 14-B-Appendix, <u>TD03</u> , for valid codes.                                                                                                    |
|                | TD03 | ОНР             | Enter the applicable code. See 14-B-Appendix, <u>TD03</u> , for valid codes.                                                                                                    |

| ACTION         | SCR  | EEN FIELDS USED | INSTRUCTIONS                                                                                                    |
|----------------|------|-----------------|----------------------------------------------------------------------------------------------------|
| Manual (Cont.) | TD03 | MP              | Enter Y if the Medicare premium is<br>withheld from the check. Enter N if the<br>premium is not withheld.                                                                                                    |
|                | TD03 | MED ST          | If the master displays A, B, or C, make no<br>entry. Otherwise, enter A to approve or C<br>to reopen.                                                                                                    |
|                | TD03 | FUND            | Enter either:                                                                                                    |
|                |      |                 | <ol> <li>Adult receiving SSI.</li> <li>Adult who is Medicaid only.</li> <li>Child receiving SSI.</li> <li>Child who is receiving Medicaid only<br/>(except for CMAP-children).</li> </ol>                                                                                                    |
|                | TD03 | POV             | Enter the percentage of the federal poverty<br>level for the client, if required. (See<br>14-B-Appendix, <u>TD03 POV</u> , for aid types<br>where no entry is needed in this field.)                                                                                                    |
|                | TD03 | FAC ST          | Enter C to reopen.                                                                                                    |
|                |      |                 | <b>Note:</b> After client participation has<br>updated, make entries to change to<br>automated client participation with the<br>facility positive date of the first month that<br>allows automated client participation (if<br>the restrictions on automated calculations<br>do not apply to the case ongoing). (See<br><u>Changing Client Participation</u> .) |
|                |      |                 | If the case is not automated when the buy-<br>in or some other action is done, the<br>income on the BCW2 will be zero.<br>Consequently, the client participation<br>calculation is zero.                                                                                                    |
|                | TD03 | HEALTH          | Enter the applicable code.                                                                                                    |

## **Reopening Case**

Revised August 18, 2006

## Iowa Department of Human Services **Title 14** Management Information **Chapter B(9)** SSI-Related Medicaid and Facility Case Actions

| ACTION                                                           | SCF  | EEN FIELDS USED | INSTRUCTIONS                                                                                                    |
|------------------------------------------------------------------|------|-----------------|----------------------------------------------------------------------------------------------------|
| QMB Eligibles in<br>a Medicare-<br>Certified Nursing<br>Facility |      |                 | People who are QMB-eligible and reside<br>in a Medicare-certified nursing facility<br>have client participation of zero while<br>Medicare or Medicaid pays the entire cost<br>or participates in costs of care. (Medicare<br>pays 100% for the first 20 days. Medicaid<br>pays the coinsurance for days 21-100.) |
|                                                                  |      |                 | People who apply for QMB and are not<br>eligible under the QMB program when<br>they enter the facility shall be charged<br>client participation for any of the 21st<br>through 100th days in the Medicare-<br>certified nursing facility that are before<br>QMB eligibility.                                     |
|                                                                  |      |                 | These instructions are for people who are<br>currently QMB-eligible in other than a<br>QMB aid type. QMB aid types (90-0 or<br>90-2) are excluded, because client<br>participation does not apply to them.                                                                                                    |
|                                                                  | TD05 | 1ST CP AMT      | Enter the amount for days 21 through 100, if any of these days are before QMB eligibility.                                                                                                    |
|                                                                  | TD05 | ONGO CP         | Enter zeros.                                                                                                    |
|                                                                  |      |                 | Once Medicare is exhausted, client<br>participation must be changed on the<br>TD05 screen if the client qualifies for<br>facility payment under the 300% group.                                                                                                    |

| ACTION            | SCR  | EEN FIELDS USED | INSTRUCTIONS                                                                                                    |
|-------------------|------|-----------------|----------------------------------------------------------------------------------------------------|
| Closing a Program |      |                 | <b>Note:</b> If a later positive or negative date is already entered, see <u>Changing or Inserting</u> <u>Negative Date</u> .                                                  |
| Client Leaves     |      |                 | <u>Step 1</u>                                                                                                    |
| Facility          |      |                 | If the client will return home and does not<br>have a spouse at home, allow a deduction<br>from the client participation for expenses<br>of a home for the month of discharge. |
|                   |      |                 | Complete a client participation change to<br>deduct the SSI home living expense<br>benefit amount for the month of discharge.                                                  |
|                   | TD05 | MED ENTRY RSN   | Enter H.                                                                                                    |
|                   | TD05 | FAC ENTRY RSN   | Enter H.                                                                                                    |
|                   | TD05 | FI              | Enter a space. (Press spacebar key.)                                                                                                    |
|                   | TD05 | FAC POS DT      | Enter the effective date of the change.                                                                                                    |
|                   | BCW2 |                 | Make entries to change the income and deductions.                                                                                                    |
|                   |      |                 | Allow entries to update on ABC and ISIS before starting Step 2.                                                                                                    |
|                   |      |                 | <u>Step 2</u>                                                                                                    |
|                   |      |                 | Close facility assistance.                                                                                                    |
|                   | TD05 | MED ENTRY RSN   | Enter G.                                                                                                    |
|                   | TD05 | MED STATUS      | Enter N.                                                                                                    |
|                   | TD05 | FAC ENTRY RSN   | Enter H.                                                                                                    |
|                   | TD05 | FAC STATUS      | Enter N.                                                                                                    |

### **Closing a Program**

Revised April 10, 2001

| ACTION                            | SCR  | EEN FIELDS USED          | INSTRUCTIONS                                                                                                    |
|-----------------------------------|------|--------------------------|----------------------------------------------------------------------------------------------------|
| Client Leaves<br>Facility (Cont.) | TD05 | FI                       | If the client is canceled from Medicaid,<br>enter a space with the spacebar key.                                                                                     |
|                                   |      |                          | If the client will remain eligible for<br>Medicaid, enter X and manually send a<br>notice about facility care using form<br>470-0490.                                |
|                                   | TD05 | FAC RSN 2                | Enter a notice reason even when you don't<br>want a system notice. This entry is<br>necessary for the facility system. (See<br>14-B-Appendix, <u>NOTICE CODES</u> .) |
|                                   | TD05 | FAC NEG DT               | Enter the date the client leaves the facility.                                                                                                    |
|                                   | TD03 | ENT RSN                  | Enter H.                                                                                                    |
|                                   | TD03 | MED ST                   | Enter N.                                                                                                    |
|                                   | TD03 | FAC ST                   | Enter N.                                                                                                    |
|                                   |      |                          | <u>Step 3</u>                                                                                                    |
|                                   |      |                          | Reinstate Medicaid if the client is eligible<br>even though no longer residing in a<br>facility.                                                                     |
|                                   | TD01 | ENT RSN                  | Enter H.                                                                                                    |
|                                   | TD01 | AID<br>MED AID           | If the client receives SSI, or would be<br>eligible for SSI if not in a medical<br>institution, enter another SSI aid type.                                          |
|                                   |      |                          | If the facility aid type was 300% group,<br>use the automatic redetermination aid<br>type, unless other eligibility can be<br>determined.                            |
|                                   | TD01 | AID CHG DT<br>MED CHG DT | Enter the first day of the month after the negative date.                                                                                                    |

| ACTION           | SCR  | EEN FIELDS USED | INSTRUCTIONS                                                       |
|------------------|------|-----------------|--------------------------------------------------------------------|
| Client Leaves    | TD05 | MED ENTRY RSN   | Enter B.                                                           |
| Facility (Cont.) | TD05 | MED STATUS      | Enter B.                                                           |
|                  | TD05 | MED CP CD       | Enter a space. (Press spacebar key.)                               |
|                  | TD05 | MED RSN1        | Enter 207.                                                         |
|                  | TD03 | ENTRY RSN       | Enter B.                                                           |
|                  | TD03 | MED ST          | Enter B.                                                           |
|                  | TD03 | FUND            | Enter A, unless A shows on the master file then no entry required. |
| Client No Longer | TD05 | MED ENTRY RSN   | Enter G.                                                           |
| Requirements     | TD05 | MED STATUS      | Enter N.                                                           |
|                  | TD05 | FAC ENTRY RSN   | Enter H.                                                           |
|                  | TD05 | FAC STATUS      | Enter N.                                                           |
|                  | TD05 | FI              | Enter a space. (Press spacebar key.)                               |
|                  | TD05 | FAC RSN2        | Enter the notice reason.                                           |
|                  | TD05 | FAC NEG DT      | Enter the day after the last date the client is eligible.          |
|                  | TD03 | ENTRY RSN       | Enter H.                                                           |
|                  | TD03 | MED ST          | Enter N.                                                           |
|                  | TD03 | FAC ST          | Enter N.                                                           |

### FACILITY CASE ACTIONS Closing a Program

Revised July 18, 2008

| ACTION                           | SCF  | REEN FIELDS USED | INSTRUCTIONS                                                                                                    |
|----------------------------------|------|------------------|----------------------------------------------------------------------------------------------------|
| Death                            | TD05 | MED ENTRY RSN    | Enter M.                                                                                                    |
|                                  | TD05 | MED STATUS       | Enter N.                                                                                                    |
|                                  | TD05 | MED RSN2         | Enter 613.                                                                                                    |
|                                  | TD05 | MED NEG DT       | Enter the date of death.                                                                                                    |
|                                  | TD05 | FAC ENTRY RSN    | Enter M.                                                                                                    |
|                                  | TD05 | FAC STATUS       | Enter N.                                                                                                    |
|                                  | TD05 | FI               | Enter a space. (Press spacebar key.)                                                                                              |
|                                  | TD05 | FAC RSN 2        | Enter 613.                                                                                                    |
|                                  | TD05 | FAC NEG DT       | Enter the date of death. Press the F6 function key and complete the estate recovery referral, if appropriate.                     |
| Changing Address                 | TD01 | ENT RSN          | Enter H.                                                                                                    |
|                                  | TD01 | NAME<br>ADDRESS  | Enter changes.                                                                                                    |
| Changing Client<br>Participation |      |                  | <b>Note:</b> If a later negative date is already on the facility system, send an e-mail to DHS, ISIS-Facilities.                  |
|                                  |      |                  | Remember that you must send a timely<br>Notice of Decision when client<br>participation increases.                                |
|                                  |      |                  | When a vendor adjustment is necessary,<br>always review payment data on the facility<br>system to prepare the adjustment request. |

| ACTION                                   | SCR  | EEN FIELDS USED | INSTRUCTIONS                                                                                                    |
|------------------------------------------|------|-----------------|----------------------------------------------------------------------------------------------------|
| Changing Client<br>Participation (Cont.) |      |                 | When buy-in or buy-out occurs, the ABC system changes the client participation for the next month.                                                                                                    |
| Automated                                |      |                 | When you use the automated option, the system determines the client participation amounts and generates a notice. Notice reason code 612 is generated when the system-calculated client participation amount is more than the facility's per diem rate times 31 days. |
|                                          | TD05 | MED ENTRY RSN   | Enter H.                                                                                                    |
|                                          | TD05 | FAC ENTRY RSN   | Enter H.                                                                                                    |
|                                          | TD05 | FI              | Enter a space. (Press spacebar key.)                                                                                                    |
|                                          | TD05 | FAC POS DT      | Enter the effective date of the change.                                                                                                    |
|                                          | BCW2 |                 | Make applicable entries to change the income or deductions for the first month of the change. This first month must be the same month as was just entered in the FAC POS DT.                                                                                          |
|                                          |      |                 | When the first month of the change is the<br>next system month, no additional entries<br>are needed. When the first month is the<br>current system month, entry is required for<br>the current and next system month.                                                 |
|                                          |      |                 | See <u>ALL CASES WORKER-INITIATED</u><br><u>ACTIONS: Entering Income</u> and<br><u>Medicare Premium</u> for more information.                                                                                                    |

| ACTION | SCR  | EEN FIELDS USED | INSTRUCTIONS                                                                                                    |
|--------|------|-----------------|----------------------------------------------------------------------------------------------------|
| Manual |      |                 | When you use the manual option, you determine client participation and issue the notice of decision.                                                                                                    |
|        | TD05 | MED ENTRY RSN   | Enter H.                                                                                                    |
|        | TD05 | FAC ENTRY RSN   | Enter H.                                                                                                    |
|        | TD05 | FI              | Enter X. Send a manually prepared notice of decision, form 470-0490.                                                                                                    |
|        | TD05 | FAC RSN1        | Enter 075 when the FAC POS DT is changed.<br>Enter 074 when the FAC POS DT is not<br>changed. (The system edits and corrects<br>these action code entries.)                                                                                                    |
|        |      |                 | Do not enter 000, because the facility subsystem does not recognize 000.                                                                                                    |
|        | TD05 | FAC POS DT      | Enter the effective date of the change,<br>even when it is the same date as on the<br>master file.                                                                                                    |
|        | TD05 | FAC MED CP CD   | Enter the facility type code if it is different from the one on the master file.                                                                                                    |
|        | TD05 | 1ST CP AMT      | Enter the amount of client participation for the month of the FAC POS DT.                                                                                                    |
|        | TD05 | ONGO CP         | Enter the amount of client participation for the month after the FAC POS DT month.                                                                                                    |
|        |      |                 | <b>Note:</b> After the varied client participation<br>amounts are entered and the system has<br>processed the data, enter the BCW2 data<br>for ongoing as a client participation<br>change. This prepares the case for COLA<br>processing, and any other system-<br>generated calculation. |

| ACTION                                 | SCR  | EEN FIELDS USED | INSTRUCTIONS                                                                                                    |
|----------------------------------------|------|-----------------|----------------------------------------------------------------------------------------------------|
| QMB Eligibles                          | TD05 | MED ENTRY RSN   | Enter H.                                                                                                    |
| Certified                              | TD05 | FAC ENTRY RSN   | Enter H.                                                                                                    |
| or MHI                                 | TD05 | FI              | Enter X. Send a manually prepared notice of decision, form 470-0490.                                                                                                    |
|                                        | TD05 | FAC RSN 1       | Enter 075. Do not enter 000, because the facility subsystem does not recognize 000.                                                                                                    |
|                                        | TD05 | 1ST CP AMT      | Enter the client participation amount for<br>the first month that client participation is<br>being charged.                                                                                  |
|                                        |      |                 | If you are changing client participation<br>because Medicare is exhausted in the<br>middle of the month, enter the amount of<br>client participation for the remainder of<br>that month.     |
|                                        | TD05 | ONGO CP         | Enter the full monthly amount of client<br>participation for the month after the FAC<br>POS DT month.                                                                                        |
|                                        | TD05 | FAC POS DT      | Enter the date for which the 1ST CP AMT is<br>effective (the day after the 100-day or<br>190-day period, only when client partici-<br>pation is changed due to Medicare being<br>exhausted). |
| Changing or Inserting<br>Negative Date |      |                 | Use this action only when the change<br>cannot be passed to ISIS by entering the<br>action in the ABC system.                                                                                |
|                                        |      |                 | Changes that have effective dates <u>before</u><br>the current calendar month <u>will not be</u><br><u>passed</u> to ISIS when there are later dates<br>already on the ISIS file.            |
|                                        |      |                 | OR                                                                                                    |

#### **FACILITY CASE ACTIONS Changing or Inserting Negative Date** Revised April 29, 2005

| ACTION                                         | SCREEN FIELDS USED | INSTRUCTIONS                                                                                                    |
|------------------------------------------------|--------------------|----------------------------------------------------------------------------------------------------|
| Changing or Inserting<br>Negative Date (Cont.) |                    | Changes that have an effective date <u>in</u> the current month <u>will be passed</u> to ISIS, even when there are later dates already on the ISIS file.                  |
|                                                |                    | 1. A change results in the FAC POS DT<br>being updated to May 1. On April 5, the<br>worker learns that the client was<br>discharged April 2.                              |
|                                                |                    | Since April is the current calendar<br>month, the action taken in ABC to<br>cancel the client's case will pass to ISIS.                                                   |
|                                                |                    | The date of May 1 already shown on<br>ISIS will be deleted, and the worker will<br>be notified that future program request<br>has been deleted.                           |
|                                                |                    | The worker must decide if information<br>on the future program request needs to<br>be reentered in ABC.                                                                   |
|                                                |                    | 2. A change results in the FAC POS DT<br>being updated to May 1. On April 5, the<br>worker learns that the client was<br>discharged March 20.                             |
|                                                |                    | Since March is a past calendar month<br>and ISIS already shows a later date of<br>May 1, action taken in ABC to cancel<br>the client's case <u>will not</u> pass to ISIS. |
|                                                |                    | When the change will not pass to ISIS,<br>The worker must complete the following<br>steps in addition to canceling in ABC:                                                |
|                                                |                    | <u>Step 1</u><br>Send form 470-3924 to request changes to<br>ISIS. See 6-Appendix, <u>Request for ISIS</u><br>Changes Form 470-3924 for instructions                      |

| ACTION                                         | SCREEN FIELDS USED | INSTRUCTIONS                                                                                                    |
|------------------------------------------------|--------------------|----------------------------------------------------------------------------------------------------|
| Changing or Inserting<br>Negative Date (Cont.) |                    | The Field Operations Support Unit will<br>assist in updating ISIS upon receipt of<br>e-mailed form 470-3924.<br><u>Step 2</u><br>Make entries to close the case. See<br><u>Closing a Program</u> and send notice.                                                    |
|                                                |                    |                                                                                                    |
| Changing Level of Care                         |                    | The Iowa Foundation for Medical Care<br>(IFMC) may determine that a resident of a<br>facility does not require the level of care<br>provided by that facility, but requires a<br>lower level of care.                                                                |
|                                                |                    | If the facility does not offer the lower level<br>of care, but it is not possible to arrange the<br>transfer of the resident, payment continues<br>to the facility, but at the average rate for<br>the lower level of care.                                          |
|                                                |                    | Since the person has not actually changed<br>residence, do not consider this a change in<br>level of care for system purposes. No new<br>entries are needed.                                                                                                    |
| Changing Vendor<br>Number                      |                    | A change in vendor number is usually due<br>to a change in ownership. ISIS updates<br>the vendor number automatically and<br>notifies workers of the vendor number<br>change. ABC changes must be entered in<br>order for the vendor number on ABC to<br>match ISIS. |
|                                                |                    | ISIS uses the full rate from the first<br>provider to automatically calculate the<br>split of client participation between the<br>two provider numbers.                                                                                                    |

#### FACILITY CASE ACTIONS Changing Vendor Number Revised April 29, 2005

| ACTION                            | SCR  | EEN FIELDS USED | INSTRUCTIONS                                                                                                    |
|-----------------------------------|------|-----------------|----------------------------------------------------------------------------------------------------|
| Changing Vendor<br>Number (Cont.) |      |                 | Verify whether there were any bed hold<br>days. If there were no bed-hold days<br>during the time spent under the first<br>provider number, the split of the client<br>participation should be correct and you<br>should approve the change. |
|                                   |      |                 | If there were bed-hold days, recalculate<br>the client participation for the days that the<br>client was on bed hold, using the bed-hold<br>rate from ISIS reports.                                                                          |
|                                   |      |                 | If the client participation amount is not<br>correct, complete form 470-3924 to<br>request correction. See 6-Appendix,<br><u>Request for ISIS Changes, Form</u><br><u>470-3924</u> , for instructions.                                       |
|                                   |      |                 | The Field Operations Support Unit will assist in updating ISIS upon receipt of e-mailed form 470-3924.                                                                                                    |
| Vendor Change Date                | TD05 | MED ENTRY RSN   | Enter H.                                                                                                    |
| Positive Date                     | TD05 | FAC ENTRY RSN   | Enter H.                                                                                                    |
|                                   | TD05 | FI              | Enter X.                                                                                                    |
|                                   | TD05 | FAC RSN1        | Enter 077.                                                                                                    |
|                                   | TD05 | FAC POS DT      | Enter the effective date of the vendor number change.                                                                                                    |
|                                   | TD05 | VENDOR          | Enter the new vendor number. (Obtain this number from the vendor.)                                                                                                    |
|                                   | TD05 | 1ST CP AMT      | Enter the amount of client participation for the month of the FAC POS DT.                                                                                                    |
|                                   | TD05 | ONGO CP         | Enter the amount of client participation for the month after the FAC POS DT month.                                                                                                    |

| Vendor Change Date<br>Same as or Before<br>Facility Positive<br>Date | <ul> <li>Use these instructions only if:</li> <li>The effective date of the vendor number change is the same as the master facility positive date or an earlier date, and</li> <li>The effective date is for a past month</li> <li>Regardless of whether the payment has been made, follow these steps to change the vendor in ISIS and ABC:</li> <li><u>Step 1</u></li> <li>Send form 470-3924 to change the vendor number in ISIS. See 6-Appendix, <u>Request for ISIS Changes, Form 470-3924</u>, for instructions.</li> <li>The Field Operations Support Unit will assist in updating ISIS upon receipt of e-mailed form 470-3924.</li> <li><u>Step 2</u></li> <li>Make entries in ABC to close the case. See <u>Closing a Program</u>.</li> </ul> |
|----------------------------------------------------------------------|----------------------------------------------------------------------------------------------------|
|                                                                      | Make entries in ABC to close the case.<br>See <u>Closing a Program</u> .<br><u>Step 3</u><br>Make entries to reopen the case in ABC<br>with the correct vendor number. (See<br><u>Reopening Case</u> .) For the FAC POS DT,<br>enter the effective date of the vendor                                                                                                    |

### FACILITY CASE ACTIONS Changing Vendor Number Revised April 29, 2005

| ACTION                                                                             | SCREEN FIELDS USED | INSTRUCTIONS                                                                                                    |
|------------------------------------------------------------------------------------|--------------------|----------------------------------------------------------------------------------------------------|
| Vendor Change Date<br>Before Facility<br>Negative Date and<br>Facility Status Is N |                    | Send form 470-3924 to change the vendor<br>number in ISIS. See 6-Appendix, <u>Request</u><br>for ISIS Changes, Form 470-3924, for<br>instructions. |
|                                                                                    |                    | The Field Operations Support Unit will assist in updating ISIS upon receipt of e-mailed form 470-3924.                                             |

| ACTION                         | SCR  | REEN FIELDS USED | INSTRUCTIONS                                                                                                    |
|--------------------------------|------|------------------|----------------------------------------------------------------------------------------------------|
| Correcting Vendor<br>Number    |      |                  | Use this action when the original vendor<br>number was incorrect. These entries<br>cannot be made with any other entries.<br>Dates cannot be changed with the 073<br>action code.                                                                                          |
|                                | TD05 | MED ENTRY RSN    | Enter H.                                                                                                    |
|                                | TD05 | FAC ENTRY RSN    | Enter H.                                                                                                    |
|                                | TD05 | FI               | Enter X.                                                                                                    |
|                                | TD05 | FAC RSN1         | Enter action code 073.                                                                                                    |
|                                | TD05 | FAC POS DT       | The date entered must be the same as the date on the master file.                                                                                                    |
|                                | TD05 | VENDOR           | Enter the correct vendor number. (Obtain this number from the facility. See also 14-B(4), <u>INPI Screen</u> .                                                                                                    |
|                                | TD05 | 1ST CP AMT       | Reenter the client participation that shows<br>on the screen. Do not <b>change</b> the amount,<br>just <b>reenter</b> .                                                                                                    |
|                                | TD05 | ONGO CP          | Reenter the client participation that shows<br>on the screen. Do not <b>change</b> the amount,<br>just <b>reenter</b> .                                                                                                    |
| Couple Cases                   |      |                  |                                                                                                    |
| Noninstitutionalized<br>Spouse | TD03 | OHP              | Enter code 1 when a client in a facility has<br>a spouse or dependent children.<br>This blocks the system-generated notice of<br>decision during any mass change (like<br>COLA). Worker Action Reports are<br>generated to remind you review the case<br>for other actions |
### **Couple Cases**

Revised May 25, 2007

| ACTION                 | SCREEN FIELDS USED | INSTRUCTIONS                                                                                                    |
|------------------------|--------------------|----------------------------------------------------------------------------------------------------|
| Spouse in Same<br>Room | TD03 OHP           | Enter code 2 when a client in a facility has a spouse who lives in the same room.                                                                                                    |
|                        |                    | This blocks the system-generated notice of decision during any mass change (like COLA). Worker Action Reports are generated to remind you to review the case for other actions.                       |
| First Six Months       |                    | For the first six months after the month of<br>entry, treat the couple as one household.<br>Add all of the income from each spouse,<br>compare to two times the 300% amount.                          |
|                        |                    | If the couple is income eligible, manually<br>calculate the client participation by<br>applying the proper deductions to the total<br>income. Divide the total client<br>participation amount by two. |
|                        | TD05               | Set up a separate case for each spouse.<br>Enter each case as a manual calculation.<br>Apply one-half of the client participation<br>to each case.                                                    |
| After Six Months       |                    | After six months in the facility, the couple may choose to be treated as a couple or as individuals.                                                                                                  |
|                        |                    | If they choose to be treated as <b>individuals</b> ,<br>treat each case in the same manner as the<br>directions outlined in approving an<br>application for an individual.                            |
|                        |                    | If they choose to be treated as a <b>couple</b> ,<br>treat the couple as one household. Add all<br>of the income from each spouse and<br>compare to two times the 300% amount.                        |

| ACTION                                           | SCREEN FIELDS USED | INSTRUCTIONS                                                                                                    |
|--------------------------------------------------|--------------------|----------------------------------------------------------------------------------------------------|
| After Six Months<br>(Cont.)                      |                    | If the couple is income eligible, manually<br>calculate the client participation by<br>applying the proper deductions to the total<br>income. Divide the total client<br>participation amount by two. |
|                                                  |                    | Enter each case as a manual calculation.<br>Apply one-half of the client participation<br>to each case.                                                                                               |
| Spouse in Same<br>Facility but<br>Different Room |                    |                                                                                                    |
| Month of Entry                                   |                    | Treat the couple as one household. Add<br>all of the income from each spouse.<br>Compare to two times the 300% amount.                                                                                |
|                                                  |                    | If the couple is income eligible, manually<br>calculate the client participation by<br>applying the proper deductions to the total<br>income. Divide the total client<br>participation amount by two. |
|                                                  | TD05               | Set up a separate case for each spouse.<br>Enter each case as a manual calculation.<br>Apply one-half of the client participation<br>to each case.                                                    |
| First Six Months<br>After Entry                  |                    | Effective the month after the month of<br>entry, treat each person as an individual.<br>Follow the directions for approving an<br>application for an individual.                                      |
|                                                  |                    | Determine eligibility and calculate client<br>participation separately for each spouse,<br>based on each one's income and resources.                                                                  |

### **Couple Cases**

Revised April 25, 2000

Iowa Department of Human Services **Title 14** Management Information **Chapter B(9)** SSI-Related Medicaid and Facility Case Actions

| ACTION                                     | SCREEN FIELDS USED | INSTRUCTIONS                                                                                                    |
|--------------------------------------------|--------------------|----------------------------------------------------------------------------------------------------|
| More than Six<br>Months                    |                    | After six months in the facility, the couple<br>may choose to be treated as a couple or as<br>individuals.                                                                                             |
|                                            |                    | If they choose to be treated as individuals,<br>continue to treat each case in the same<br>manner as during the previous period.                                                                       |
|                                            |                    | If they chose to be treated as a couple,<br>treat them as one household. Add all of<br>the income from each spouse, compare to<br>two times the 300% amount.                                           |
|                                            |                    | If the couple is income eligible, manually<br>calculate the client participation by<br>applying the proper deductions to the total<br>income.                                                          |
|                                            |                    | Divide the total client participation<br>amount by two. Enter each case as a<br>manual calculation and apply one-half of<br>the client participation to each case.                                     |
| Spouse in Different<br>Facility            |                    | Treat each person as an individual,<br>treating each case in the same manner as<br>the directions outlined in approving<br>application for an individual.                                              |
| Entering Income or<br>Client Participation | TD05<br>BCW2       | Make either BCW2 entries or worker-<br>determined client participation entries for<br>the month of the FAC POS DT on TD05 and<br>the month after. See <u>Medicare Premium</u><br>for more information. |
|                                            | TD05 1ST CP AMT    | When you enter amounts, but BCW2 data<br>are in the system, the system will revert to<br>the BCW2 data when other entries or<br>system actions cause computer calculation<br>of client participation.  |

I

Iowa Department of Human Services

#### FACILITY CASE ACTIONS Entering Income or Client Participation

Revised November 5, 2004

| ACTION                                                        | SCREEN FIELDS USED | INSTRUCTIONS                                                                                                    |
|---------------------------------------------------------------|--------------------|----------------------------------------------------------------------------------------------------|
| Entering Income or<br>Client Participation<br>(Cont.)         |                    | For this and other reasons, make TD05<br>client participation entries only when<br>BCW2 entries will not have correct results<br>(transfer between facilities when the<br>positive date is too far in the past, etc.).                                         |
|                                                               |                    | When you enter client participation on<br>TD05, follow up with a BCW2 change<br>after the TD05 entries have updated.<br>Enter new income records with the facility<br>positive date of the most recent deductions<br>to bring client participation up to date. |
|                                                               |                    | When these subsequent BCW2 entries are made, these TD05 fields must always have entries: MED ENTRY RSN, FAC ENTRY RSN, AND FAC POS DT.                                                                                                    |
|                                                               |                    | These TD05 entries carry the new data to<br>the facility systems. The updates are<br>displayed on ISIS. See <u>Changing Client</u><br><u>Participation: Automated</u> for more<br>information.                                                                 |
| VA Aid and<br>Attendance and<br>Other Third-Party<br>Payments |                    | Select the applicable BCW2 by entering the person's state ID number and the benefit month.                                                                                                    |
| rayments                                                      | BCW2 ENTRY RSN     | Enter H.                                                                                                    |
|                                                               | BCW2 PI            | Enter C and D.                                                                                                    |
|                                                               | BCW2 E/B           | For aid and attendance income, and certain<br>nursing facility insurance and medical<br>assistance income trust vendor payments,<br>enter separate income lines for eligibility<br>and for benefit (client participation).                                     |
|                                                               |                    | Enter the aid and attendance, insurance<br>amounts, or vendor payment amount in the<br>line with an indicator of B and zeros in the<br>line with an indicator of E.                                                                                            |

**Entering Income or Client Participation** Revised September 29, 2006

| ACTION                                                                          | SCR                          | EEN FIELDS USED                            | INSTRUCTIONS                                                                                                    |
|---------------------------------------------------------------------------------|------------------------------|--------------------------------------------|----------------------------------------------------------------------------------------------------|
| VA Aid and<br>Attendance and<br>Other Third-Party<br>Payments (Cont.)           | BCW2<br>BCW2                 | UNEARN 1-4<br>SR (1-4)                     | Enter the amount of the person's unearned<br>income. See 14-B-Appendix,<br><u>BCW2 UNEARN 1-4</u> .<br>Enter D for aid and attendance.<br>Enter Z for third-party payments.                                                                                                    |
| Issuing Additional<br>Personal Needs<br>Allowance for Past and<br>Current Month | TD06<br>TD06<br>TD06<br>TD06 | IMM/CAN<br>AID TP<br>EFFECT DT<br># MONTHS | If monthly amounts vary, enter each<br>month's payment as a separate TD06<br>transaction.<br>Enter Z.<br>Enter the case aid type.<br>The effective date is the earliest month the<br>benefits are issued for.<br>Enter the total number of months for<br>which issuances of the same amount are<br>needed, including current month. If<br>entering into system after cutoff, include<br>the next calendar month. |
|                                                                                 | TD06                         | AMT                                        | Enter the monthly amount.                                                                                                    |

| ACTION   | SCR  | EEN FIELDS USED | INSTRUCTIONS                                                                                                    |
|----------|------|-----------------|----------------------------------------------------------------------------------------------------|
| Move     |      |                 | <b>Note:</b> If a later positive or negative date is already on the facility system, contact the Field Operations Support Unit.                                   |
| Same Day |      |                 | Make the following entries if the client<br>leaves one facility and enters another on<br>the same day or is returning to skilled<br>nursing care from a hospital: |
|          | TD05 | MED ENTRY RSN   | Enter H.                                                                                                    |
|          | TD05 | FAC ENTRY RSN   | Enter H.                                                                                                    |
|          | TD05 | FI              | Enter X. Send a manually prepared notice of decision using form 470-0490.                                                                                         |
|          | TD05 | FAC RSN1        | Enter code. See 14-B-Appendix,<br><u>ACTION CODES</u> . Do not use 000. The<br>facility subsystem does not recognize 000.                                         |
|          | TD05 | FAC POS DT      | Enter the date of entry to the next facility.                                                                                                    |
|          | TD05 | FAC MED CP CD   | Enter the code identifying the type of the second facility. See 14-B-Appendix, <u>TD05 FAC MED CP CD</u> , for codes.                                             |
|          | TD05 | VENDOR          | Enter the vendor number of the second facility. (Obtain this from the facility. See also 14-B(4), <u>INPI Screen</u> .)                                           |
|          | TD05 | 1ST CP AMT      | Enter the amount of client participation due the second facility.                                                                                                 |
|          | TD05 | ONGO CP         | Enter the full ongoing client participation for the month after the FAC POS DT month.                                                                             |
|          |      |                 | After entries process, make BCW2 entries.                                                                                                    |

| ACTION          | SCR  | EEN FIELDS USED | INSTRUCTIONS                                                                                                    |
|-----------------|------|-----------------|----------------------------------------------------------------------------------------------------|
| Not on Same Day |      |                 | If the client moves from one facility to<br>another, but not on the same day, make the<br>following entries.                          |
|                 |      |                 | <u>Step 1</u>                                                                                                    |
|                 | TD05 | MED ENTRY RSN   | Enter H.                                                                                                    |
|                 | TD05 | MED STATUS      | Enter N.                                                                                                    |
|                 | TD05 | FAC ENTRY RSN   | Enter H.                                                                                                    |
|                 | TD05 | FAC STATUS      | Enter N.                                                                                                    |
|                 | TD05 | FI              | Enter X. Send a manually prepared notice of decision using form 470-0490.                                                             |
|                 | TD05 | FAC RSN 2       | Enter 080.                                                                                                    |
|                 | TD05 | FAC NEG DT      | Enter the date the client left the first facility.                                                                                    |
|                 |      |                 | <u>Step 2</u>                                                                                                    |
|                 | TD05 | MED ENTRY RSN   | Enter C.                                                                                                    |
|                 | TD05 | MED STATUS      | Enter C.                                                                                                    |
|                 | TD05 | MED POS DT      | Enter the first day of the month of the FAC POS DT.                                                                                   |
|                 | TD05 | FAC ENTRY RSN   | Enter C.                                                                                                    |
|                 | TD05 | FAC STATUS      | Enter C.                                                                                                    |
|                 | TD05 | FI              | Enter X.                                                                                                    |
|                 | TD05 | FAC RSN 1       | Enter code. See 14-B-Appendix,<br><u>ACTION CODES</u> . Do not enter 000,<br>because the facility subsystem doesn't<br>recognize 000. |

#### Move

Revised April 10, 2001

| ACTION                               | SCR  | EEN FIELDS USED | INSTRUCTIONS                                                                                                    |
|--------------------------------------|------|-----------------|----------------------------------------------------------------------------------------------------|
| Not on Same Day<br>(Cont.)           | TD05 | FAC POS DT      | Enter the date the client entered the second facility or returned to a facility.                                                                           |
|                                      | TD05 | FAC MED CP CD   | Enter the code identifying the type of the second facility. See 14-B-Appendix, <u>TD05 FAC MED CP CD</u> , for codes.                                      |
|                                      | TD05 | VENDOR          | Enter the vendor number. (Obtain this number from the vendor.)                                                                                             |
|                                      | TD05 | 1ST CP AMT      | Enter the amount of client participation<br>due to the new facility for the month of<br>entry.                                                             |
|                                      | TD05 | ONGOING CP      | Enter the ongoing client participation amount.                                                                                                    |
|                                      | TD03 | ENTRY RSN       | Enter C.                                                                                                    |
|                                      | TD03 | MED ST          | Enter C.                                                                                                    |
|                                      | TD03 | FUND            | Enter the applicable code:                                                                                                    |
|                                      |      |                 | 1 Adult receiving SSI                                                                                                    |
|                                      |      |                 | A Adult receiving Medicaid only                                                                                                    |
|                                      |      |                 | C Child receiving Medicaid only (except CMAP)                                                                                                    |
|                                      |      |                 | R CMAP                                                                                                    |
| Penalty Due to Transfer<br>of Assets |      |                 |                                                                                                    |
| Application for<br>Facility          |      |                 | If an applicant is disqualified for payment<br>for facility care due to a transfer of assets:                                                              |
|                                      |      |                 | Step 1                                                                                                    |
|                                      |      |                 | Deny the facility aid type as instructed<br>under <u>Denying an Application</u> . Enter 000<br>in the notice reason. Issue a manual notice<br>of decision. |

| ACTION                              | SCR  | EEN FIELDS USED | INSTRUCTIONS                                                                                                    |
|-------------------------------------|------|-----------------|----------------------------------------------------------------------------------------------------|
| Application for<br>Facility (Cont.) |      |                 | <u>Step 2</u><br>Approve Medicaid under a non-facility<br>coverage group. (See <u>MEDICAID CASE</u><br><u>ACTIONS: Approving an Application</u> .)                                                                |
|                                     | TD03 | СОРАҮ           | Enter Y if the institutionalized person<br>transferred the asset. Enter T if another<br>person made the transfer.                                                                                                 |
|                                     |      |                 | Enter a tickler for the month before the<br>penalty ends as a reminder to do an<br>automatic redetermination.                                                                                                    |
| Ongoing Facility                    |      |                 | If a recipient is disqualified for payment for facility care due to a transfer of assets:                                                                                                    |
|                                     |      |                 | Step 1                                                                                                    |
|                                     |      |                 | Cancel the facility aid type as instructed<br>under <u>Closing a Program: Client No</u><br><u>Longer Meets Program Requirements</u> .<br>Enter 000 in the notice reason and issue a<br>manual notice of decision. |
|                                     |      |                 | Step 2                                                                                                    |
|                                     |      |                 | Reinstate Medicaid only under a non-<br>facility coverage group as instructed under<br><u>Closing a Program: Client Leaves</u><br><u>Facility, Step 3</u> .                                                       |
|                                     | TD03 | СОРАҮ           | Enter Y if the institutionalized person<br>transferred the asset. Enter T if another<br>person made the transfer.                                                                                                 |
|                                     |      |                 | Enter a tickler for the month before the<br>penalty ends as a reminder to do an<br>automatic redetermination.                                                                                                    |
| Reviews                             |      |                 | See <u>Reviews for Medicaid</u> for coding instructions for Medicaid reviews.                                                                                                    |
|                                     | TD05 | FAC ENTRY RSN   | Enter H.                                                                                                    |

### Reviews

Revised April 10, 2001

| ACTION                    | SCF      | REEN FIELDS USED                                                                                                    | INSTRUCTIONS                                                                                                    |
|---------------------------|----------|----------------------------------------------------------------------------------------------------|----------------------------------------------------------------------------------------------------|
| Reviews (Cont.)           | TD05     | FAC LAST REV                                                                                                    | Enter the month and year of the last review.                                                                                                    |
|                           | TD05     | FAC NEXT REV                                                                                                    | The system will always generate a 12-<br>month review. If the review must be<br>completed earlier than 12 months after last<br>review, you must enter this date.                                                 |
|                           |          |                                                                                                    | The system will not generate a review for<br>a case with aid type of 73-3. Enter a<br>tickler for an annual review and document<br>the review in the case record. See <u>14-B(4)</u><br>for tickler information. |
| Spousal<br>Impoverishment |          |                                                                                                    |                                                                                                    |
| Request for Attribu-      |          |                                                                                                    | Pend each spouse on a separate case.                                                                                                    |
| tion With No<br>Medicaid  | TD01     | ENT RSN                                                                                                    | Enter A.                                                                                                    |
| Application               | TD01 AID | Depending on the age of the person, enter<br>13-6 or 63-6 for the institutionalized<br>spouse and 14-3 or 64-3 for the<br>community spouse. |                                                                                                    |
|                           |          |                                                                                                    | (For the institutionalized spouse, see<br><u>Pending an Application</u> .<br>For the community spouse, see<br><u>MEDICAID CASE ACTIONS: Pending</u><br><u>an Application</u> .)                                  |
|                           |          |                                                                                                    | Leave both cases pended until an IEVS<br>match is received on both people, or two<br>months have passed. Then deny both<br>cases, using zeros in the notice reason.                                              |
|                           |          |                                                                                                    | (For the institutionalized spouse, see<br><u>Denying an Application</u> .<br>For the community spouse, see<br><u>MEDICAID CASE ACTIONS: Denying</u><br><u>an Application</u> .)                                  |

| ACTION                                                    | SCR  | EEN FIELDS USED | INSTRUCTIONS                                                                                                    |
|-----------------------------------------------------------|------|-----------------|----------------------------------------------------------------------------------------------------|
| Request for Attribu-<br>tion With Medicaid<br>Application | TD01 | ENT RSN         | Pend each spouse on a separate case.<br>Enter A.                                                                                                    |
|                                                           | TD01 | AID<br>MED AID  | Enter the applicable aid type for the<br>institutionalized spouse's application.<br>Depending on the age of the person, enter<br>14-3 or 64-3 for the community spouse.                                      |
|                                                           |      |                 | For the institutionalized spouse, see<br><u>Pending an Application</u> .<br>For the community spouse, see<br><u>MEDICAID CASE ACTIONS: Pending</u><br><u>an Application</u> .                                |
|                                                           |      |                 | If the institutionalized spouse is <u>not</u><br>eligible for Medicaid, send a manually<br>prepared <i>Notice of Decision</i> to deny<br>application within the required time limit.                         |
|                                                           |      |                 | Leave <u>both</u> cases pended until an IEVS<br>match is received on both people, or two<br>months have passed. Then deny both<br>cases, entering zeros in the notice reason.                                |
|                                                           |      |                 | (For the institutionalized spouse, see<br><u>Denying an Application</u> .<br>For the community spouse, see<br><u>MEDICAID CASE ACTIONS: Denying</u><br><u>an Application</u> .)                              |
|                                                           |      |                 | If the institutionalized spouse's Medicaid<br>application is <u>approved</u> , leave the commu-<br>nity spouse's case pended until an IEVS<br>match is received on both people or two<br>months have passed. |
|                                                           |      |                 | Then deny the community spouse's case,<br>entering zeros in the notice reason. (See<br><u>MEDICAID CASE ACTIONS: Denying</u><br><u>an Application</u> .)                                                     |

## HOME- AND COMMUNITY-BASED WAIVER CASE ACTIONS

|  | ACTION                 | SCREEN FIELDS USED                                                        | INSTRUCTIONS                                                                                                    |
|--|------------------------|---------------------------------------------------------------------------|----------------------------------------------------------------------------------------------------|
|  | General Instructions   | TD01<br>TD01 AID<br>TD01 MED AID<br>TD01 CO RES<br>TD01 CNID<br>TD01 INFO | See Case Numbering: <u>Assigning Case</u><br><u>Numbers, Aid Type Priority</u> , and <u>Case</u><br><u>Name ID</u> for instructions on setting up the<br>TD01 screen on a new case.<br>Close any medical facility case before<br>opening the client on a waiver case. (RCF<br>cases can be open while waiver is active.) |
|  | Pending an Application |                                                                           | The first section contains instructions that<br>apply to pending an application for any<br>HCBS waiver. Fields that have entries<br>particular to a certain waiver are described<br>in the sections for each waiver that follow.                                                                                         |
|  |                        |                                                                           | <b>Note:</b> Do not pend or approve waiver<br>services on a Food Assistance case.<br>Create a separate case with a different<br>FBU. See <u>Establishing FBUs</u> .                                                                                                    |
|  | All Waivers            | TD01<br>TD01 AID<br>TD01 MED AID<br>TD01 CO RES<br>TD01 CNID              | If this is a new case, see Case Numbering:<br><u>Assigning Case Numbers, Aid Type</u><br><u>Priority</u> , and <u>Case Name ID</u> for<br>instructions on this screen. See also<br>14-B-Appendix, <u>TD01 Case Information</u><br>and <u>TD01: Section I, Identification</u> .                                           |

# Iowa Department of Human Services **Title 14** Management Information

Chapter B(9) SSI-Related Medicaid and Facility Case Actions

**Pending an Application** Revised May 20, 2003

| ACTION              | SCR  | EEN FIELDS USED     | INSTRUCTIONS                                                                                                    |
|---------------------|------|---------------------|----------------------------------------------------------------------------------------------------|
| All Waivers (Cont.) | TD01 | ENT RSN             | Enter either:<br>A Application                                                                                              |
|                     |      |                     | <ul><li>C Approval, no application</li><li>H Immediate release</li></ul>                                                    |
|                     | TD01 | СО                  | Enter the number of the county processing the application.                                                                  |
|                     | TD01 | WKR                 | Enter your worker number.                                                                                                   |
|                     | TD01 | INFO                | Enter the type of waiver.                                                                                                   |
|                     | TD01 | AID<br>MED AID      | Enter the waiver aid type. See the specific waiver section, below, for valid codes.                                         |
|                     | TD01 | CO RES              | Enter the two-digit number for the county<br>in which the client resides. A code of 00<br>indicates out-of-state placement. |
|                     | TD01 | CNID                | Enter the client's state identification number. See <u>Case Name ID</u> .                                                   |
|                     |      |                     | Pend both the waiver and Medicaid programs.                                                                                 |
|                     | TD05 | MED ENTRY RSN       | Enter A.                                                                                                    |
|                     | TD05 | MED STATUS          | Enter D.                                                                                                    |
|                     | TD05 | MED APP DT          | Enter the date the local office received the application.                                                                   |
|                     | TD05 | MR                  | Enter N.                                                                                                    |
|                     | TD05 | WAIVER ENTRY<br>RSN | Enter A.                                                                                                    |
|                     | TD05 | WAIVER STATUS       | Enter D.                                                                                                    |
|                     | TD05 | WAIVER APP DT       | Enter the date the office received the application.                                                                         |

#### Pending an Application

Revised November 15, 2013

WAIVER... Iowa Department of Human ServicesTitle 14 Management InformationChapter B(9) SSI-Related Medicaid and Facility Case Actions

| ACTION              | SCR  | EEN FIELDS USED | INSTRUCTIONS                                                                                                    |
|---------------------|------|-----------------|----------------------------------------------------------------------------------------------------|
| All Waivers (Cont.) | TD03 | ENTRY RSN       | Enter A.                                                                                                    |
|                     | TD03 |                 | Enter any needed demographic information. See 14-B-Appendix, <u>TD03</u> , for valid codes.                                                                                                 |
|                     | TD03 | WVR             | Enter the waiver code for the application.<br>See the specific waiver section, below.                                                                                                    |
|                     | TD03 | MED ST          | Enter D.                                                                                                    |
|                     | TD03 | FUND            | If there is an active fund code on the system, entry of a different fund code with pended status coding will not replace it. See 14-B-Appendix, <u>TD03 FUND</u> .                          |
|                     | TD03 | WAIVER ST       | Enter D.                                                                                                    |
|                     |      |                 | Use these instructions in addition to the general instructions under <u>All Waivers</u> .                                                                                                   |
| AIDS Waiver         | TD01 | AID             | Enter the aid type corresponding to the person's level of care:                                                                                                    |
|                     |      |                 | <ul> <li>13-6 NF level of care (SSI-A related)</li> <li>63-6 NF level of care (SSI-D related)</li> <li>73-1 SNF level of care</li> <li>73-4 Hospital level of care (SSI-related)</li> </ul> |
|                     |      |                 | If eligibility is with income over the 300% group limit, enter 37-E, Medically Needy.                                                                                                    |
|                     | TD05 |                 | If eligibility is with income over the 300% group limit, enter as Medically Needy, with or without spenddown.                                                                               |
|                     | TD03 | WVR             | Enter B.                                                                                                    |

Pending an Application Revised November 15, 2013

|   | ACTION                             | SCR  | EEN FIELDS USED | INSTRUCTIONS                                                                                                    |
|---|------------------------------------|------|-----------------|----------------------------------------------------------------------------------------------------|
|   | Brain Injury Waiver                |      |                 | Use these instructions in addition to the general instructions under <u>All Waivers</u> .                                |
|   |                                    | TD01 | AID             | Enter the aid type for the level of care:                                                                                |
|   |                                    |      |                 | <ul><li>63-6 NF level of care (SSI-D related)</li><li>73-1 SNF level of care</li><li>73-3 ICF/ID level of care</li></ul> |
|   |                                    | TD03 | WVR             | Enter E.                                                                                                    |
|   | Children's Mental<br>Health Waiver |      |                 | Use these instructions in addition to the general instructions under <u>All Waivers</u> .                                |
|   |                                    | TD01 | AID             | Enter 377.                                                                                                    |
|   |                                    | TD01 | MED AID         | Enter the applicable medical aid type.                                                                                   |
|   |                                    | TD03 | OHP             | Enter H.                                                                                                    |
|   |                                    | TD03 | WVR             | Enter H.                                                                                                    |
|   | Elderly Waiver                     |      |                 | Use these instructions in addition to the general instructions under <u>All Waivers</u> .                                |
|   |                                    | TD01 | AID             | Enter the applicable aid type:                                                                                           |
|   |                                    |      |                 | <ul><li>13-6 NF level of care</li><li>73-1 SNF level of care</li></ul>                                                   |
|   |                                    | TD03 | WVR             | Enter C.                                                                                                    |
|   | Health and<br>Disability Waiver    |      |                 | Use these instructions in addition to the general instructions under <u>All Waivers</u> .                                |
|   |                                    | TD01 | AID             | Enter 64-5 if the client is disabled and at the NF or SNF level of care.                                                 |
| Ι |                                    |      |                 | Enter 73-3 if the client is at the ICF/ID level of care.                                                                 |
|   |                                    | TD03 | WVR             | Enter A.                                                                                                    |

# Iowa Department of Human ServicesHOME- ANTitle 14 Management InformationChapter B(9) SSI-Related Medicaid and Facility Case Actions

**Pending an Application** Revised August 28, 2009

| ACTION                                      | SCF  | REEN FIELDS USED | INSTRUCTIONS                                                                                                    |
|---------------------------------------------|------|------------------|----------------------------------------------------------------------------------------------------|
| Intellectual<br>Disabilities Waiver         |      |                  | Use these instructions in addition to the general instructions under <u>All Waivers</u> .                                                                                                    |
|                                             | TD01 | AID              | Enter 73-3.                                                                                                    |
|                                             | TD03 | WVR              | Enter D.                                                                                                    |
| Physical Disability<br>Waiver               |      |                  | Use these instructions in addition to the general instructions under <u>All Waivers</u> .                                                                                                    |
|                                             | TD01 | AID              | Enter the applicable aid type:                                                                                                    |
|                                             |      |                  | <ul> <li>63-6 300% nursing facility level of care.</li> <li>63-1 Receiving SSI due to disability, at nursing facility level of care.</li> <li>73-1 300% skilled nursing level of care.</li> </ul>                                                    |
|                                             | TD03 | WVR              | Enter P.                                                                                                    |
| Approving or<br>Reopening an<br>Application |      |                  | Begin by checking either the TD07 screen<br>or the INFO screen to see whose name is<br>on the first line. The person on the first<br>line is the one for whom the waiver<br>subsystem file is created, even though that<br>person may not be active. |
|                                             |      |                  | If the wrong person is on the first line,<br>close the case and open a new case<br>number with the correct person entered<br>first on TD03.                                                                                                    |
|                                             |      |                  | Note: Do not pend or approve waiver<br>services on a Food Assistance case.<br>Create a separate case with a different<br>FBU. See <u>Establishing FBUs</u> .                                                                                         |
|                                             |      |                  | The system will automatically determine<br>eligibility for the supplement for Medicare<br>and Medicaid eligibles group under aid<br>types 13-6, 63-6, 64-5, 73-1, 73-2, 73-3,<br>73-4, and 73-5.                                                     |

Approving or Reopening an Application

Revised June 24, 2005

WAIVER...Iowa Department of Human ServicesnTitle 14 Management InformationChapter B(9)SSI-Related Medicaid and Facility Case Actions

| ACTION                                              | SCR                                          | EEN FIELDS USED                  | INSTRUCTIONS                                                                                                    |
|-----------------------------------------------------|----------------------------------------------|----------------------------------|----------------------------------------------------------------------------------------------------|
| Approving or<br>Reopening an<br>Application (Cont.) |                                              |                                  | The eligibility requirements include a specific poverty level for recipients.<br>Clients with aid types of 13-6, 63-6, 64-5, 73-1, 73-2, 73-3, 73-4, or 73-5 must have a poverty level of 120% or above. |
|                                                     | TD01<br>TD01<br>TD01<br>TD01<br>TD01<br>TD01 | AID<br>MED AID<br>CO RES<br>CNID | For a new case, see Case Numbering:<br><u>Assigning Case Numbers, Aid Type</u><br><u>Priority</u> , and <u>Case Name ID</u> to set up the<br>TD01 sections.                                              |
|                                                     |                                              |                                  | See also instructions in 14-B-Appendix,<br><u>TD01 Case Information</u> and <u>TD01:</u><br><u>Section I, Identification</u> .                                                                           |
|                                                     | TD01                                         | ENT RSN                          | Enter:                                                                                                    |
|                                                     |                                              |                                  | <ul><li>A Application</li><li>C Approval, no application</li><li>H Immediate release</li></ul>                                                                                                    |
|                                                     | TD01                                         | СО                               | Enter the number of the county processing the application.                                                                                                    |
|                                                     | TD01                                         | WKR                              | Enter your worker number.                                                                                                    |
|                                                     | TD01                                         | INFO                             | Enter the type of waiver.                                                                                                    |
|                                                     |                                              |                                  | If the Medicaid is currently in an active status, see <u>Aid Type Change</u> .                                                                                                    |
|                                                     |                                              |                                  | <b>Note:</b> Close any medical facility case <u>before</u> opening the client on a waiver case.<br>RCF cases can remain open while a waiver is also active.                                              |

# Iowa Department of Human ServicesHOME- ANTitle 14Management InformationAChapter B(9)SSI-Related Medicaid and Facility Case Actions

Approving or Reopening an Application s Revised November 5, 2010

| ACTION                                              | SCR  | EEN FIELDS USED | INSTRUCTIONS                                                                                                    |
|-----------------------------------------------------|------|-----------------|----------------------------------------------------------------------------------------------------|
| Approving or<br>Reopening an<br>Application (Cont.) |      |                 | If entries are made too early, the case may<br>appear active on the ABC system, but the<br>interface may not occur between ABC and<br>the waiver subsystem.                                                                                                    |
|                                                     | TD05 | MED ENTRY RSN   | Enter H if the master MED STATUS is A, B, or C. Otherwise, enter A to approve or C to reopen.                                                                                                    |
|                                                     | TD05 | MED STATUS      | If the master MED STATUS is A, B, or C, leave blank.                                                                                                    |
|                                                     |      |                 | Enter A if MED ENTRY RSN is A.<br>Enter C if MED ENTRY RSN is C.                                                                                                    |
|                                                     | TD05 | MED APP DT      | Enter the date the application was received<br>in the local office. If the date was entered<br>to pend the application, recoding is not<br>necessary. If MED ENTRY RSN was H or C,<br>leave blank.                                                                                         |
|                                                     | TD05 | MED POS DT      | Enter the first day of the month in which<br>the client becomes eligible. If MED ENTRY<br>RSN was H, leave blank.                                                                                                    |
|                                                     | TD05 | MED AD          | Enter the code that indicates the timeliness<br>of any approved medical application.<br>Entry is required when entering an "A" in<br>MED STATUS. If the application is<br>processed timely, use code "A." If the<br>application is untimely, enter the reason<br>for the processing delay. |
|                                                     | TD05 | MR              | Enter N.                                                                                                    |
|                                                     | TD05 | RETRO           | Code TD05 RETRO for all the months you have determined the client to be eligible for retroactive medical.                                                                                                    |
|                                                     |      |                 | Enter "Z" if citizenship and identity have not been verified at time of approval.                                                                                                    |

Approving or Reopening an Application

Revised February 8, 2008

WAIVER...Iowa Department of Human ServicesnTitle 14Chapter B(9)SSI-Related Medicaid and Facility Case Actions

| ACTION                                              | SCRI | EEN FIELDS USED     | INSTRUCTIONS                                                                                                    |
|-----------------------------------------------------|------|---------------------|----------------------------------------------------------------------------------------------------|
| Approving or<br>Reopening an<br>Application (Cont.) |      |                     | <b>Note:</b> If medical eligibility predates the retroactive Medicaid period and was not previously recorded, submit a <i>Request for Special Update</i> , 470-0397, or enter an SSI-related Medicaid approval without the pending step and without entering an X in RETRO.           |
|                                                     | TD05 | WAIVER ENTRY<br>RSN | Enter A to approve. Enter C to reopen.                                                                                                    |
|                                                     | TD05 | WAIVER STATUS       | Enter A to approve. Enter C to reopen.                                                                                                    |
|                                                     | TD05 | FI                  | Enter a space. (Press spacebar key.)                                                                                                    |
|                                                     | TD05 | WAIVER APP DT       | Enter the date the application was received<br>in the local office. If the date was entered<br>to pend the application, recoding is not<br>necessary.                                                                                                    |
|                                                     | TD05 | WAIVER POS DT       | Enter the date the client became eligible for payment for waiver care.                                                                                                    |
|                                                     | TD05 | WAIVER AD           | Enter the code that indicates the timeliness<br>of any approved waiver application. Entry<br>is required when entering an "A" in<br>STATUS. If the application is processed<br>timely, use code "A." If the application is<br>untimely, enter the reason for the<br>processing delay. |
|                                                     | TD05 | WAIVER MED CP<br>CD | Enter the waiver type code.                                                                                                    |
|                                                     | TD05 | VENDOR              | Enter zeros.                                                                                                    |
|                                                     | RSCM | BENEFIT MONTH       | Enter RSCM screens from the month of<br>the facility positive date forward. The<br>months entered must include the next<br>system month. They cannot be further in<br>the future than the next system month.                                                                          |

# Iowa Department of Human ServicesHOME- ANTitle 14Management InformationAgChapter B(9)SSI-Related Medicaid and Facility Case Actions

Approving or Reopening an Application ns Revised February 8, 2008

| ACTION                                              | SCR  | EEN FIELDS USED | INSTRUCTIONS                                                                                                    |
|-----------------------------------------------------|------|-----------------|----------------------------------------------------------------------------------------------------|
| Approving or<br>Reopening an<br>Application (Cont.) |      |                 | Select the applicable RSCM screen by<br>entering the benefit month. The earliest<br>benefit month entered is the facility<br>positive date.                                                      |
|                                                     | RSCM | AMOUNTS         | Enter the countable amount for each<br>specific type of resource listed. If the<br>countable resources are zero, enter zeros<br>in the fields for at least one of the types.                     |
|                                                     | RSCS | BENEFIT MONTH   | Enter RSCS screens from the month of the facility positive date forward. The months entered must include the next system month. They cannot be further in the future than the next system month. |
|                                                     |      |                 | Select the applicable RSCS screen by<br>entering the benefit month. The earliest<br>benefit month entered is the facility<br>positive date.                                                      |
|                                                     | RSCS | AMOUNTS         | Enter the countable amount for each<br>specific type of resource listed. If the<br>countable resources are zero, enter zeros<br>in the fields for at least one of the types.                     |
|                                                     | TD03 | ENTRY RSN       | Enter A to approve or C to reopen.                                                                                                    |
|                                                     |      |                 | <b>Note:</b> If TD03 entries are not completed, approvals may not pass properly to ISIS, even when the case was previously pended.                                                               |
|                                                     | TD03 |                 | Complete any demographic information needed. See 14-B-Appendix, <u>TD03</u> , for valid codes.                                                                                                   |
|                                                     | TD03 | ОНР             | Enter the applicable code. See 14-B-Appendix, <u>TD03 OHP</u> , for codes.                                                                                                    |

Iowa Department of Human Services **Title 14** Management Information

Approving or Reopening an Application Revised November 15, 2013

Chapter B(9) SSI-Related Medicaid and Facility Case Actions

| ACTION                                              | SCH  | REEN FIELDS USED | INSTRUCTIONS                                                                                                    |
|-----------------------------------------------------|------|------------------|----------------------------------------------------------------------------------------------------|
| Approving or<br>Reopening an<br>Application (Cont.) | TD03 | MP               | Enter Y if the Medicare premium is<br>withheld from the social security check.<br>Enter N if the premium is not withheld.                                                                                                    |
|                                                     | TD03 | WVR              | Enter the application code from the following:                                                                                                    |
|                                                     |      |                  | <ul> <li>A Health and disability waiver</li> <li>B AIDS/HIV waiver</li> <li>C Elderly waiver</li> <li>D Intellectual disabilities waiver</li> <li>E Brain injury waiver</li> <li>P Physical disability waiver</li> <li>H Children's mental health waiver</li> <li>Blank Non waiver</li> </ul> |
|                                                     | TD03 | MED ST           | If the master displays A, B, or C, make no<br>entry. Otherwise, enter A to approve or C<br>to reopen.                                                                                                    |
|                                                     | TD03 | FUND             | <ul> <li>Enter either:</li> <li>1 Adult receiving SSI.</li> <li>A Adult who is Medicaid only.</li> <li>2 Child receiving SSI.</li> <li>C Child who is receiving Medicaid only<br/>(except for CMAP children).</li> </ul>                                                                      |
|                                                     | TD03 | POV              | Enter the percentage of the federal poverty<br>level for the client, if required. See<br>14-B-Appendix, <u>TD03</u> , for aid types<br>where no entry is needed in this field.                                                                                                    |
|                                                     | TD03 | СОРАҮ            | See 14-B-Appendix, <u>TD03 COPAY</u> , for the correct copayment code.                                                                                                    |
|                                                     | TD03 | WAIVER ST        | Enter A to approve. Enter C to reopen.                                                                                                    |
|                                                     | TD03 | HEALTH           | Enter the applicable code for Medicare coverage.                                                                                                    |

# Iowa Department of Human Services **Title 14** Management Information

Revised August 29, 2008

| ACTION                                              | SCR  | EEN FIELDS USED | INSTRUCTIONS                                                                                                    |
|-----------------------------------------------------|------|-----------------|----------------------------------------------------------------------------------------------------|
| Approving or<br>Reopening an<br>Application (Cont.) | BCW2 | BENEFIT MONTH   | <ul> <li>Enter BCW2 income and deductions for the months from the month of the waiver positive date forward through the next system month. Select the applicable BCW2 by entering the person's state ID number and the benefit month.</li> <li>You may make entries for up to three months: <ul> <li>The next system month only.</li> <li>The current and next system months.</li> <li>The first prior month, the current month, and the next system month.</li> </ul> </li> <li>If more than three months BCW2s are needed, manual calculation is required.</li> <li>You can use the THRU MO field to generate multiple, identical BCW2s. The system will generate BCW2s for each month from the date in the BEN MO field through the date entered in the THRU MO field.</li> <li>If the THRU MO field is blank or 00 00, the system will generate a single BCW2 for the month entered in the BEN MO field.</li> </ul> |
|                                                     | BCW2 | ENTRY RSN       | Enter H.                                                                                                    |
|                                                     | BCW2 | PI              | Entry of both D and C is needed.                                                                                                    |
|                                                     | BCW2 | E/B             | Code all income as A, unless different<br>amounts are used to determine eligibility<br>and benefits.                                                                                                    |

Approving or Reopening an Application

Chapter B(9) SSI-Related Medicaid and Facility Case Actions

Approving or Reopening an Application

Revised August 29, 2008

WAIVER...Iowa Department of Human ServicesnTitle 14Chapter B(9)SSI-Related Medicaid and Facility Case Actions

| ACTION                                              | SCR  | EEN FIELDS USED        | INSTRUCTIONS                                                                                                    |
|-----------------------------------------------------|------|------------------------|----------------------------------------------------------------------------------------------------|
| Approving or<br>Reopening an<br>Application (Cont.) |      |                        | If different amounts are used, enter code E<br>on one line and B on another line. It does<br>not matter which indicator is used on<br>which line, but all indicators for one<br>program must be entered on one screen.                                                                       |
|                                                     |      |                        | When using both E and B indicators, do<br>not push ENTER between entering the E<br>line and the B line. If you make an error<br>in the E/B entry, delete the transaction and<br>reenter the data.                                                                                            |
|                                                     | BCW2 | EARNED 1-5             | Enter the amount of gross earned income.<br>(The system will subtract the applicable<br>earned income deduction.)                                                                                                    |
|                                                     | BCW2 | UNEARN 1-4<br>OTHER UI | Enter the amount of unearned income.                                                                                                    |
|                                                     |      |                        | Enter the social security amount before<br>deduction for the Medicare premium.<br>Determine this amount by adding the<br>Medicare premium amount and any<br>overpayment deduction amount to the net<br>social security income figure. Enter the<br>total even if the buy-in is not complete. |
|                                                     | BCW2 | SR 1-4, SR             | Enter the code to identify the source of unearned income.                                                                                                    |
|                                                     | BCW2 | DEDUCT 2               | Enter the amount of any unmet medical expenses, health insurance premiums, and unmet medical needs.                                                                                                    |
|                                                     |      |                        | When the TD03 MP entry is Y, the system<br>automatically deducts the Medicare<br>premium in the calculations for medical<br>institution cases. If the premium exceeds<br>the standard, enter the excess here. See<br><u>Medicare Premium</u> for more information.                           |
|                                                     | BCW2 | P DED PAY              | Enter the amounts for diversion to the<br>community spouse and dependents. (The<br>personal needs allowance is deducted<br>automatically.)                                                                                                    |

#### Iowa Department of Human Services Title 14 Management Information

Approving or Reopening an Application Chapter B(9) SSI-Related Medicaid and Facility Case Actions

Revised August 29, 2008

| ACTION                                              | SCR                                                          | EEN FIELDS USED                                                                 | INSTRUCTIONS                                                                                                    |
|-----------------------------------------------------|--------------------------------------------------------------|---------------------------------------------------------------------------------|----------------------------------------------------------------------------------------------------|
| Approving or<br>Reopening an<br>Application (Cont.) |                                                              |                                                                                 | Enter the trust administration fee on cases<br>with a medical assistance income trust.<br><b>Note:</b> Unless the restrictions on<br>automated calculations apply to the<br>ongoing case, make entries to change to<br>automated client participation after the<br>manually calculated client participation<br>has updated. Use a facility positive date<br>of the first month that allows automated<br>client participation.                                  |
| Denying an Application                              | TD01<br>TD01<br>TD01<br>TD01<br>TD01<br>TD01<br>TD01<br>TD01 | CASE<br>AID<br>MED AID<br>CO RES<br>CNID<br>AID CHG DT<br>MED CHG DT<br>ENT RSN | <ul> <li>For a new case, see Case Numbering:<br/><u>Assigning Case Numbers, Aid Type</u><br/><u>Priority</u>, and <u>Case Name ID</u> for TD01<br/>instructions. See also 14-B-Appendix,<br/><u>TD01 Case Information</u> and <u>TD01:</u><br/><u>Section I, Identification</u>.</li> <li>See <u>Aid Type Change</u> if using an existing<br/>case number.</li> <li>Enter:<br/>A Application<br/>C Approval, no application<br/>H Immediate release</li> </ul> |
|                                                     | TD01                                                         | CO                                                                              | Enter the number of the county processing the application.                                                                                                    |
|                                                     | 1001                                                         | W KK                                                                            | Enter your worker number.                                                                                                    |
|                                                     | TD01                                                         | INFO                                                                            | Enter the type of waiver.                                                                                                    |
|                                                     | TD05                                                         | MED ENTRY RSN                                                                   | Enter A.                                                                                                    |
|                                                     | TD05                                                         | MED STATUS                                                                      | Enter M.                                                                                                    |
|                                                     | TD05                                                         | WAIVER ENTRY<br>RSN                                                             | Enter A.                                                                                                    |

#### Denying an Application

Revised December 22, 2006

WAIVER... Iowa Department of Human ServicesTitle 14 Management InformationChapter B(9) SSI-Related Medicaid and Facility Case Actions

| ACTION                 | SCR  | EEN FIELDS USED     | INSTRUCTIONS                                                                                                    |
|------------------------|------|---------------------|----------------------------------------------------------------------------------------------------|
| Denying an Application | TD05 | WAIVER STATUS       | Enter M.                                                                                                    |
|                        | TD05 | FI                  | Enter a space. (Press the spacebar key.)                                                                                                    |
|                        | TD05 | WAIVER RSN 2        | Enter the notice reason. Do not use 613.<br>"000" notice reason may be used to deny<br>waiver when a manual notice is issued.                                |
|                        | TD05 | WAIVER APP DT       | Enter the date the local office received the application. If you entered this to pend the application, reentry is not necessary.                             |
|                        |      |                     | <b>Note:</b> Denials will not roll from the program line to the individual's programs even when previously pended.                                           |
|                        | TD03 | ENTRY RSN           | Enter A.                                                                                                    |
|                        | TD03 |                     | Enter all demographic information needed.<br>See 14-B-Appendix, <u>TD03</u> , for codes.                                                                     |
|                        | TD03 | MED ST              | Enter M.                                                                                                    |
|                        | TD03 | WAIVER ST           | Enter M.                                                                                                    |
| Reviews                |      |                     | <b>Note:</b> See <u>Reviews for Medicaid</u> for coding instructions for Medicaid reviews.                                                                   |
|                        | TD05 | WAIVER ENTRY<br>RSN | Enter H.                                                                                                    |
|                        | TD05 | WAIVER LAST<br>REV  | Enter the month and year of the last review.                                                                                                    |
|                        | TD05 | WAIVER NEXT<br>REV  | The system will generate a 12-month<br>review. If the review must be completed<br>earlier than 12 months after the last<br>review, you must enter this date. |

#### Iowa Department of Human Services **Title 14** Management Information

Chapter B(9) SSI-Related Medicaid and Facility Case Actions

**Closing Waiver** Revised December 22, 2006

| ACTION                 | SCR  | EEN FIELDS USED     | INSTRUCTIONS                                                                                                    |
|------------------------|------|---------------------|----------------------------------------------------------------------------------------------------|
| Closing Waiver         |      |                     |                                                                                                    |
| Client Leaves          | TD05 | MED ENTRY RSN       | Enter G.                                                                                                    |
| Waiver                 | TD05 | MED STATUS          | Enter N.                                                                                                    |
|                        | TD05 | WAIVER FAC<br>ENTRY | Enter H.                                                                                                    |
|                        | TD05 | WAIVER STATUS       | Enter N.                                                                                                    |
|                        | TD05 | FI                  | Enter X when a notice is not generated.<br>Issue a manual notice.                                                        |
|                        |      |                     | Enter a space (press the spacebar key) if a notice is generated.                                                         |
|                        | TD05 | WAIVER RSN2         | Enter the notice reason code or three-digit action code. See 14-B-Appendix, <u>NOTICE CODES</u> or <u>ACTION CODES</u> . |
| I                      | TD05 | WAIVER NEG DT       | Enter the day the client leaves the waiver.<br>(The last day services were provided.)                                    |
|                        | TD03 | ENTRY RSN           | Enter H.                                                                                                    |
|                        | TD03 | MED STATUS          | Enter N.                                                                                                    |
|                        | TD03 | FAC STATUS          | Enter N.                                                                                                    |
| No Longer Meets        | TD05 | MED ENTRY RSN       | Enter G.                                                                                                    |
| Walver<br>Requirements | TD05 | MED STATUS          | Enter N.                                                                                                    |
|                        | TD05 | WAIVER ENTRY        | Enter H.                                                                                                    |
|                        | TD05 | WAIVER STATUS       | Enter N.                                                                                                    |
|                        | TD05 | WAIVER RSN2         | Enter the notice reason code or three-digit action code. See 14-B-Appendix, <u>NOTICE CODES</u> or <u>ACTION CODES</u> . |

#### **Closing Waiver**

Revised December 22, 2006

| ACTION                                    | SCR  | EEN FIELDS USED | INSTRUCTIONS                                                                                                    |
|-------------------------------------------|------|-----------------|----------------------------------------------------------------------------------------------------|
| No Longer Meets<br>Waiver<br>Requirements | TD05 | FI              | Enter a space (with the spacebar key) if a notice is generated. Enter X when a notice is not generated. Issue a manual notice.   |
| (Cont.)                                   | TD05 | WAIVER RSN2     | Enter the notice reason code or three-digit action code. See 14-B-Appendix, <u>NOTICE CODES</u> or <u>ACTION CODES</u> .         |
|                                           | TD05 | WAIVER NEG DT   | Enter the last day of the month allowing for timely notice.                                                                      |
|                                           | TD03 | ENTRY RSN       | Enter H.                                                                                                    |
|                                           | TD03 | WVR             | Check the existing waiver code and enter<br>the correct code if needed. This will avoid<br>errors in passing the action to ISIS. |
|                                           | TD03 | MED STATUS      | Enter N.                                                                                                    |
|                                           | TD03 | FAC STATUS      | Enter N.                                                                                                    |
| Death                                     | TD05 | MED ENTRY RSN   | Enter M.                                                                                                    |
|                                           | TD05 | MED STATUS      | Enter N.                                                                                                    |
|                                           | TD05 | MED RSN2        | Enter 613.                                                                                                    |
|                                           | TD05 | MED NEG DT      | Enter the date of death.                                                                                                    |
|                                           |      |                 | If the person is associated with more than one case, the system:                                                                 |
|                                           |      |                 | • Removes the person from all cases with the person in an active status.                                                         |
|                                           |      |                 | • Recalculates benefits.                                                                                                    |
|                                           |      |                 | • Sends notices, when appropriate.                                                                                               |
|                                           |      |                 | Message 970 is issued to you when the person was on more than one case.                                                          |

| ACTION        | SCR  | REEN FIELDS USED | INSTRUCTIONS                                                                                                  |
|---------------|------|------------------|----------------------------------------------------------------------------------------------------|
| Death (Cont.) | TD05 | WAIVER ENTRY     | Enter M.                                                                                                    |
|               | TD05 | WAIVER STATUS    | Enter N.                                                                                                    |
|               | TD05 | FI               | Enter a space (press spacebar key).                                                                           |
|               | TD05 | WAIVER RSN2      | Enter 613.                                                                                                    |
|               | TD05 | WAIVER NEG DT    | Enter the date of death. Press the F6 function key and complete the estate recovery referral, if appropriate. |
|               |      |                  | If the person is associated with more than one case, the system:                                              |
|               |      |                  | <ul> <li>Removes the person from all cases<br/>with the person in an active status.</li> </ul>                |
|               |      |                  | <ul> <li>Recalculates benefits.</li> </ul>                                                                    |
|               |      |                  | • Sends notices, when appropriate.                                                                            |
|               |      |                  | Message 970 is issued to you when the person was on more than one case.                                       |

## **MEDICAID CASE ACTIONS**

| ACTION                      | SCR                                  | REEN FIELDS USED                 | INSTRUCTIONS                                                                                                    |
|-----------------------------|--------------------------------------|----------------------------------|----------------------------------------------------------------------------------------------------|
| Pending an Application      | TD01<br>TD01<br>TD01<br>TD01<br>TD01 | AID<br>MED AID<br>CO RES<br>CNID | For a new case, see Case Numbering:<br><u>Assigning Case Numbers, Aid Type</u><br><u>Priority</u> , and <u>Case Name ID</u> for TD01<br>instructions. See also 14-B-Appendix,<br><u>TD01 Case Information</u> and <u>TD01:</u><br><u>Section I, Identification</u> . |
|                             | TD01                                 | ENT RSN                          | Enter A or H.                                                                                                    |
|                             | TD01<br>TD01                         | AID CHG DT<br>MED CHG DT         | See <u>Aid Type Change</u> if you are using an existing case number.                                                                                                    |
|                             | TD05                                 | MED ENTRY RSN                    | Enter A.                                                                                                    |
|                             | TD05                                 | MED STATUS                       | Enter D.                                                                                                    |
|                             | TD05                                 | MED APP DATE                     | Enter the date the local office received the application.                                                                                                    |
|                             | TD05                                 | MR                               | Enter N.                                                                                                    |
|                             | TD03                                 | ENTRY RSN                        | Enter A.                                                                                                    |
|                             | TD03                                 |                                  | Enter any needed demographic<br>information. See 14-B-Appendix, <u>TD03</u> ,<br>for valid codes.                                                                                                    |
|                             | TD03                                 | MED ST                           | Enter D.                                                                                                    |
|                             | TD03                                 | FUND                             | Enter the applicable code. See 14-B-Appendix, <u>TD03 FUND</u> , for codes.                                                                                                    |
| Approving an<br>Application |                                      |                                  | <b>Note:</b> If your case has also had facility care, home- and community-based waiver services, or State Supplementary Assistance eligibility, use those instructions instead of these.                                                                             |

#### MEDICAID CASE ACTIONS

Revised November 15, 2013

| ACTION                              | SCREEN FIELDS USED | INSTRUCTIONS                                                                                                    |
|-------------------------------------|--------------------|----------------------------------------------------------------------------------------------------|
| Approving an<br>Application (Cont.) |                    | Coverage groups that determine eligibility<br>by comparing countable income to the SSI<br>(MEPD) eligibility standard can be<br>system-calculated. You may choose to<br>enter these cases as worker-determined.                                          |
|                                     |                    | The system does <b>not</b> determine financial eligibility for these coverage groups:                                                                                                    |
|                                     |                    | <ul> <li>Automatic redetermination, 14-4 and<br/>64-4</li> </ul>                                                                                                    |
|                                     |                    | <ul> <li>Dependent person, 14-6, 24-6, and<br/>64-6</li> </ul>                                                                                                    |
|                                     |                    | <ul> <li>Medicaid for Kids with Special Needs,<br/>64-7</li> </ul>                                                                                                    |
|                                     |                    | ◆ Medically Needy, 37-E                                                                                                    |
|                                     |                    | ◆ MEPD, 60-M                                                                                                    |
|                                     |                    | <ul> <li>QDWP, 90-0 and 90-2</li> <li>OMB, 00, 0 and 00, 2</li> </ul>                                                                                                    |
|                                     |                    | <ul> <li>QIVID, 90-0 and 90-2</li> <li>SI MB 90-0 and 90-2</li> </ul>                                                                                                    |
|                                     |                    | <ul> <li>Expanded SLMB, 90-0 and 90-2</li> </ul>                                                                                                    |
|                                     |                    | See specific instructions regarding case actions for these coverage groups.                                                                                                    |
|                                     |                    | The system automatically determines<br>eligibility for the supplement for Medicare<br>and Medicaid eligibles group under the<br>MEPD aid type. MEPD clients must meet<br>the resource limit of \$12,000 for a single<br>person or \$13,000 for a couple. |
|                                     |                    | The eligibility requirements for MEPD clients also include a poverty level of 120% through 149%, as determined by an internal calculation of poverty level based on the TD05 entries in the income fields.                                               |

I

| ACTION    | SCR                                  | EEN FIELDS USED                  | INSTRUCTIONS                                                                                                    |
|-----------|--------------------------------------|----------------------------------|----------------------------------------------------------------------------------------------------|
| Automated | TD01<br>TD01<br>TD01<br>TD01<br>TD01 | AID<br>MED AID<br>CO RES<br>CNID | For a new case, see Case Numbering:<br><u>Assigning Case Numbers, Aid Type</u><br><u>Priority</u> , and <u>Case Name ID</u> for TD01<br>instructions. See also 14-B-Appendix,<br><u>TD01 Case Information</u> and <u>TD01:</u><br><u>Section I, Identification</u> .                       |
|           | TD01<br>TD01                         | AID CHG DT<br>MED CHG DT         | If you are using an existing case number, see <u>Aid Type Change</u> .                                                                                                    |
|           | TD05                                 | MED ENTRY RSN                    | Enter A.                                                                                                    |
|           | TD05                                 | MED STATUS                       | Enter A.                                                                                                    |
|           | TD05                                 | MED APP DT                       | Enter the date the local office received the application. If you entered this to pend the application, reentry is not necessary.                                                                                                    |
|           | TD05                                 | MED POS DT                       | Enter the first month for which all eligibility factors are met.                                                                                                    |
|           | TD05                                 | MED AD                           | Enter the code that indicates the timeliness<br>of any approved medical application.<br>Entry is required when entering an "A" in<br>MED STATUS. If the application is<br>processed timely, use code "A." If the<br>application is untimely, enter the reason<br>for the processing delay. |

#### MEDICAID CASE ACTIONS Approving an Application Revised November 5, 2010

| ACTION            | SCR  | EEN FIELDS USED | INSTRUCTIONS                                                                                                    |
|-------------------|------|-----------------|----------------------------------------------------------------------------------------------------|
| Automated (Cont.) | TD05 | MR              | Enter N.                                                                                                    |
|                   | TD05 | RETRO           | Code TD05 RETRO for all the months you have determined the client to be eligible for retroactive medical.                                                                                                    |
|                   |      |                 | Enter "Z" if citizenship and identity are not verified.                                                                                                    |
|                   |      |                 | <b>Note:</b> If Medicaid eligibility predates the retroactive period and was not previously recorded, submit form 470-0397, <i>Request for Special Update</i> , or enter an SSI-related Medicaid approval without the pending step and without entering an X in RETRO. |
|                   | RSCM | BENEFIT MONTH   | Enter RSCM screens from the month of<br>the Medicaid positive date forward. The<br>months entered must include the next<br>system month. They cannot be further in<br>the future than the next system month.                                                           |
|                   |      |                 | Select the RSCM screen by entering the benefit month. The earliest benefit month entered is the Medicaid positive date.                                                                                                    |
|                   | RSCM | AMOUNTS         | Enter the countable amount for each<br>specific type of resource listed. If the<br>countable resources are zero, enter zeros<br>in the fields for at least one of the types.                                                                                           |
|                   |      |                 | <b>Note:</b> Approvals and denials will roll from the program line to the individual's programs when previously pended. However, if you need to make changes to data on the TD03, you must make these entries along with those changes.                                |
|                   | TD03 |                 | Complete any needed demographic information. See 14-B-Appendix, <u>TD03</u> , for valid codes.                                                                                                    |

#### MEDICAID CASE ACTIONS

Revised August 18, 2006

| ACTION            | SCR  | EEN FIELDS USED | INSTRUCTIONS                                                                                                    |
|-------------------|------|-----------------|----------------------------------------------------------------------------------------------------|
| Automated (Cont.) | TD03 | ENTRY RSN       | Enter A. No entry is required if the master medical status code is "D" and the FAC/ST/WV status code is "D" and no updating of the individual's TD03 data is required since the time of pending.                              |
|                   | TD03 | MED ST          | Enter A.                                                                                                    |
|                   | TD03 | FUND            | Enter either:                                                                                                    |
|                   |      |                 | <ol> <li>Adult receiving SSI.</li> <li>Adult who is Medicaid only.</li> <li>Child receiving SSI.</li> <li>Child who is receiving Medicaid only<br/>(except for CMAP children).</li> </ol>                                     |
|                   | TD03 | СОРАҮ           | Enter the code that corresponds with the client's situation. See 14-B-Appendix, <u>TD03 COPAY</u> , for valid codes.                                                                                                    |
|                   |      |                 | If the client has income that is not counted<br>because of a specific coverage group<br>policy, you must manually determine the<br>amount that should not be counted and<br>enter it as a deduction on the BCW2.              |
|                   | TD03 | HEALTH          | Enter the applicable code for Medicare coverage.                                                                                                    |
|                   | BCW2 | BENEFIT MONTH   | Enter BCW2 income and deductions from<br>the month of the Medicaid positive date<br>forward. The months entered must<br>include the next system month. They<br>cannot be further in the future than the<br>next system month. |

| ACTION            | SCREEN FIELDS USED | INSTRUCTIONS                                                                                                    |
|-------------------|--------------------|----------------------------------------------------------------------------------------------------|
| Automated (Cont.) |                    | Select the applicable BCW2 by entering<br>the person's state ID number and the<br>benefit month, starting with the Medicaid<br>positive date. There may be entries for<br>one, two, or three months:                   |
|                   |                    | <ul> <li>The next system month only.</li> <li>The current and next system months.</li> <li>The first prior month, current month, and next system months.</li> </ul>                                                    |
|                   |                    | (If more than three months' BCW2s are needed, manual calculation is required.)                                                                                                    |
|                   | BCW2 THRU MO       | You can use the THRU MO field to generate multiple, identical BCW2s. The system will generate BCW2s for each month from the date in the BEN MO field through the date entered in the THRU MO field.                    |
|                   |                    | If the THRU MO field is blank or 00 00, the system will generate a single BCW2 for the month entered in the BEN MO field.                                                                                              |
|                   | BCW2 ENTRY RSN     | Enter H.                                                                                                    |
|                   | BCW2 PI            | Enter C.                                                                                                    |
|                   | BCW2 E/B           | Code all income as A, unless different<br>amounts are used to determine eligibility<br>and benefits.                                                                                                    |
|                   |                    | If different amounts are used, enter code E<br>on one line and code B on another line. It<br>does not matter which code is used on<br>which line, but all indicators for one<br>program must be entered on one screen. |
|                   |                    | When using both E and B codes, do not<br>push ENTER between entering the E and B.<br>If you make an error in the E/B field,<br>delete the transaction and reenter the data.                                            |

#### MEDICAID CASE ACTIONS

| ACTION            | SCR                                  | EEN FIELDS USED                  | INSTRUCTIONS                                                                                                    |
|-------------------|--------------------------------------|----------------------------------|----------------------------------------------------------------------------------------------------|
| Automated (Cont.) | BCW2                                 | EARNED 1-5                       | Enter gross earned income. (The system subtracts the earned income deduction.)                                                                                                    |
|                   | BCW2                                 | UNEARN 1-4<br>Other III          | Enter the amount of unearned income.                                                                                                    |
|                   |                                      | OTTILL OT                        | Enter the social security amount before<br>deduction for the Medicare premium.<br>Determine this amount by adding the<br>Medicare premium amount and any<br>overpayment deduction amount to the net<br>social security income figure. Enter the<br>total even if the buy-in is not complete. |
|                   | BCW2                                 | SR 1-4, SR                       | Enter the code that identifies the source of unearned income.                                                                                                    |
|                   | BCW2                                 | DEDUCT 1                         | Enter the amount of the client's income<br>that should not be counted because of the<br>unique coverage group policy.                                                                                                    |
|                   | BCW2                                 | P DED NEED                       | Enter the blind work expense.                                                                                                    |
|                   | BCW2                                 | P DED PAY                        | Enter the amount to be deducted due to a plan for self-support.                                                                                                    |
| Manual            |                                      |                                  | This is a two-step process. If you are ready to approve the case, skip Step 1.                                                                                                    |
|                   | TD01<br>TD01<br>TD01<br>TD01<br>TD01 | AID<br>MED AID<br>CO RES<br>CNID | For a new case, see Case Numbering:<br><u>Assigning Case Numbers, Aid Type</u><br><u>Priority</u> , and <u>Case Name ID</u> for TD01<br>instructions. See also 14-B-Appendix,<br><u>TD01 Case Information</u> and <u>TD01:</u><br><u>Section I, Identification</u> .<br>Step 1               |
|                   | TD05                                 | MED ENTRY RSN                    | <u>Step 1</u><br>Enter E                                                                                                    |
|                   |                                      | MED STATUS                       | Enter D                                                                                                    |
|                   | 1005                                 | MED STATUS                       | Enter D.                                                                                                    |

#### MEDICAID CASE ACTIONS Approving an Application Revised August 18, 2006

| ACTION         | SCR  | EEN FIELDS USED | INSTRUCTIONS                                                                                                    |
|----------------|------|-----------------|----------------------------------------------------------------------------------------------------|
| Manual (Cont.) | TD05 | MED APP DT      | Enter the date the application was received in the local office.                                                                                                    |
|                | TD05 | MR              | Enter N. Reenter this code on subsequent approvals.                                                                                                    |
|                |      |                 | <b>Note:</b> Approvals and denials will roll from the program line to the individual's programs when previously pended.                                                                                               |
|                | TD03 |                 | Complete any needed demographic information. See 14-B-Appendix, <u>TD03</u> , for valid codes.                                                                                                    |
|                | TD03 | ENTRY RSN       | Enter E. <b>Note:</b> No entry is required if the master medical status code is "D" and the FAC/ST/WV status code is "D" and no updating of the individual's TD03 data is required since the time of pending.         |
|                | TD03 | MED ST          | Enter D.                                                                                                    |
|                | TD03 | FUND            | <ul> <li>Enter:</li> <li>1 Adult receiving SSI</li> <li>2 Child receiving SSI</li> <li>A Adult receiving Medicaid only</li> <li>C Child receiving Medicaid only<br/>(except CMAP children)</li> <li>P MEPD</li> </ul> |
|                | TD03 | СОРАҮ           | Enter the code that describes the client's situation. See 14-B-Appendix, <u>TD03</u><br><u>COPAY</u> , for valid codes. Leave blank if not applicable.                                                                |
| ACTION                                                         | SCR                  | EEN FIELDS USED               | INSTRUCTIONS                                                                                                    |
|----------------------------------------------------------------|----------------------|-------------------------------|----------------------------------------------------------------------------------------------------|
| Manual (Cont.)                                                 |                      |                               | <u>Step 2:</u><br>Complete after Step 1 has updated.                                                                                                    |
|                                                                | TD05                 | MED ENTRY RSN                 | Enter E.                                                                                                    |
|                                                                | TD05                 | MED STATUS                    | Enter A.                                                                                                    |
|                                                                | TD05                 | MR                            | Enter N.                                                                                                    |
|                                                                | TD05                 | MED POS DT                    | Enter the first month for which all eligibility factors are met.                                                                                                    |
|                                                                | TD05                 | RETRO                         | Enter the code for the eligible retroactive Medicaid months requested.                                                                                                    |
|                                                                |                      |                               | The approval rolls to TD03.                                                                                                    |
| Medicaid for<br>Employed People<br>with Disabilities<br>(MEPD) | TD01<br>TD01<br>TD01 | CASE NUMBER<br>CO RES<br>CNID | Include only one person on an MEPD<br>case. Create a separate case for each<br>MEPD member. If the member is also<br>eligible for QMB or SLMB, create a<br>separate case for that coverage. MEPD<br>members are not eligible for E-SLMB.             |
|                                                                |                      |                               | For TD01 instructions, see <u>Case Name ID</u><br>and Case Numbering: <u>Assigning Case</u><br><u>Numbers</u> and <u>Establishing FBUs</u> . See also<br>14-B-Appendix, <u>TD01 Case Information</u><br>and <u>TD01: Section I, Identification</u> . |
|                                                                | TD01                 | ENT RSN                       | Enter A.                                                                                                    |
|                                                                | TD01                 | AID                           | Enter 60-M.                                                                                                    |
|                                                                | TD01                 | MEPD HR1                      | Enter the code for the number of hours the disabled person works. Valid codes are:                                                                                                    |
|                                                                |                      |                               | <ul><li>A Zero through 10 hours per month.</li><li>B More than 10 hours through 80 hours per month.</li><li>C More than 80 hours per month.</li></ul>                                                                                                |

| ACTION                                                                 | SCF                                                                    | REEN FIELDS USED | INSTRUCTIONS                                                                                                    |
|------------------------------------------------------------------------|------------------------------------------------------------------------|------------------|----------------------------------------------------------------------------------------------------|
| Medicaid for<br>Employed People<br>with Disabilities<br>(MEPD) (Cont.) | Medicaid for<br>Employed People<br>with Disabilities<br>(MEPD) (Cont.) |                  | Enter the code for the disabled person's<br>type of employment. Valid codes are:<br>O Business outside the home<br>S Self-employment<br>I Working for an individual<br>U Not employed     |
|                                                                        | TD01                                                                   | MEPD RI          | Enter the code for the resource limit to<br>apply to resource calculations done on<br>RSCM screens. Valid codes are:<br>I Individual<br>C Couple                                          |
|                                                                        |                                                                        |                  | This is a required entry on a new<br>application. Once a code is entered, you<br>don't have to re-enter it unless you want a<br>different resource limit applied to the case.             |
|                                                                        | TD01                                                                   | ENT RSN          | Enter A.                                                                                                    |
|                                                                        | TD01                                                                   | CASE: LAST       | Enter the last name or let the system enter<br>it from the CNID entry. Do not include<br>punctuation. See 14-B-Appendix,<br><u>TD01 CASE: LAST</u> , for instructions.                    |
|                                                                        | TD01                                                                   | CASE: FIRST      | Enter the first name or let the system enter<br>it from the CNID entry. Do not include<br>punctuation. See 14-B-Appendix,<br><u>TD01 CASE: FIRST</u> , for instructions.                  |
|                                                                        | TD01                                                                   | CASE: INIT       | Enter the middle initial. Do not include<br>punctuation. See 14-B-Appendix,<br><u>TD01 CASE: INIT</u> , for instructions.                                                                 |
|                                                                        | TD01                                                                   | CASE: TITLE      | Enter the abbreviation for title, if any, or<br>let the system enter it from the CNID entry.<br>Do not include punctuation. See<br>14-B-Appendix, <u>TD01 CASE: TITLE</u> , for<br>codes. |

| ACTION                                               | SCR          | EEN FIELDS USED        | INSTRUCTIONS                                                                                                    |
|------------------------------------------------------|--------------|------------------------|----------------------------------------------------------------------------------------------------|
| Medicaid for<br>Employed People<br>with Disabilities | TD01         | PAYEE/ADDR             | Enter the name of the person to whom the<br>benefit is made on the household's behalf,<br>if any. Do not include punctuation.                                            |
| (MEPD) (Cont.)                                       | TD01         | PAYEE/MOD              | If there is a payee, enter the payee<br>modifier code. See 14-B-Appendix,<br><u>TD01 PAYEE/MOD</u> , for codes.                                                          |
|                                                      |              |                        | If a payee modifier code is displayed but is<br>no longer valid, remove it. For<br>instructions, see <u>Removing Data</u> .                                              |
|                                                      | TD01         | CNID                   | Enter the state identification number of the "case name" person. See <u>Case Name ID</u> .                                                                               |
|                                                      | TD01<br>TD01 | ADDRESS 1<br>ADDRESS 2 | See 14-B-Appendix, <u>TD01 ADDRESS 1</u><br>and <u>TD01 ADDRESS 2</u> , for coding<br>information. Do not include punctuation.                                           |
|                                                      | TD01         | CITY                   | Enter the name of the city. Do not include punctuation.                                                                                                    |
|                                                      | TD01         | STATE                  | Enter IA.                                                                                                    |
|                                                      | TD01         | ZIP                    | Enter the five-digit zip code.                                                                                                    |
|                                                      | TD05         | MED ENTRY RSN          | Enter A or E.                                                                                                    |
|                                                      | TD05         | MED STATUS             | Enter A.                                                                                                    |
|                                                      | TD05         | MED APP DT             | Enter the date the application was received<br>in the local office, in MM DD YY format.<br>If the date was entered to pend the<br>application, reentry is not necessary. |
|                                                      | TD05         | MED POS DT             | Enter the first month for which all<br>eligibility factors are met, in MM DD YY<br>format.                                                                               |

# MEDICAID CASE ACTIONS Approving an Application

|  | ACTION                                                                 | SCR  | EEN FIELDS USED | INSTRUCTIONS                                                                                                    |
|--|------------------------------------------------------------------------|------|-----------------|----------------------------------------------------------------------------------------------------|
|  | Medicaid for<br>Employed People<br>with Disabilities<br>(MEPD) (Cont.) | TD05 | MED AD          | Enter the code that indicates the timeliness<br>of any approved medical application.<br>Entry is required when entering an "A" in<br>MED STATUS. If the application is<br>processed timely, use code "A." If the<br>application is untimely, enter the reason<br>for the processing delay. |
|  |                                                                        | TD05 | MED LAST REV    | Enter the first month of the annual premium period, in MM YY format.                                                                                                    |
|  |                                                                        | TD05 | MED NEXT REV    | Enter the last month of the premium period. Enter in MM YY format.                                                                                                    |
|  |                                                                        | TD05 | CNT UI          | Enter the amount of the person's gross<br>unearned income. <b>Note:</b> You must enter<br>an amount (zeroes, if applicable)<br>whenever you make TD05 entries.                                                                                                    |
|  |                                                                        | TD05 | CNT EI          | Enter the amount of the person's gross<br>earned income. <b>Note:</b> You must enter an<br>amount in this field (zeroes, if applicable)<br>whenever you make TD05 entries.                                                                                                    |
|  |                                                                        | TD05 | HH SIZE         | Enter 01. The MEPD premium is based on the disabled person's income.                                                                                                    |
|  |                                                                        | TD05 | MEPD PM         | No worker entry is required. The system will calculate the amount of the premium.                                                                                                    |
|  |                                                                        | RSCM | BENEFIT MONTH   | Enter RSCM screens from the month of<br>the Medicaid positive date forward. The<br>months entered must include the next<br>system month. They cannot be further in<br>the future than the next system month.                                                                               |
|  |                                                                        |      |                 | Select the applicable RSCM screen by<br>entering the benefit month. The earliest<br>benefit month entered is the month of the<br>Medicaid positive date.                                                                                                    |

| ACTION                                                                 | SCR  | EEN FIELDS USED  | INSTRUCTIONS                                                                                                    |
|------------------------------------------------------------------------|------|------------------|----------------------------------------------------------------------------------------------------|
| Medicaid for<br>Employed People<br>with Disabilities<br>(MEPD) (Cont.) | RSCM | AMOUNTS          | This is a required entry for MEPD cases.<br>Enter the countable amount for each<br>specific type of resource listed. If the<br>countable resources are zero, enter \$1.00<br>in the CASH ON HAND field.                                                   |
|                                                                        | TD03 |                  | Approvals and denials roll from the program line to the individual programs when the case was previously pended.<br><b>Note:</b> If you need to change data on TD03, you must also make these entries:                                                    |
|                                                                        |      |                  | Enter all demographic information needed.<br>See 14-B-Appendix, <u>TD03</u> , for codes.                                                                                                    |
|                                                                        | TD03 | ENTRY RSN        | Enter A or E.                                                                                                    |
|                                                                        | TD03 | MED ST           | Enter A.                                                                                                    |
|                                                                        | TD03 | FUND             | Enter P.                                                                                                    |
|                                                                        | TD03 | POV              | Enter poverty level based on the member's<br>income. Use the QMB/SLMB poverty<br>level if the member is eligible for QMB or<br>SLMB. If the member is not eligible for<br>QMB or SLMB, enter the poverty level<br>from the <i>MEPD Income Worksheet</i> . |
|                                                                        | TD03 | PF 06 = HIPP REF | Make a HIPP referral, if applicable.                                                                                                    |

| ACTION                           | SCR  | EEN FIELDS USED | INSTRUCTIONS                                                                                                    |
|----------------------------------|------|-----------------|----------------------------------------------------------------------------------------------------|
| Denying an Application           | TD05 | MED ENTRY RSN   | Enter A or E.                                                                                                    |
|                                  | TD05 | MED STATUS      | Enter M.                                                                                                    |
|                                  | TD05 | MED RSN2        | Enter the applicable notice reason code.<br>Do not use notice reason code 613. See<br>14-B-Appendix, <u>NOTICE CODES</u> .                   |
|                                  | TD05 | MED APP DT      | Enter the date the application was received<br>in the local office, unless the date was<br>entered when the case was pended.                 |
|                                  | TD03 |                 | If the program and individual were<br>pended, the denial rolls to TD03. If the<br>application was not pended, you must<br>make TD03 entries. |
|                                  |      |                 | Enter all demographic information needed.<br>See 14-B-Appendix, <u>TD03</u> , for codes.                                                     |
|                                  | TD03 | ENTRY RSN       | Enter E or A.                                                                                                    |
|                                  | TD03 | MED ST          | Enter M.                                                                                                    |
| Due to an SSA<br>Decision of Not | TD01 | AID, MED AID    | <b>Note:</b> Do not use the Medically needy aid type (37-E) for this case action.                                                            |
| Disabled                         | TD05 | MED ENTRY RSN   | Enter A.                                                                                                    |
|                                  | TD05 | MED STATUS      | Enter M.                                                                                                    |
|                                  | TD05 | MED RSN2        | Enter notice reason 799.                                                                                                    |
|                                  | TD03 | ENTRY RSN       | Enter A.                                                                                                    |
|                                  | TD03 | MED ST          | Enter M.                                                                                                    |
|                                  | TD03 | MED RSN         | Enter notice reason 824.                                                                                                    |

**FIP Recipient Enters a Nursing Facility** Revised February 8, 2008

| ACTION                                                      | SCR              | EEN FIELDS USED | INSTRUCTIONS                                                                                                    |
|-------------------------------------------------------------|------------------|-----------------|----------------------------------------------------------------------------------------------------|
| FIP Recipient Enters a<br>Nursing Facility                  | TD01, TD05, RSCS |                 | Different actions are necessary depending<br>on whether the person entering the nursing<br>facility remains eligible for FIP while in<br>the facility or not.                                                                                                    |
| Recipient Remains<br>on FIP                                 |                  |                 | Open a new case for the person entering<br>the facility, with aid type 39-0 (or 73-1 if<br>the person is placed at the Medicare-<br>approved skilled level of care). Do not<br>enter BCW2 data. See <u>FACILITY CASE</u><br><u>ACTIONS: Approving an Application</u> .<br>Do not cancel the person on the FIP case. |
|                                                             | TD05             |                 | The client participation is \$000.00.                                                                                                    |
|                                                             | TD03             | ENTRY RSN       | On a new case, enter A.                                                                                                    |
|                                                             | TD03             | OHP             | Enter H.                                                                                                    |
| Recipient Canceled<br>From FIP but Case<br>Remains Eligible |                  |                 | If the recipient is canceled from FIP,<br>reexamine that FIP case's eligibility for<br>Food Assistance (if active).                                                                                                    |
| IOF FIP                                                     |                  |                 | If the case remains eligible for FIP, use<br>these instructions to end FIP for the person<br>who is in the nursing facility. Otherwise,<br>cancel the program.                                                                                                    |
|                                                             | TD03             | ENTRY RSN       | On the FIP case, enter H.                                                                                                    |
|                                                             | TD03             | FIP ST          | Enter N.                                                                                                    |
|                                                             | TD03             | FIP RSN         | Enter 925.                                                                                                    |
|                                                             |                  |                 | Open a case for the person entering the facility using the FIP case number with a new FBU and the applicable aid type (not 39-0). See <u>FACILITY CASE ACTIONS:</u> <u>Approving an Application</u> .                                                                                                    |

| ACTION                                    | SCR  | EEN FIELDS USED | INSTRUCTIONS                                                                                                    |
|-------------------------------------------|------|-----------------|----------------------------------------------------------------------------------------------------|
| Hospital-Only SSI-<br>Related Eligibility | TD01 | ENT RSN         | Enter A if Medicaid is not active. If Medicaid is active, enter H.                                                                                                    |
|                                           | TD01 | AID             | Enter 73-4.                                                                                                    |
|                                           | TD01 | AID CHG DT      | Enter the first of the next month.                                                                                                    |
|                                           | TD05 | MED ENTRY RSN   | Enter A if Medicaid is not active;<br>otherwise, enter H.                                                                                                    |
|                                           | TD05 | MED STATUS      | Enter A if Medicaid is not active.                                                                                                    |
|                                           | TD05 | MED APP DT      | Enter the date the application was received<br>in local office, if not pended previously.                                                                                                    |
|                                           | TD05 | MED POS DT      | Enter the date of eligibility.                                                                                                    |
|                                           | TD05 | MED AD          | Enter the code that indicates the timeliness<br>of any approved medical application.<br>Entry is required when entering an "A" in<br>MED STATUS. If the application is<br>processed timely, use code "A." If the<br>application is untimely, enter the reason<br>for the processing delay. |
|                                           | TD05 | MR              | Enter N.                                                                                                    |
|                                           | TD05 | RETRO           | Enter the code for those months you have determined the recipient to be eligible.                                                                                                    |
|                                           | TD03 |                 | Complete any demographic information needed. See 14-B-Appendix, <u>TD03</u> , for codes.                                                                                                    |
|                                           | TD03 | ENTRY RSN       | Enter A if Medicaid is not active.<br>Otherwise, enter H.                                                                                                    |
|                                           | TD03 | MED ST          | Enter A if Medicaid is not active.<br>Otherwise, enter H.                                                                                                    |
|                                           | TD03 | FUND            | Enter the fund code, if Medicaid is not already active.                                                                                                    |

#### SSI Recipients

| ACTION         | SCR  | EEN FIELDS USED | INSTRUCTIONS                                                                                                    |
|----------------|------|-----------------|----------------------------------------------------------------------------------------------------|
| SSI Recipients |      |                 | <b>Note:</b> Spouses who are both eligible for SSI have separate cases.                                                                                                    |
| Pending a Case |      |                 | The SDX system will generate a case for<br>most new SSI approvals that are not<br>already on Medicaid. See 14-E,<br><u>Automated SDX Process for New SSI-<br/>Related Medicaid Case</u> .                                           |
|                |      |                 | <b>Note:</b> If an applicant household has an excluded person, an ineligible alien, or a sanctioned person, do not pend that person. See <u>Excluded Persons</u> , <u>Ineligible Aliens</u> , or <u>Sanctions</u> for instructions. |
|                |      |                 | Otherwise, make these entries:                                                                                                    |
|                | TD05 | MED ENTRY RSN   | Enter E.                                                                                                    |
|                | TD05 | MED STATUS      | Enter D.                                                                                                    |
|                | TD05 | MED APP DT      | Enter the MED APP DT from the SDX, if<br>that is used to determine eligibility.<br>Otherwise, enter the date the application<br>was received in the local office.                                                                   |
|                | TD05 | MR              | Enter N.                                                                                                    |
|                | TD05 | RETRO           | If needed, enter X to generate form<br>470-0364 or 470-0364(S), <i>SSI Medicaid</i><br><i>Information</i> .                                                                                                    |
|                | TD03 |                 | Complete any demographic information needed. See 14-B-Appendix, <u>TD03</u> , for codes.                                                                                                    |
|                | TD03 | ENTRY RSN       | Enter E.                                                                                                    |
|                | TD03 | MED ST          | Enter D.                                                                                                    |
|                | TD03 | FUND            | Enter 1 for an adult; 2 for a child.                                                                                                    |

| ACTION              | SCR  | EEN FIELDS USED | INSTRUCTIONS                                                                                                    |
|---------------------|------|-----------------|----------------------------------------------------------------------------------------------------|
| Ongoing Eligibility |      |                 | After receiving the completed SSI<br>Medicaid Information:                                                                                                    |
|                     | TD05 | MED ENTRY RSN   | Enter E.                                                                                                    |
|                     | TD05 | MED STATUS      | Enter A.                                                                                                    |
|                     | TD05 | POS DT          | If the SDX is used to determine eligibility,<br>enter the eligibility date from the SDX,<br>unless the residency date is later. If so,<br>enter the residency date.                                                                                                    |
|                     |      |                 | If DHS determines eligibility, enter the first month for which all eligibility factors are met.                                                                                                    |
|                     | TD05 | MED AD          | Enter the code that indicates the timeliness<br>of any approved medical application.<br>Entry is required when entering an "A" in<br>MED STATUS. If the application is<br>processed timely, use code "A." If the<br>application is untimely, enter the reason<br>for the processing delay. |
|                     | TD05 | MR              | Enter N.                                                                                                    |
|                     | TD05 | RETRO           | Enter the code for the retroactive months<br>of eligibility. The code relates to the<br>application month.                                                                                                    |
|                     |      |                 | The approval rolls to TD03.                                                                                                    |

#### SSI Recipients

| ACTION                                                | SCR  | REEN FIELDS USED | INSTRUCTIONS                                                                                                    |
|-------------------------------------------------------|------|------------------|----------------------------------------------------------------------------------------------------|
| Prior Eligibility<br>Only (No Ongoing<br>Eligibility) |      |                  | If there <b>is</b> a case record (case number and state ID number), send form 470-0397, <i>Request for Special Update</i> , to Quality Assurance via e-mail.                                                                                                    |
|                                                       |      |                  | Specify which months are to be updated as<br>eligible months. Include the reason for the<br>updates and the person's name, case<br>number, state ID number, birth date, social<br>security number, SS claim number, case<br>name, Medicaid status, and fund code. |
|                                                       |      |                  | If there is <b>no</b> case record (case number and state ID), process a current Medicaid denial using 000 in the TD05 RSN2 field.                                                                                                    |
|                                                       |      |                  | If there is facility eligibility in a prior<br>period, complete form 470-3924, <i>Request</i><br><i>for ISIS Changes</i> , and e-mail it to DHS,<br>ISIS-Facilities                                                                                               |
| Change to MEPD<br>Premium                             |      |                  |                                                                                                    |
| Decrease                                              | TD05 | MED ENTRY RSN    | Enter R.                                                                                                    |
|                                                       | TD05 | MED RSN1         | Enter notice reason code 487 (decrease in premium amount within the certification period.)                                                                                                    |
|                                                       | TD05 | LAST REV         | Enter the effective date of change.                                                                                                    |
|                                                       | TD05 | NEXT REV         | Re-enter the existing date.                                                                                                    |
|                                                       | TD05 | CNT UI           | Enter the average monthly gross unearned income amount for the disabled person.                                                                                                    |
|                                                       | TD05 | CNT EI           | Enter the average monthly gross earned income amount for the disabled person.                                                                                                    |

#### MEDICAID CASE ACTIONS Change to MEPD Premium Revised April 18, 2008

| , [ | ACTION     | SCR  | EEN FIELDS USED | INSTRUCTIONS                                                                                                    |
|-----|------------|------|-----------------|----------------------------------------------------------------------------------------------------|
| I   | Using MEPC | MEPC |                 | Make changes on the MEPC screen to:                                                                                                    |
|     |            |      |                 | • Decrease the premium for a current or prior month, or                                                                                                    |
|     |            |      |                 | • Increase the premium for a current or prior month when you have a signed statement from the client that allows an increase without timely notice.                                                                                 |
| Ι   |            |      |                 | Manually issue an NOD.                                                                                                    |
|     |            |      |                 | <b>Note:</b> If the B/U field on the MEPC screen displays a "B" for a "blocked" month, the person has chosen to have no eligibility for this prior month. No change can be made to the premium unless the B/U field is "unblocked." |
|     |            |      |                 | To decrease a premium on the current<br>month or a prior month, enter the lower<br>premium amount in the NEW PREM field.<br>Make entries in the UNEARNED INCOME,<br>EARNED INCOME, and PCT POV fields.                              |
|     |            |      |                 | To increase a premium amount on the<br>current month or a prior month, first add a<br>block to the months that need to be<br>changed. Make the following entries:                                                                   |
|     |            |      |                 | Day 1:                                                                                                    |
|     |            | MEPC | STATE ID        | Enter the state identification number and press the ENTER key.                                                                                                    |
|     |            | MEPC | ELIG MONTH      | Place the cursor on the line of the months that require a change.                                                                                                    |
|     |            | MEPC | B/U             | Enter a "B" to "block" the month and press the ENTER key.                                                                                                    |

| ACTION     | SCR  | EEN FIELDS USED                                | INSTRUCTIONS                                                                                                    |
|------------|------|------------------------------------------------|----------------------------------------------------------------------------------------------------|
| Using MEPC |      |                                                | Day 2:                                                                                                    |
| (Cont.)    | MEPC | STATE ID                                       | Enter the state identification number and press the ENTER key.                                                                                                    |
|            | MEPC | ELIG MONTH                                     | Place the cursor on the line of the months that require a change.                                                                                                    |
|            | MEPC | NEW PREM                                       | Enter the new three-digit premium amount, with a leading zero if necessary.                                                                                                    |
|            | MEPC | B/U                                            | Enter a "U" to "unblock" the months.                                                                                                    |
|            | MEPC | UNEARNED<br>INCOME<br>EARNED INCOME<br>PCT POV | <b>Note:</b> If an amount is entered on the wrong line, space out the amount using the spacebar key. <b>Do not use zeros</b> .                                                                                       |
|            | MEPC | UNEARNED<br>INCOME                             | Enter the eight-digit amount of unearned<br>income. Include any leading zeros<br>required, the dollar amount, a decimal<br>point, and any cent amount (e.g., if income<br>is \$333.33, the entry would be 00333.33). |
|            | MEPC | EARNED INCOME                                  | Enter the eight-digit amount of earned<br>income. Include any leading zeros<br>required, the dollar amount, a decimal<br>point, and any cent amount (e.g., if income<br>is \$333.33, the entry would be 00333.33).   |
|            | MEPC | PCT POV                                        | Enter the three-digit percentage of<br>poverty. If the percentage of poverty is<br>only two digits, insert a leading zero.<br>Press the ENTER key.                                                                   |

| ACTION               | SCI          | REEN FIELDS USED      | INSTRUCTIONS                                                                                                    |
|----------------------|--------------|-----------------------|----------------------------------------------------------------------------------------------------|
| Reviews for Medicaid |              |                       | The system does not track overdue<br>reviews on SSI-related Medicaid aid types<br>that do not require a review. See <u>8-G</u> for<br>more information on coverage groups that<br>may not require a review. If a review is<br>required, follow these instructions: |
|                      | TD05         | MED ENTRY RSN         | Enter H.                                                                                                    |
|                      | TD05         | MED LAST REV          | Enter the month and year of the last review.                                                                                                    |
|                      | TD05         | MED NEXT REV          | If the review must be completed earlier<br>than 12 months after the last review, you<br>must enter the next review date.                                                                                                    |
| MEPD Annual          | TD01         | ENTRY RSN             | Enter H.                                                                                                    |
| Review               | TD01<br>TD01 | MEPD HR1<br>MEPD EMP1 | If applicable, update HR1 and EMP1 fields<br>with current employment information.<br>See 14-B-Appendix, <u>TD01 HR1</u> and<br><u>TD01 EMP1</u> , for valid codes.                                                                                                 |
|                      | TD05         | MED ENTRY RSN         | Enter R.                                                                                                    |
|                      | TD05         | MED RSN1              | Enter notice reason 492.                                                                                                    |
|                      | TD05         | MED LAST REV          | Enter the first month of the new 12-month premium period.                                                                                                    |
|                      | TD05         | MED NEXT REV          | Enter the last month of the new 12-month premium period.                                                                                                    |
|                      | TD05         | CNT UI                | Enter the average monthly gross unearned income amount of the disabled person.                                                                                                    |
|                      | TD05         | CNT EI                | Enter the average monthly gross earned income amount of the disabled person.                                                                                                    |
|                      | TD05         | HH SIZE               | Enter 01. The MEPD premium is based on the disabled person's income.                                                                                                    |

#### **Reviews for Medicaid**

Revised November 15, 2013

| ACTION                           | SCF  | REEN FIELDS USED | INSTRUCTIONS                                                                                                    |
|----------------------------------|------|------------------|----------------------------------------------------------------------------------------------------|
| MEPD Annual<br>Review (Cont.)    | TD05 | POV              | Enter the poverty level on the member's income. Use the QMB/SLMB poverty level if the member is eligible for QMB or SLMB. If the member is not eligible for QMB or SLMB, enter the poverty level from the <i>MEPD Income Worksheet</i> . |
| Canceling Ongoing<br>Eligibility |      |                  | For instructions on canceling a person or case due to a sanction, see <u>Sanctions</u> .                                                                                                    |
| Program                          | TD05 | MED ENTRY RSN    | Enter G.                                                                                                    |
|                                  | TD05 | MED STATUS       | Enter N.                                                                                                    |
|                                  | TD05 | MED RSN2         | Enter the applicable code.<br>See 14-B-Appendix, <u>NOTICE CODES</u> .                                                                                                    |
|                                  |      |                  | The closed status automatically rolls to the individual program area on TD03.                                                                                                    |
|                                  |      |                  | When a case has been canceled for one<br>reason that has been resolved, but<br>ineligibility exists for another reason:                                                                                                    |
|                                  | TD05 | MED ENTRY RSN    | Enter R (send notice only). Do not enter a status code when using an entry of "R." No entries besides these are allowed in that same day's processing.                                                                                   |
|                                  | TD05 | MED RSN1         | Enter 171.                                                                                                    |
|                                  | TD05 | MED RSN2         | Enter the applicable code.                                                                                                    |

| ACTION            | SCR  | EEN FIELDS USED | INSTRUCTIONS                                                                                                  |
|-------------------|------|-----------------|----------------------------------------------------------------------------------------------------|
| Due to Death      | TD05 | MED ENTRY RSN   | Enter M.                                                                                                    |
|                   | TD05 | MED STATUS      | Enter N.                                                                                                    |
|                   | TD05 | MED RSN2        | Enter 613.                                                                                                    |
|                   | TD05 | MED NEG DT      | Enter the date of death. Press the F6 function key and complete the estate recovery referral, if appropriate. |
|                   |      |                 | If the person is associated with more than one case, the system:                                              |
|                   |      |                 | <ul> <li>Removes the person from all cases<br/>with the person in an active status.</li> </ul>                |
|                   |      |                 | <ul> <li>Recalculates benefits.</li> </ul>                                                                    |
|                   |      |                 | • Sends notices, when appropriate.                                                                            |
|                   |      |                 | Message 970 is issued to you when the person was on more than one case.                                       |
| Due to Department | TD05 | MED ENTRY RSN   | Enter H.                                                                                                    |
| Is Not Disabled   | TD05 | MED STATUS      | Enter N.                                                                                                    |
|                   | TD05 | MED RSN2        | Enter notice reason 799.                                                                                      |
|                   | TD03 | ENTRY RSN       | Enter H.                                                                                                    |
|                   | TD03 | MED ST          | Enter N.                                                                                                    |
|                   | TD03 | MED RSN         | Enter notice reason 817.                                                                                      |

#### MEDICAID CASE ACTIONS Canceling Ongoing Eligibility

Revised August 28, 2009

| ACTION          | SCR  | EEN FIELDS USED | INSTRUCTIONS                                                                                                    |
|-----------------|------|-----------------|----------------------------------------------------------------------------------------------------|
| Due to SSA      | TD05 | MED ENTRY RSN   | Enter H.                                                                                                    |
| Is Not Disabled | TD05 | MED STATUS      | Enter N.                                                                                                    |
|                 | TD05 | MED RSN2        | Enter notice reason 799.                                                                                                    |
|                 | TD03 | ENTRY RSN       | Enter H.                                                                                                    |
|                 | TD03 | MED ST          | Enter N.                                                                                                    |
|                 | TD03 | MED RSN         | Enter notice reason 827.                                                                                                    |
| Reinstatement   | TD05 | MED ENTRY       | Enter B.                                                                                                    |
|                 | TD05 | MED STATUS      | Enter B.                                                                                                    |
|                 | TD05 | MED RSN1        | Enter notice reason 207.                                                                                                    |
|                 | TD03 |                 | Enter any changes on TD03 codes<br>applicable for the reinstatement. See<br>14-B-Appendix, <u>TD03</u> , for valid codes.                                                                                                    |
|                 | TD03 | ENTRY RSN       | Enter B.                                                                                                    |
|                 | TD03 | MED/ST          | Enter B.                                                                                                    |
|                 | TD03 | FUND            | Enter either:                                                                                                    |
|                 |      |                 | <ol> <li>Adult receiving SSI</li> <li>Child receiving SSI</li> <li>Adult receiving Medicaid only</li> <li>Child receiving Medicaid only</li> <li>P MEPD Note: If the system calculates<br/>the premium to be zero, the system<br/>converts the fund code to A or C.</li> </ol> |
|                 | BCW2 | ENTRY RSN       | Enter H.                                                                                                    |
|                 | BCW2 | PI              | Enter C.                                                                                                    |

| ACTION                | SCR  | EEN FIELDS USED        | INSTRUCTIONS                                                                                                    |
|-----------------------|------|------------------------|----------------------------------------------------------------------------------------------------|
| Reinstatement (Cont.) | BCW2 | E/B                    | Code all income as A, unless different<br>amounts are used to determine eligibility<br>and benefits.                                                                                                    |
|                       |      |                        | If different amounts are used, code E on<br>one line and B on another line. It does not<br>matter which indicator is used on which<br>line, but all indicators for one program<br>must be entered on one screen.     |
|                       |      |                        | When using both the E and B indicators,<br>do not push ENTER between entering the E<br>and B. If you make an error in the E/B<br>indicator, delete the transaction and<br>reenter the data.                          |
|                       | BCW2 | EARNED 1-5             | Enter gross earned income. (The system subtracts the earned income deduction.)                                                                                                    |
|                       | BCW2 | UNEARN 1-4<br>OTHER UI | Enter unearned income. Enter the social security amount before deduction for the Medicare premium.                                                                                                    |
|                       |      |                        | Determining this amount requires adding<br>the Medicare premium amount and any<br>overpayment deduction amount to the net<br>social security income figure. Enter this<br>amount even if the buy-in is not complete. |
|                       | BCW2 | SR 1-4, SR             | Enter the code that identifies the source of unearned income.                                                                                                    |
|                       | BCW2 | DEDUCT1                | Enter the amount of the client's income<br>that should not be counted because of the<br>unique coverage group policy.                                                                                                |
|                       | BCW2 | P DED NEED             | Enter the blind work expense.                                                                                                    |
|                       | BCW2 | P DED PA               | Enter the amount to be deducted due to a plan for self-support.                                                                                                    |

#### Reinstatement

Revised January 14, 2005

| ACTION             | SCR  | EEN FIELDS USED | INSTRUCTIONS                                                                     |
|--------------------|------|-----------------|----------------------------------------------------------------------------------|
| Reinstatement for  | TD05 | MED ENTRY       | Enter B.                                                                         |
| Premium            | TD05 | MED STATUS      | Enter B.                                                                         |
|                    | TD05 | MED RSN1        | Enter notice reason 484.                                                         |
|                    | TD05 | CNT UI          | Enter gross unearned income of the disabled person.                              |
|                    | TD05 | CNT EI          | Enter gross earned income of the disabled person.                                |
|                    | RSCM | BENEFIT MONTH   | Enter RSCM screen for current month.                                             |
|                    | RSCM | CASH ON HAND    | If the countable resources are zero, enter \$1.00 in the CASH ON HAND field.     |
|                    | TD03 | ENTRY RSN       | Enter B.                                                                         |
|                    | TD03 | MED ST          | Enter B.                                                                         |
|                    | TD03 | FUND            | Enter P.                                                                         |
| Reopening Medicaid | TD01 |                 | Enter the codes for TD01 if the AID or MED AID type has changed when you reopen. |
|                    | TD01 | ENTRY RSN       | Enter H.                                                                         |
|                    | TD01 | AID, MED AID    | When using an existing case number, see <u>Aid Type Change</u> .                 |
|                    | TD05 | ENTRY RSN       | Enter C.                                                                         |
|                    | TD05 | MED STATUS      | Enter C.                                                                         |
|                    | TD05 | POS D           | Enter the first day of the month in which the client became eligible.            |
|                    | TD05 | MR              | Enter code Y or N.                                                               |

| ACTION                        | SCR  | EEN FIELDS USED | INSTRUCTIONS                                                                                                    |
|-------------------------------|------|-----------------|----------------------------------------------------------------------------------------------------|
| Reopening Medicaid<br>(Cont.) | RSCM | BENEFIT MONTH   | Enter RSCM screens for the month of the positive date forward through the next system month.                                                                                                    |
|                               |      |                 | Select the applicable RSCM screen by<br>entering the benefit month, starting with<br>the month of the Medicaid positive date.                                                                                                    |
|                               | RSCM |                 | Enter the countable amount for each<br>specific type of resource listed. If the<br>countable resources are zero, enter zeros<br>in the fields for at least one of the types.                                                                                                   |
|                               | TD03 | ENTRY RSN       | Enter C.                                                                                                    |
|                               | TD03 |                 | Complete any needed demographic information. See 14-B-Appendix, <u>TD03</u> , for valid codes.                                                                                                    |
|                               | TD03 | OHP             | Enter the applicable code.                                                                                                    |
|                               | TD03 | МР              | Enter Y if the Medicare premium is<br>withheld from the social security check.<br>Enter N if the premium is not withheld.                                                                                                    |
|                               | TD03 | MED ST          | Enter C.                                                                                                    |
|                               | TD03 | FUND            | Enter one of the following:                                                                                                    |
|                               |      |                 | <ol> <li>Adult receiving SSI</li> <li>Adult receiving Medicaid only</li> <li>Child receiving SSI</li> <li>Child receiving Medicaid only</li> <li>P MEPD Note: If the system calculates<br/>the premium to be zero, the system<br/>converts the fund code to A or C.</li> </ol> |
|                               | TD03 | POV             | Enter the percentage of the federal poverty<br>level for the client, if required. (See<br>14-B-Appendix, <u>TD03 POV</u> , for aid types<br>where no entry is needed in this field.)                                                                                           |

Revised August 18, 2006

| ACTION                        | SCR  | EEN FIELDS USED        | INSTRUCTIONS                                                                                                    |
|-------------------------------|------|------------------------|----------------------------------------------------------------------------------------------------|
| Reopening Medicaid<br>(Cont.) | TD03 | HEALTH                 | Enter the applicable code for Medicare coverage.                                                                                                    |
|                               | BCW2 | BENEFIT MONTH          | Enter BCW2 income and deductions for<br>the month of the Medicaid positive date<br>forward through the next system month.                                                                                            |
|                               |      |                        | Select the applicable BCW2 by entering<br>the person's state ID and the benefit<br>month, starting with the month of the<br>Medicaid positive date.                                                                  |
|                               | BCW2 | ENTRY RSN              | Enter H.                                                                                                    |
|                               | BCW2 | PI                     | Enter C.                                                                                                    |
|                               | BCW2 | E/B                    | Code all income as A, unless different<br>amounts are used to determine eligibility<br>and benefits.                                                                                                    |
|                               |      |                        | When using both the E and B indicators,<br>do not push ENTER between entering the E<br>and B. If you make an error in the E/B<br>indicator, delete the transaction and<br>reenter the data.                          |
|                               | BCW2 | EARNED 1-5             | Enter gross earned income. (The system subtracts the earned income deduction.)                                                                                                    |
|                               | BCW2 | UNEARN 1-4<br>OTHER UI | Enter unearned income. Enter the social security amount before deduction for the Medicare premium.                                                                                                    |
|                               |      |                        | Determining this amount requires adding<br>the Medicare premium amount and any<br>overpayment deduction amount to the net<br>social security income figure. Enter this<br>amount even if the buy-in is not complete. |

| ACTION                        | SCR  | EEN FIELDS USED | INSTRUCTIONS                                                                                                    |
|-------------------------------|------|-----------------|----------------------------------------------------------------------------------------------------|
| Reopening Medicaid<br>(Cont.) | BCW2 | SR 1-4, SR      | Enter the code to identify the source of unearned income.                                                                                                    |
|                               | BCW2 | DEDUCT1         | Enter the amount of the client's income<br>that should not be counted because of the<br>unique coverage group policy.                                                                                    |
|                               | BCW2 | P DED NEED      | Enter the blind work expense.                                                                                                    |
|                               | BCW2 | P DED PA        | Enter the amount to be deducted due to a plan for self-support.                                                                                                    |
| Reopening Due to              | TD05 | MED ENTRY       | Enter C.                                                                                                    |
| Payment of MEPD<br>Premium    | TD05 | MED STATUS      | Enter C.                                                                                                    |
|                               | TD05 | MED RSN1        | The system automatically generates notice<br>reason 485. If the reopening is for any<br>reason other than the premium payment,<br>zero out the notice reason and manually<br>issue a notice of decision. |
|                               | TD05 | POS DATE        | Enter the first day of the month in which the client becomes eligible.                                                                                                    |
|                               | TD05 | CNT UI          | Enter the amount of the disabled person's gross unearned income.                                                                                                    |
|                               | TD05 | CNT EI          | Enter the amount of the disabled person's gross earned income.                                                                                                    |
|                               | RSCM | BENEFIT MONTH   | Enter for the current system month.                                                                                                    |
|                               | RSCM | CASH ON HAND    | If the countable resources are zero, enter \$1.00 in the CASH ON HAND field.                                                                                                    |
|                               | TD03 | ENTRY           | Enter C.                                                                                                    |
|                               | TD03 | MED ST          | Enter C.                                                                                                    |
|                               | TD03 | FUND            | Enter P.                                                                                                    |

ACTION SCREEN FIELDS USED INSTRUCTIONS **Qualified Medicare** Beneficiary **TD01** AID **QMB** Approvals If the applicant is eligible for or chooses to apply **only** for QMB or has a 37-E case, enter either: 90-0 Aged 90-2 Disabled **TD05** MED ENTRY RSN Enter E. **TD05** MED STATUS Enter A or C. **TD05** MED APP DT Enter the actual date of application. **TD05** MED POS DT Enter the positive date. The OMB effective date is the first of the calendar month following the date of decision. **TD05** MED AD Enter the code that indicates the timeliness of any approved medical application. Entry is required when entering an "A" in MED STATUS. If the application is processed timely, use code "A." If the application is untimely, enter the reason for the processing delay. **TD05** MR Enter N. **TD05** RETRO Leave blank when the client is eligible only for QMB in retroactive months, since QMB does not allow retroactive medical eligibility. However, retroactive eligibility may exist under other coverage groups, i.e., SSI or Medically Needy. See Retroactive Medicaid Eligibility in this chapter or 14-I(1). Retroactive Eligibility With Spenddown or Retroactive Eligibility Without Spenddown.

### MEDICAID CASE ACTIONS Qualified Medicare Beneficiary

| ACTION                   | SCR  | EEN FIELDS USED | INSTRUCTIONS                                                                                                    |
|--------------------------|------|-----------------|----------------------------------------------------------------------------------------------------|
| QMB Approvals<br>(Cont.) |      |                 | <b>Note:</b> Approvals and denials will roll from the program line to the individual's programs when previously pended.                                                  |
|                          | TD03 | ENTRY RSN       | Enter E. <b>Note:</b> No entry is required if the master medical status code is "D" and no updating of the individual's TD03 data is required since the time of pending. |
|                          |      |                 | <b>Note:</b> Approvals and denials will roll from the program line to the individual's programs when previously pended.                                                  |
|                          | TD03 |                 | Enter all demographic information needed.<br>See 14-B-Appendix, <u>TD03</u> , for codes.                                                                                 |
|                          | TD03 | SSN CLAIM NO    | This field must be completed in order for buy-in to occur.                                                                                                    |
|                          | TD03 | MP              | Enter Y if Medicare buy-in has not<br>occurred for persons entitled to Medicare<br>benefits. Enter N if buy-in has occurred.                                             |
|                          | TD03 | MED ST          | Enter A or C.                                                                                                    |
|                          | TD03 | FUND            | Enter 9. This blocks payment of full<br>Medicaid services. For QMB persons,<br>Medicaid pays only for the Medicare<br>premiums, deductibles, and coinsurances.           |
|                          | TD03 | QMB             | Enter Q for all persons who qualify as QMB eligibles. This entry requires a poverty level from 1-100. Enter zero for other considered persons on the case.               |
|                          |      |                 | <b>Note:</b> Use the QMB field only on cases in QMB aid types (90-0 or 90-2) and Medically Needy cases with a zero spenddown.                                            |

Iowa Department of Human Services **Title 14** Management Information

Qualified Medicare Beneficiary Coverage GroupRevised August 18, 2006Chapter I

Chapter B(9) SSI-Related Medicaid and Facility Case Actions

| ACTION                                       | SCR  | EEN FIELDS USED | INSTRUCTIONS                                                                                                    |
|----------------------------------------------|------|-----------------|----------------------------------------------------------------------------------------------------|
| QMB Approvals<br>(Cont.)                     | TD03 | POV             | Enter the percentage that compares the<br>client's income to the federal poverty<br>level. This field requires an entry for each<br>person who receives or is entitled to<br>receive Medicare benefits. |
|                                              | TD03 | HEALTH          | QMBs are entitled to Medicare Part A.<br>The coding should reflect Medicare<br>coverage.                                                                                                    |
|                                              |      |                 | Enter 1 in the fourth position if the person has Part B only.                                                                                                    |
|                                              |      |                 | Enter 2 in the fourth position if the person has Parts A and B.                                                                                                    |
|                                              |      |                 | Enter A in the fourth position if the person has Part A only.                                                                                                    |
| Changes in QMB<br>Status                     | TD03 | QMB             | If eligibility exists only for Medically<br>Needy, enter zero. If eligibility no longer<br>exists for a QMB coverage group, enter<br>the SLMB or E-SLMB code.                                           |
|                                              |      |                 | A manual <i>Notice of Decision</i> is needed to inform the person of the change.                                                                                                    |
|                                              | TD03 | POV             | Enter new poverty level.                                                                                                    |
| Specified Low-Income<br>Medicare Beneficiary |      |                 |                                                                                                    |
| SLMB Approvals                               | TD01 | ENT RSN         | Enter A if this is a new case. Enter H, if the case existed.                                                                                                    |
|                                              | TD01 | AID, MED AID    | If the applicant is eligible for SLMB coverage group only or has a 37-E case, enter either:                                                                                                    |
|                                              |      |                 | 90-0Aged90-2Disabled                                                                                                    |

Iowa Department of Human Services

MEDICAID CASE ACTIONS

Title 14 Management Information

Chapter B(9) SSI-Related Medicaid and Facility Case Actions

Specified Low-Income Medicare Beneficiary ctions Revised February 8, 2008

| ACTION         | SCF  | REEN FIELDS USED | INSTRUCTIONS                                                                                                    |
|----------------|------|------------------|----------------------------------------------------------------------------------------------------|
| SLMB Approvals | TD05 | MED ENTRY RSN    | Enter E.                                                                                                    |
| (Cont.)        | TD05 | MED STATUS       | Enter A to approve. Enter C to reopen.                                                                                                    |
|                | TD05 | MED APP DT       | Enter the actual date of application.                                                                                                    |
|                | TD05 | MED POS DT       | Enter the first day of the month in which all eligibility factors are met.                                                                                                    |
|                | TD05 | MED AD           | Enter the code that indicates the timeliness<br>of any approved medical application.<br>Entry is required when entering an "A" in<br>MED STATUS. If the application is<br>processed timely, use code "A." If the<br>application is untimely, enter the reason<br>for the processing delay. |
|                | TD05 | MR               | Enter N.                                                                                                    |
|                | TD05 | RETRO            | Enter the applicable code.                                                                                                    |
|                |      |                  | <b>Note:</b> Approvals and denials will roll from the program line to the individual's programs when previously pended.                                                                                                    |
|                | TD03 | ENTRY RSN        | Enter E. <b>Note:</b> No entry is required if the master medical status code is "D" and no updating of the individual's TD03 data is required since the time of pending.                                                                                                    |
|                | TD03 |                  | Enter any needed demographic information. See 14-B-Appendix, <u>TD03</u> , for valid codes.                                                                                                    |
|                | TD03 | SSN CLAIM NO     | This field must be completed in order for buy-in to occur.                                                                                                    |
|                | TD03 | MP               | Enter Y if Medicare buy-in has not<br>occurred for persons entitled to Medicare<br>benefits. Enter N if buy-in has occurred.                                                                                                    |

Iowa Department of Human Services **Title 14** Management Information

Specified Low-Income Medicare Beneficiary Revised February 8, 2008 Chap

Chapter B(9) SSI-Related Medicaid and Facility Case Actions

| ACTION          | SCR  | REEN FIELDS USED | INSTRUCTIONS                                                                                                    |
|-----------------|------|------------------|----------------------------------------------------------------------------------------------------|
| SLMB Approvals  | TD03 | MED ST           | Enter A or C.                                                                                                    |
| (Cont.)         | TD03 | FUND             | Enter 9. This blocks payment of full<br>Medicaid services. For SLMB eligibles,<br>Medicaid pays only Medicare Part B.                                                                                 |
|                 | TD03 | QMB              | Enter code "L" for all persons who qualify<br>as SLMB-eligible. This requires a poverty<br>level from 101-119. Enter zeros for other<br>considered persons on the case.                               |
|                 |      |                  | <b>Note:</b> Use the QMB field only on cases in QMB/SLMB aid types (90-0 or 90-2) and Medically Needy cases with a zero spenddown.                                                                    |
|                 | TD03 | POV              | Enter the percentage that compares the client's income to the federal poverty level (101-119). This field requires an entry for each person who receives or is entitled to receive Medicare benefits. |
|                 | TD03 | HEALTH           | Make entries in the fourth position of this field only:                                                                                                    |
|                 |      |                  | <ul> <li>A Medicare Part A</li> <li>1 Medicare Part B</li> <li>2 Medicare Part A and B</li> </ul>                                                                                                    |
| Changes in SLMB | TD03 | QMB              | If eligibility exists for Medically Needy,<br>enter zero. If eligibility no longer exists<br>for the SLMB coverage groups, enter the<br>applicable E-SLMB or HH-SLMB code.                            |
|                 |      |                  | A manual <i>Notice of Decision</i> is needed to inform the person of the change.                                                                                                    |
|                 | TD03 | POV              | Enter the new poverty level.                                                                                                    |

Iowa Department of Human Services

MEDICAID CASE ACTIONS

Title 14 Management Information Expanded Specified Low-Income Medicare Beneficiary Chapter B(9) SSI-Related Medicaid and Facility Case Actions

|                                                          |      |                 | 1                                                                                                    |
|----------------------------------------------------------|------|-----------------|----------------------------------------------------------------------------------------------------|
| ACTION                                                   | SCR  | EEN FIELDS USED | INSTRUCTIONS                                                                                                    |
| Expanded Specified<br>Low-Income Medicare<br>Beneficiary |      |                 |                                                                                                    |
| E-SLMB Approvals                                         | TD01 | AID             | If the applicant is eligible for (or chooses<br>to apply for) E-SLMB coverage group<br>only, or has a 37-E case, enter either:                                                                                                    |
|                                                          |      |                 | 90-0 Aged<br>90-2 Disabled                                                                                                    |
|                                                          | TD05 | MED ENTRY RSN   | Enter E.                                                                                                    |
|                                                          | TD05 | MED STATUS      | Enter A to approve. Enter C to reopen.                                                                                                    |
|                                                          | TD05 | MED APP DT      | Enter the actual date of application.                                                                                                    |
|                                                          | TD05 | MED POS DT      | Enter the first day of the month in which all eligibility factors are met.                                                                                                    |
|                                                          | TD05 | MED AD          | Enter the code that indicates the timeliness<br>of any approved medical application.<br>Entry is required when entering an "A" in<br>MED STATUS. If the application is<br>processed timely, use code "A." If the<br>application is untimely, enter the reason<br>for the processing delay. |
|                                                          | TD05 | MR              | Enter N.                                                                                                    |
|                                                          | TD05 | RETRO           | Enter the applicable code.                                                                                                    |
|                                                          |      |                 | <b>Note:</b> Approvals and denials will roll from the program line to the individual's programs when previously pended.                                                                                                    |
|                                                          | TD03 | ENTRY RSN       | Enter E. <b>Note:</b> No entry is required if the master medical status code is "D" and no updating of the individual's TD03 data is required since the time of pending.                                                                                                    |
|                                                          | TD03 |                 | Enter needed demographic information.<br>See 14-B-Appendix, <u>TD03</u> , for codes.                                                                                                    |

Revised February 8, 2008

Expanded Specified Low-Income Medicare Beneficiary Chapter B(9) SSI-Related Medicaid and Facility Case Actions

| ACTION                      | SCR  | EEN FIELDS USED | INSTRUCTIONS                                                                                                    |
|-----------------------------|------|-----------------|----------------------------------------------------------------------------------------------------|
| E-SLMB Approvals<br>(Cont.) | TD03 | SSN CLAIM NO    | This field must be completed in order for buy in to occur.                                                                                                    |
|                             | TD03 | МР              | Enter Y if Medicare buy-in has not<br>occurred for persons entitled to Medicare<br>benefits. Enter N if buy-in has occurred.                                                                                                    |
|                             | TD03 | MED ST          | Enter A or C.                                                                                                    |
|                             | TD03 | FUND            | Enter 9 to block payment of full Medicaid<br>services. For E-SLMB eligibles, Medicaid<br>pays only Medicare Part B.                                                                                                    |
|                             | TD03 | QMB             | Enter code "E" for all people who qualify<br>as E-SLMB eligibles. This code requires<br>a poverty level from 120-134. Enter zeros<br>for other considered people on the case.<br><b>Note:</b> Use the QMB field only on cases in<br>QMB/SLMB aid types (90-0 or 90-2). |
|                             | TD03 | POV             | Enter the percentage that compares the client's income to the federal poverty level (120-134). This field requires an entry for each person who received or is entitled to receive Medicare benefits.                                                                  |
|                             | TD03 | HEALTH          | Make entries in the fourth position of this field only:                                                                                                    |
|                             |      |                 | <ul> <li>A Medicare Part A</li> <li>1 Medicare Part B</li> <li>2 Medicare Part A and B</li> </ul>                                                                                                    |
| Changes in E-SLMB           | TD03 | QMB             | If eligibility exists for Medically Needy,<br>enter zero. If the new poverty level<br>justifies it, enter the applicable QMB or<br>SLMB code. Prepare a manual <i>Notice of</i><br><i>Decision</i> about the change.                                                   |
|                             | TD03 | POV             | Enter the new poverty level.                                                                                                    |

Iowa Department of Human Services

Title 14 Management Information

MEDICAID CASE ACTIONS

Qualified Disabled and Working Person

Chapter B(9) SSI-Related Medicaid and Facility Case Actions

| ACTION                                   | SCR  | EEN FIELDS USED | INSTRUCTIONS                                                                                                    |
|------------------------------------------|------|-----------------|----------------------------------------------------------------------------------------------------|
| Qualified Disabled and<br>Working Person |      |                 |                                                                                                    |
| QDWP Approvals                           | TD01 | AID             | If the applicant is eligible for (or chooses<br>to apply for) one of the QDWP coverage<br>groups only, enter either:<br>90-0 Aged<br>90-2 Disabled                                                                                                    |
|                                          | TD05 | MED ENTRY RSN   | Enter E.                                                                                                    |
|                                          | TD05 | MED STATUS      | Enter A to approve. Enter C to reopen.                                                                                                    |
|                                          | TD05 | MED APP DT      | Enter the actual date of application.                                                                                                    |
|                                          | TD05 | MED POS DT      | Enter the first day of the month in which all eligibility factors are met.                                                                                                    |
|                                          | TD05 | MED AD          | Enter the code that indicates the timeliness<br>of any approved medical application.<br>Entry is required when entering an "A" in<br>MED STATUS. If the application is<br>processed timely, use code "A." If the<br>application is untimely, enter the reason<br>for the processing delay. |
|                                          | TD05 | MR              | Enter N.                                                                                                    |
|                                          | TD05 | RETRO           | Enter the applicable code.                                                                                                    |
|                                          | TD03 | ENTRY RSN       | Enter E. No entry is required if the master medical status code is "D" and no updating of the individual's TD03 data is required since the time of pending.                                                                                                    |
|                                          |      |                 | <b>Note:</b> Approvals and denials will roll from the program line to the individual's programs when previously pended.                                                                                                    |

**Qualified Disabled and Working Person** Revised February 8, 2008

Chapter B(9) SSI-Related Medicaid and Facility Case Actions

| ACTION                    | SCR  | EEN FIELDS USED | INSTRUCTIONS                                                                                                    |
|---------------------------|------|-----------------|----------------------------------------------------------------------------------------------------|
| QDWP Approvals<br>(Cont.) | TD03 |                 | Enter needed demographic information.<br>See 14-B-Appendix, <u>TD03</u> , for codes.                                                                                          |
|                           | TD03 | SSN CLAIM NO    | This field must be completed in order for buy-in to occur.                                                                                                    |
|                           | TD03 | MP              | Enter Y if Medicare buy-in has not<br>occurred for persons entitled to Medicare<br>benefits. Enter N if buy-in has occurred.                                                  |
|                           | TD03 | MED ST          | Enter A or C.                                                                                                    |
|                           | TD03 | FUND            | Enter 9. This blocks payment of full<br>Medicaid services. Under QDWP,<br>Medicaid pays only Medicare Part A.                                                                 |
|                           | TD03 | QMB             | Enter code W for all QDWP eligibles.<br>Enter zeros for other considered people on<br>the case. <b>Note:</b> Use this field only on<br>cases in QMB aid types (90-0 or 90-2). |
|                           | TD03 | POV             | Enter the percentage that compares the<br>client's income to the federal poverty<br>level. Make an entry for each person who<br>receives or is entitled to receive Medicare.  |
|                           | TD03 | HEALTH          | <ul> <li>Make entries in the fourth position only:</li> <li>A Medicare Part A</li> <li>1 Medicare Part B</li> <li>2 Medicare Part A and B</li> </ul>                          |
| Changes in QDWP<br>Status | TD03 | QMB             | If eligibility exists for Medically Needy, enter zero.                                                                                                    |
|                           |      |                 | Send a manual <i>Notice of Decision</i> to inform the person of the change.                                                                                                   |
|                           | TD03 | POV             | Enter the new poverty level.                                                                                                    |

Iowa Department of Human Services

MEDICAID CASE ACTIONS

Title 14Management InformationNewbornChapter B(9)SSI-Related Medicaid and Facility Case Actions

Newborn Children of Medicaid-Eligible Mothersse ActionsRevised August 18, 2006

| ACTION                                              | SCREEN FIELDS USED | INSTRUCTIONS                                                                                                    |
|-----------------------------------------------------|--------------------|----------------------------------------------------------------------------------------------------|
| Newborn Children of<br>Medicaid-Eligible<br>Mothers |                    | A child in "newborn status" remains<br>eligible for one year after birth if the<br>mother would be eligible if still pregnant.<br>(If the mother would <u>not</u> be eligible for<br>Medicaid if she were pregnant, "newborn<br>status" is lost, and an automatic<br>redetermination must be completed.) |
|                                                     |                    | Add the newborn child to the mother's<br>Medicaid case without an application.<br>Do not add a newborn to a mother's SSI<br>case. Put the newborn on a CMAP,<br>FMAP, or MAC case, as applicable.<br>Refer to 14-B(7), <u>Newborn Children of</u><br><u>Medicaid-Eligible Mothers</u> .                  |

## STATE SUPPLEMENTARY ASSISTANCE CASE ACTIONS

| ACTION                 | SCR                                          | EEN FIELDS USED                  | INSTRUCTIONS                                                                                                    |
|------------------------|----------------------------------------------|----------------------------------|----------------------------------------------------------------------------------------------------|
| Pending an Application | TD01<br>TD01<br>TD01<br>TD01<br>TD01<br>TD01 | AID<br>MED AID<br>CO RES<br>CNID | For a new case, see Case Numbering:<br><u>Assigning Case Numbers, Aid Type</u><br><u>Priority</u> , and <u>Case Name ID</u> for TD01<br>instructions. See also 14-B-Appendix,<br><u>TD01 Case Information</u> and <u>TD01:</u><br><u>Section I, Identification</u> . |
|                        | TD01                                         | ENT RSN                          | Enter A or H.                                                                                                    |
|                        | TD01<br>TD01                                 | AID CHG DT<br>MED CHG DT         | If you are using an existing case number, see <u>Aid Type Change</u> .                                                                                                    |
|                        |                                              |                                  | Pend both the facility and Medicaid programs.                                                                                                    |
|                        | TD05                                         | MED ENTRY RSN                    | Enter A or H if medical is active.                                                                                                    |
|                        |                                              |                                  | Enter the demographic information needed for the program pended.                                                                                                    |
|                        | TD05                                         | MED STATUS                       | Enter D.                                                                                                    |
|                        | TD05                                         | MED APP DT                       | Enter the date the local office received the application.                                                                                                    |
|                        | TD05                                         | LAST REV                         | Enter the current month when pending application on an active SSI case.                                                                                                    |
|                        | TD05                                         | STATE SUPP<br>ENTRY RSN          | Enter A.                                                                                                    |
|                        | TD05                                         | STATE SUPP<br>STATUS             | Enter D.                                                                                                    |
|                        | TD05                                         | STATE SUPP APP<br>DT             | Enter the date the local office received the application.                                                                                                    |
|                        | TD05                                         | MR                               | Enter N.                                                                                                    |
|                        | TD03                                         | ENTRY RSN                        | Enter A.                                                                                                    |

#### STATE SUPPLEMENTARY ASSISTANCE CASE...

# Iowa Department of Human ServicesSTATE SUPPTitle 14 Management InformationChapter B(9) SSI-Related Medicaid and Facility Case Actions

**Pending an Application** Revised February 8, 2008

| ACTION                         | SCR                                          | EEN FIELDS USED                  | INSTRUCTIONS                                                                                                    |
|--------------------------------|----------------------------------------------|----------------------------------|----------------------------------------------------------------------------------------------------|
| Pending an Application (Cont.) |                                              |                                  | Enter all needed demographic information.<br>See 14-B-Appendix, <u>TD03</u> , for codes.                                                                                                    |
|                                | TD03                                         | MED ST                           | Enter D.                                                                                                    |
|                                | TD03                                         | FUND                             | If there is an active fund code on the<br>system, an entry of a different fund code<br>with pended status coding will not replace<br>the original fund code.                                                                                                    |
|                                | TD03                                         | ST SUPP ST                       | Enter D.                                                                                                    |
| Approving an Application       |                                              |                                  |                                                                                                    |
| Automated                      |                                              |                                  |                                                                                                    |
| Family-Life<br>Home            | TD01<br>TD01<br>TD01<br>TD01<br>TD01<br>TD01 | AID<br>MED AID<br>CO RES<br>CNID | For a new case, see Case Numbering:<br><u>Assigning Case Numbers, Aid Type</u><br><u>Priority</u> , and <u>Case Name ID</u> for TD01<br>instructions. See also 14-B-Appendix,<br><u>TD01 Case Information</u> and <u>TD01:</u><br><u>Section I, Identification</u> . |
|                                | TD01                                         | ENTRY RSN                        | Enter H.                                                                                                    |
|                                | TD01                                         | AID                              | Enter either:                                                                                                    |
|                                |                                              |                                  | 10-0Aged60-0Disabled                                                                                                    |
|                                | TD01                                         | AID CHG DT                       | When using an existing case number, enter<br>the first day of the month of approval for<br>family-life home payment.                                                                                                    |
|                                | TD05                                         | MED ENTRY RSN                    | Enter A.                                                                                                    |
|                                | TD05                                         | MED STATUS                       | Enter A.                                                                                                    |
|                                | TD05                                         | STATE SUPP<br>ENTRY RSN          | Enter A.                                                                                                    |

### STATE SUPPLEMENTARY ASSISTANCE CASE...

#### Approving an Application

Revised February 8, 2008

Iowa Department of Human Services **Title 14** Management Information

Chapter B(9) SSI-Related Medicaid and Facility Case Actions

| ACTION                      | SCR  | EEN FIELDS USED      | INSTRUCTIONS                                                                                                    |
|-----------------------------|------|----------------------|----------------------------------------------------------------------------------------------------|
| Family-Life<br>Home (Cont.) | TD05 | STATE SUPP<br>STATUS | Enter A.                                                                                                    |
|                             | TD05 | FI                   | Enter a space. (Press the spacebar key.)                                                                                                    |
|                             | TD05 | STATE SUPP APP<br>DT | Enter the date the local office received the application. If you entered this to pend the application, reentry is not necessary.                                                                                                    |
|                             | TD05 | STATE SUPP POS<br>DT | Enter the first day of the month in which the client becomes eligible.                                                                                                    |
|                             | TD05 | STATE SUPP AD        | Enter the code that indicates the timeliness<br>of any approved State Supplementary<br>Assistance application. Entry is required<br>when entering an "A" in STATUS. If the<br>application is processed timely, use code<br>"A." If the application is untimely, enter<br>the reason for the processing delay. |
|                             | TD05 | FLH AMOUNT           | If a state-administered payment is necessary, enter the amount of the payment.                                                                                                    |
|                             | RSCM | BENEFIT MONTH        | Enter RSCM screens from the month of<br>the State Supplementary Assistance<br>positive date forward. The months entered<br>must include the next system month.<br>They cannot be further in the future than<br>the next system month.                                                                         |
|                             |      |                      | Select the applicable RSCM screen by<br>entering the benefit month, starting with<br>the month of the State Supplementary<br>Assistance positive date.                                                                                                    |
|                             | RSCM | AMOUNTS              | Enter the countable amount for each<br>specific type of resource listed. If the<br>countable resources are zero, enter zeros<br>in the fields for at least one of the types.                                                                                                    |

#### STATE SUPPLEMENTARY ASSISTANCE CASE...

# Iowa Department of Human ServicesSTATE SUPPTitle 14Management InformationChapter B(9)SSI-Related Medicaid and Facility Case Actions

**Approving an Application** Revised August 18, 2006

| ACTION                      | SCR  | EEN FIELDS USED | INSTRUCTIONS                                                                                                    |
|-----------------------------|------|-----------------|----------------------------------------------------------------------------------------------------|
| Family-Life<br>Home (Cont.) | RSCS | BENEFIT MONTH   | Enter RSCS screens from the month of the facility positive date forward. The months entered must include the next system month. They cannot be further in the future than the next system month.             |
|                             |      |                 | Select the applicable RSCS screen by<br>entering the benefit month. The earliest<br>benefit month entered is the facility<br>positive date.                                                                  |
|                             | RSCS | AMOUNTS         | Enter the countable amount for each<br>specific type of resource listed. If the<br>countable resources are zero, enter zeros<br>in the fields for at least one of the types.                                 |
|                             | TD03 | ENTRY RSN       | Enter A. No entry is required if the master<br>medical status code is "D" and the<br>FAC/ST/WV status code is "D" and no<br>updating of the individual's TD03 data is<br>required since the time of pending. |
|                             |      |                 | <b>Note:</b> Approvals and denials will roll from the program line to the individual's programs when previously pended.                                                                                      |
|                             | TD03 | OHP             | Enter F, or enter G if receiving SSI.                                                                                                    |
|                             | TD03 | MED ST          | Enter A.                                                                                                    |
|                             | TD03 | FUND            | Enter 1.                                                                                                    |
|                             | TD03 | POV             | Enter the percentage of the federal poverty<br>level for the client, if required. (See<br>14-B-Appendix, <u>TD03 POV</u> , for aid types<br>where no entry is needed in this field.)                         |
|                             | TD03 | ST SUPP ST      | Enter A.                                                                                                    |
### Approving an Application

Revised December 22, 2006

|                             | 0.07 |                 | DIGEDUCETON                                                                                                    |
|-----------------------------|------|-----------------|----------------------------------------------------------------------------------------------------|
| ACTION                      | SCR  | EEN FIELDS USED | INSTRUCTIONS                                                                                                    |
| Family-Life<br>Home (Cont.) | TD03 | HEALTH          | Enter the applicable code for Medicare coverage.                                                                                                    |
|                             | BCW2 | BENEFIT MONTH   | Enter BCW2 income and deductions for<br>the month of the State Supplementary<br>Assistance positive date forward. The<br>months entered must include the next<br>system month but cannot go beyond it.          |
|                             |      |                 | Select the applicable BCW2 by entering<br>the person's state ID number and the<br>benefit month, starting with the State<br>Supplementary Assistance positive date.<br>There may be entries for:                |
|                             |      |                 | <ul> <li>The next system month only.</li> <li>The current and next system months.</li> <li>The first prior month, current month, and next system months.</li> </ul>                                             |
|                             |      |                 | (If more than three months' BCWs are needed, manual calculation is required.)                                                                                                    |
|                             | BCW2 | THRU MO         | You can use the THRU MO field to generate<br>multiple, identical BCW2s. The system<br>will generate BCW2s for each month from<br>the date in the BEN MO field through the<br>date entered in the THRU MO field. |
|                             |      |                 | If the THRU MO field is blank or 00 00, the system will generate a single BCW2 for the month entered in the BEN MO field.                                                                                       |
|                             | BCW2 | ENTRY RSN       | Enter H.                                                                                                    |
|                             | BCW2 | PI              | Entry of both D and C is needed.                                                                                                    |
|                             | BCW2 | E/B             | Code all income as A, unless different<br>amounts are used to determine eligibility<br>and benefits.                                                                                                    |

**Approving an Application** Revised December 22, 2006

| ACTION                      | SCR  | EEN FIELDS USED        | INSTRUCTIONS                                                                                                    |
|-----------------------------|------|------------------------|----------------------------------------------------------------------------------------------------|
| Family-Life<br>Home (Cont.) |      |                        | If different amounts are used, enter code E<br>on one line and code B on another line. It<br>does not matter which code is used on<br>which line, but all indicators for one<br>program must be entered on one screen.<br>When entering both E and B lines, do not<br>push ENTER between entering the E and B.<br>If you make an error in the E/B entry, |
|                             |      |                        | delete the transaction and reenter the data.                                                                                                    |
|                             | BCW2 | EARNED 1-5             | Enter gross earned income. (The system subtracts the earned income deduction.)                                                                                                    |
|                             | BCW2 | UNEARN 1-4<br>OTHER UI | Enter the amount of unearned income.                                                                                                    |
|                             |      |                        | Enter the social security amount before<br>deduction for the Medicare premium, even<br>if buy-in is not complete. Determine this<br>amount by adding the Medicare premium<br>amount and any overpayment deduction<br>amount to the net social security income                                                                                            |
|                             | BCW2 | SR 1-4, SR             | Enter the code to identify the source of unearned income.                                                                                                    |
|                             | TD01 | ENTRY RSN              | Enter H.                                                                                                    |
|                             | TD01 | AID                    | Enter either:                                                                                                    |
|                             |      |                        | <ul><li>10-0 Aged</li><li>60-0 Disabled</li></ul>                                                                                                    |
| Family-Life<br>Home on an   | TD01 | AID CHG DT             | Enter the first day of the month of approval for family-life home payment.                                                                                                    |
| Case                        | TD01 | MED AID                | Enter the code for the coverage group.                                                                                                    |
|                             | TD01 | MED CHG DT             | Enter the first day of the next system month.                                                                                                    |

### Approving an Application

Revised February 8, 2008

Iowa Department of Human Services **Title 14** Management Information

| ACTION                          | SCR  | EEN FIELDS USED         | INSTRUCTIONS                                                                                                    |
|---------------------------------|------|-------------------------|----------------------------------------------------------------------------------------------------|
| Family-Life                     | TD05 | MED ENTRY RSN           | Enter H.                                                                                                    |
| Active Medicaid<br>Case (Cont.) | TD05 | STATE SUPP<br>ENTRY RSN | Enter A.                                                                                                    |
|                                 | TD05 | STATE SUPP<br>STATUS    | Enter A.                                                                                                    |
|                                 | TD05 | FI                      | Enter a space. (Press spacebar key.)                                                                                                    |
|                                 | TD05 | STATE SUPP APP<br>DT    | Enter the date the application was received in the local office.                                                                                                    |
|                                 | TD05 | STATE SUPP POS<br>DT    | Enter the first day of the month in which the client becomes eligible.                                                                                                    |
|                                 | TD05 | STATE SUPP AD           | Enter the code that indicates the timeliness<br>of any approved State Supplementary<br>Assistance application. Entry is required<br>when entering an "A" in STATUS. If the<br>application is processed timely, use code<br>"A." If the application is untimely, enter<br>the reason for the processing delay. |
|                                 | TD05 | FLH AMOUNT              | If a state-administered payment is needed,<br>enter the amount of the payment.                                                                                                    |
|                                 | RSCM | BENEFIT MONTH           | Enter RSCM screens for the month of the<br>State Supplementary Assistance positive<br>date forward. The months entered must<br>include the next system month but cannot<br>go beyond the next system month.                                                                                                   |
|                                 |      |                         | Select the applicable RSCM screen by entering the benefit month.                                                                                                    |
|                                 | RSCM | AMOUNTS                 | Enter the countable amount for each<br>specific type of resource listed. If the<br>countable resources are zero, enter zeros<br>in the fields for at least one of the types.                                                                                                    |

# Iowa Department of Human ServicesSTATE SUPPTitle 14 Management InformationChapter B(9)Chapter B(9)SSI-Related Medicaid and Facility Case Actions

**Approving an Application** Revised February 8, 2008

| ACTION                                                       | SCR  | EEN FIELDS USED | INSTRUCTIONS                                                                                                    |
|--------------------------------------------------------------|------|-----------------|----------------------------------------------------------------------------------------------------|
| Family-Life<br>Home on an<br>Active Medicaid<br>Case (Cont.) | RSCS | BENEFIT MONTH   | Enter RSCS screens from the month of the<br>State Supplementary Assistance positive<br>date forward. The months entered must<br>include the next system month but cannot<br>go beyond the next system month. |
|                                                              |      |                 | Select the applicable RSCS screen by entering the benefit month.                                                                                                    |
|                                                              | RSCS | AMOUNTS         | Enter the countable amount for each<br>specific type of resource listed. If the<br>countable resources are zero, enter zeros<br>in the fields for at least one of the types.                                 |
|                                                              | TD03 | ENTRY RSN       | Enter H.                                                                                                    |
|                                                              | TD03 |                 | Enter all demographic information needed.<br>See 14-B-Appendix, <u>TD03</u> , for codes.                                                                                                    |
|                                                              | TD03 | OHP             | Enter F or enter G, if receiving SSI.                                                                                                    |
|                                                              | TD03 | FUND            | Enter 1 for an adult.                                                                                                    |
|                                                              | TD03 | ST SUPP ST      | Enter A.                                                                                                    |
|                                                              | BCW2 | BENEFIT MONTH   | Enter BCW2 income and deductions for<br>the month of the State Supplementary<br>Assistance positive date forward. The<br>months entered must include the next<br>system month but cannot go beyond it.       |
|                                                              |      |                 | Select the applicable BCW2 by entering<br>the person's state ID number and the<br>benefit month. There may be entries for<br>one, two, or three months:                                                      |
|                                                              |      |                 | <ul> <li>The next system month only.</li> <li>The current and next system months.</li> <li>The previous month, the current month, and the next system month.</li> </ul>                                      |
|                                                              |      |                 | If more than three months' BCWs are needed, manual calculation is necessary.                                                                                                    |

### Approving an Application

Revised February 8, 2008

.. Iowa Department of Human Services Title 14 Management Information

| ACTION                                                       | SCR  | EEN FIELDS USED        | INSTRUCTIONS                                                                                                    |
|--------------------------------------------------------------|------|------------------------|----------------------------------------------------------------------------------------------------|
| Family-Life<br>Home on an<br>Active Medicaid<br>Case (Cont.) | BCW2 | THRU MO                | You can use the THRU MO field to generate<br>multiple, identical BCW2s. The system<br>will generate BCW2s for each month from<br>the date in the BEN MO field through the<br>date entered in the THRU MO field.                                               |
|                                                              |      |                        | If the THRU MO field is blank or 00 00, the system will generate a single BCW2 for the month entered in the BEN MO field.                                                                                                    |
|                                                              | BCW2 | ENTRY RSN              | Enter H.                                                                                                    |
|                                                              | BCW2 | PI                     | Entry of both D and C is needed.                                                                                                    |
|                                                              | BCW2 | E/B                    | Code all income as A, unless different<br>amounts are used to determine eligibility<br>and benefits.                                                                                                    |
|                                                              |      |                        | If different amounts are used, enter code E<br>on one line and B on another line. It does<br>not matter which code is used on which<br>line, but all indicators for one program<br>must be entered on one screen.                                             |
|                                                              |      |                        | When entering both E and B lines, do not<br>press ENTER between entering E and B. If<br>you make an error in the E/B entry, delete<br>the transaction and reenter the data.                                                                                   |
|                                                              | BCW2 | EARNED 1-5             | Enter gross earned income. (The system subtracts the earned income deduction.)                                                                                                    |
|                                                              | BCW2 | UNEARN 1-4<br>OTHER UI | Enter unearned income.                                                                                                    |
|                                                              |      |                        | Enter the social security amount before<br>deduction for the Medicare premium, even<br>if buy-in is not complete. Determine this<br>amount by adding the Medicare premium<br>amount and any overpayment deduction<br>amount to the net social security income |
|                                                              | BCW2 | SR 1-4, SR             | Enter the code to identify the source of unearned income.                                                                                                    |

# Iowa Department of Human ServicesSTATE SUPPTitle 14 Management InformationChapter B(9) SSI-Related Medicaid and Facility Case Actions

**Approving an Application** Revised August 28, 2009

| ACTION                          | SCR                                  | EEN FIELDS USED                  | INSTRUCTIONS                                                                                                    |
|---------------------------------|--------------------------------------|----------------------------------|----------------------------------------------------------------------------------------------------|
| In-Home Health-<br>Related Care |                                      |                                  | Financial eligibility and client<br>participation under the in-home health-<br>related care (IHHRC) program can be<br>system-calculated with system notices.                                                                                                    |
|                                 |                                      |                                  | The service worker issues the IHHRC<br>payment. The ABC system has no direct<br>impact on the payment of benefits.<br>Communicate with the service worker<br>using form 470-0506, <i>Service Report</i> , to<br>initiate, change, or cancel benefit<br>payment. |
|                                 | TD01<br>TD01<br>TD01<br>TD01<br>TD01 | AID<br>MED AID<br>CO RES<br>CNID | For a new case, see Case Numbering:<br><u>Assigning Case Numbers, Aid Type</u><br><u>Priority</u> , and <u>Case Name ID</u> for TD01<br>instructions. See also 14-B-Appendix,<br><u>TD01 Case Information and TD01:</u><br><u>Section I, Identification</u> .   |
|                                 | TD01                                 | ENTRY RSN                        | Enter A or H.                                                                                                    |
|                                 | TD01                                 | AID                              | Enter either:                                                                                                    |
|                                 |                                      |                                  | 14-1 Aged<br>64-1 Disabled                                                                                                    |
|                                 | TD01                                 | AID CHG DT                       | When using an existing case number,<br>enter the first day of the month of<br>approval for the IHHRC program.                                                                                                    |
|                                 | TD05                                 | MED ENTRY RSN                    | Enter A.                                                                                                    |
|                                 | TD05                                 | MED STATUS                       | Enter A.                                                                                                    |
|                                 | TD05                                 | MED POS DT                       | Enter in MM/DD/YY format.                                                                                                    |
|                                 | TD05                                 | STATE SUPP<br>ENTRY RSN          | Enter A.                                                                                                    |
|                                 | TD05                                 | STATE SUPP<br>STATUS             | Enter A.                                                                                                    |

### Approving an Application

Revised February 8, 2008

NCE CASE... Iowa Department of Human Services Title 14 Management Information Chapter B(9) SSI-Related Medicaid and Facility Case Actions

| ACTION          | SCR  | EEN FIELDS USED      | INSTRUCTIONS                                                                                                    |
|-----------------|------|----------------------|----------------------------------------------------------------------------------------------------|
| In-Home Health- | TD05 | FI                   | Enter a space. (Press the spacebar key.)                                                                                                    |
| (Cont.)         | TD05 | STATE SUPP APP<br>DT | Enter the date the application was received<br>in the local office unless the date was<br>already entered to pend the application.                                                                                                    |
|                 | TD05 | STATE SUPP POS<br>DT | Enter the first day of the month in which the client becomes eligible.                                                                                                    |
|                 | TD05 | STATE SUPP AD        | Enter the code that indicates the timeliness<br>of any approved State Supplementary<br>Assistance application. Entry is required<br>when entering an "A" in STATUS. If the<br>application is processed timely, use code<br>"A." If the application is untimely, enter<br>the reason for the processing delay. |
|                 | RSCM | BENEFIT MONTH        | Enter RSCM screens from the month of<br>the State Supplementary Assistance<br>positive date forward. The months entered<br>must include the next system month but<br>cannot go beyond the next system month.                                                                                                  |
|                 |      |                      | Select the applicable RSCM screen by<br>entering the benefit month, starting with<br>the month of the program positive date.                                                                                                    |
|                 | RSCM | AMOUNTS              | Enter the countable amount for each<br>specific type of resource listed. If the<br>countable resources are zero, enter zeros<br>in the fields for at least one of the types.                                                                                                    |
|                 | RSCS | BENEFIT MONTH        | Enter RSCS screens from the month of the<br>State Supplementary Assistance positive<br>date forward. The months entered must<br>include the next system month but cannot<br>go beyond the next system month.                                                                                                  |
|                 |      |                      | Select the applicable RSCS screen by<br>entering the benefit month, starting with<br>the month of the program positive date.                                                                                                    |

# Iowa Department of Human ServicesSTATE SUPPTitle 14Management InformationChapter B(9)SSI-Related Medicaid and Facility Case Actions

**Approving an Application** Revised August 28, 2009

| ACTION                                     | SCR  | EEN FIELDS USED | INSTRUCTIONS                                                                                                    |
|--------------------------------------------|------|-----------------|----------------------------------------------------------------------------------------------------|
| In-Home Health-<br>Related Care<br>(Cont.) | RSCS | AMOUNTS         | Enter the countable amount for each<br>specific type of resource listed. If the<br>countable resources are zero, enter zeros<br>in the fields for at least one of the types.   |
|                                            | TD03 |                 | <b>Note:</b> Approvals will not roll from the program line to the individual's programs even when previously pended.                                                           |
|                                            | TD03 | ENTRY RSN       | Enter A.                                                                                                    |
|                                            | TD03 |                 | Enter all demographic information needed.<br>See 14-B-Appendix, <u>TD03</u> , for codes.                                                                                       |
|                                            | TD03 |                 | If there is a considered person on the IHHRC case, make entries on the TD03 screen to open the person as a considered person. Use 999 in the MED RSN field.                    |
|                                            | TD03 | ОНР             | Enter N. (No entry is needed on the considered person.)                                                                                                    |
|                                            | TD03 | MED ST          | Enter A, or H for the considered person.                                                                                                    |
|                                            | TD03 | FUND            | Enter the applicable code:                                                                                                    |
|                                            |      |                 | <ol> <li>Adult recipient</li> <li>Child recipient</li> <li>Considered person</li> </ol>                                                                                        |
|                                            | TD03 | POV             | Enter the percentage of the federal poverty<br>level for the client, if required. See<br>14-B-Appendix, <u>TD03 POV</u> , aid types<br>where no entry is needed in this field. |
|                                            | TD03 | ST SUPP ST      | Enter A, or H for the considered person.                                                                                                    |
|                                            | TD03 | HEALTH          | Enter the applicable code for Medicare coverage.                                                                                                    |

### Approving an Application

Revised December 22, 2006

.. Iowa Department of Human Services Title 14 Management Information

| ACTION                                     | SCR  | EEN FIELDS USED | INSTRUCTIONS                                                                                                    |
|--------------------------------------------|------|-----------------|----------------------------------------------------------------------------------------------------|
| In-Home Health-<br>Related Care<br>(Cont.) | BCW2 | BENEFIT MONTH   | Enter BCW2 income and deductions for<br>the month of the State Supplementary<br>Assistance positive date forward. The<br>months entered must include the next<br>system month. They cannot be further in<br>the future than the next system month. |
|                                            |      |                 | Select the applicable BCW2 by entering<br>the person's state ID number and the<br>benefit month, starting with the month of<br>the positive date. There may be entries for<br>one, two, or three months:                                           |
|                                            |      |                 | <ul> <li>The next system month only.</li> <li>The current and next system months.</li> <li>The first prior month, current month, and next system months.</li> </ul>                                                                                |
|                                            |      |                 | (If more than three months' BCWs are needed, manual calculation is necessary.)                                                                                                    |
|                                            | BCW2 | THRU MO         | Use the THRU MO field to generate<br>multiple, identical BCW2s. The system<br>will generate BCW2s for each month from<br>the date in the BEN MO field through the<br>date entered in the THRU MO field.                                            |
|                                            |      |                 | If the THRU MO field is blank or 00 00, the system will generate a single BCW2 for the month entered in the BEN MO field.                                                                                                    |
|                                            | BCW2 | ENTRY RSN       | Enter H.                                                                                                    |
|                                            | BCW2 | PI              | Entry of both D and C is needed.                                                                                                    |
|                                            | BCW2 | E/B             | Code all income as A, unless different<br>amounts are used to determine eligibility<br>and benefits.                                                                                                    |

# Iowa Department of Human ServicesSTATE SUPPTitle 14 Management InformationChapter B(9)Chapter B(9)SSI-Related Medicaid and Facility Case Actions

**Approving an Application** Revised December 22, 2006

| ACTION                                     | SCR  | EEN FIELDS USED        | INSTRUCTIONS                                                                                                    |
|--------------------------------------------|------|------------------------|----------------------------------------------------------------------------------------------------|
| In-Home Health-<br>Related Care<br>(Cont.) |      |                        | If different amounts are used, enter code E<br>on one line and B on another line. It does<br>not matter which code is used on which<br>line, but all indicators for one program<br>must be entered on one screen.                                              |
|                                            |      |                        | When entering both E and B lines, do not<br>push ENTER between entering the E and<br>the B. If you make an error, delete the<br>transaction and reenter the data.                                                                                              |
|                                            | BCW2 | EARNED 1-5             | Enter gross earned income. (The system subtracts the earned income deduction.)                                                                                                    |
|                                            | BCW2 | UNEARN 1-4<br>OTHER UI | Enter unearned income.                                                                                                    |
|                                            |      | OTTLER OF              | Enter the social security amount before<br>deduction for the Medicare premium, even<br>if buy-in is not complete. Determine this<br>amount by adding the Medicare premium<br>amount and any overpayment deduction<br>amount to the net social security income. |
|                                            | BCW2 | SR 1-4, SR             | Enter the code to identify the source of unearned income.                                                                                                    |
|                                            | BCW2 | DEDUCT 1               | Enter the amount to be deducted for a plan for self-support.                                                                                                    |
|                                            | BCW2 | DEDUCT 2               | Enter the unmet medical needs.                                                                                                    |
|                                            | BCW2 | P DED NEED             | Enter the blind work expenses.                                                                                                    |
|                                            | BCW2 | P DED PAY              | Enter the cost of in-home health-related care as determined by the service worker.                                                                                                    |
|                                            |      |                        | Do not enter the home maintenance<br>allowance. The system automatically<br>subtracts this amount from income.                                                                                                    |

### Approving an Application

Revised December 22, 2006

Iowa Department of Human Services **Title 14** Management Information

| ACTION                                                           | SCR  | EEN FIELDS USED         | INSTRUCTIONS                                                                                                    |
|------------------------------------------------------------------|------|-------------------------|----------------------------------------------------------------------------------------------------|
| In-Home Health-<br>Related Care on<br>an Active<br>Medicaid Case |      |                         | Financial eligibility and client<br>participation under the in-home health-<br>related care (IHHRC) program can be<br>system-calculated with system notices.                                                                                                 |
|                                                                  |      |                         | The ABC system has no direct impact on<br>payment of benefits. The service worker<br>issues the IHHRC payment. To initiate,<br>change, or cancel payment of benefits,<br>communicate with the service worker<br>using form 470-0506, <i>Service Report</i> . |
|                                                                  | TD01 | ENT RSN                 | Enter H.                                                                                                    |
|                                                                  | TD01 | AID                     | Enter either:                                                                                                    |
|                                                                  |      |                         | 14-1 Aged<br>64-1 Disabled                                                                                                    |
|                                                                  | TD01 | AID CHG DT              | Enter the first day of the month of approval for in-home health-related care.                                                                                                    |
|                                                                  | TD01 | MED AID                 | Enter the code for the coverage group.                                                                                                    |
|                                                                  | TD01 | MED CHG DT              | Enter the first day of the next system month.                                                                                                    |
|                                                                  | TD05 | MED ENTRY RSN           | Enter H.                                                                                                    |
|                                                                  | TD05 | STATE SUPP<br>ENTRY RSN | Enter A.                                                                                                    |
|                                                                  | TD05 | STATE SUPP<br>STATUS    | Enter A.                                                                                                    |
|                                                                  | TD05 | FI                      | Enter a space. (Press spacebar key).                                                                                                    |
|                                                                  | TD05 | STATE SUPP APP<br>DT    | Enter the date the application was received in the local office.                                                                                                    |
|                                                                  | TD05 | STATE SUPP POS<br>DT    | Enter the first day of the month in which the client becomes eligible.                                                                                                    |

# Iowa Department of Human ServicesSTATE SUPPTitle 14 Management InformationChapter B(9)Chapter B(9)SSI-Related Medicaid and Facility Case Actions

**Approving an Application** Revised February 8, 2008

| ACTION                                                                      | SCR  | EEN FIELDS USED | INSTRUCTIONS                                                                                                    |
|-----------------------------------------------------------------------------|------|-----------------|----------------------------------------------------------------------------------------------------|
| In-Home Health-<br>Related Care on<br>an Active<br>Medicaid Case<br>(Cont.) | TD05 | STATE SUPP AD   | Enter the code that indicates the timeliness<br>of any approved State Supplementary<br>Assistance application. Entry is required<br>when entering an "A" in STATUS. If the<br>application is processed timely, use code<br>"A." If the application is untimely, enter<br>the reason for the processing delay. |
|                                                                             | RSCM | BENEFIT MONTH   | Enter RSCM screens for the month of the<br>State Supplementary Assistance positive<br>date forward. The months entered must<br>include the next system month but cannot<br>go beyond the next system month.                                                                                                   |
|                                                                             |      |                 | Select the applicable RSCM screen by<br>entering the benefit month, starting with<br>the month of the program positive date.                                                                                                    |
|                                                                             | RSCM | AMOUNTS         | Enter the countable amount for each<br>specific type of resource listed. If the<br>countable resources are zero, enter zeros<br>in the fields for at least one of the types.                                                                                                    |
|                                                                             | RSCS | BENEFIT MONTH   | Enter RSCS screens from the month of the<br>State Supplementary Assistance positive<br>date forward. The months entered must<br>include the next system month, but cannot<br>go beyond the next system month.                                                                                                 |
|                                                                             |      |                 | Select the applicable RSCS screen by<br>entering the benefit month, starting with<br>the month of the program positive date.                                                                                                    |
|                                                                             | RSCS | AMOUNTS         | Enter the countable amount for each<br>specific type of resource listed. If the<br>countable resources are zero, enter zeros<br>in the fields for at least one of the types.                                                                                                    |
|                                                                             | TD03 | ENTRY RSN       | Enter H.                                                                                                    |
|                                                                             | TD03 |                 | Enter all needed demographic information.<br>See 14-B-Appendix, <u>TD03</u> , for codes.                                                                                                    |

### **Approving an Application**

Revised August 28, 2009

Iowa Department of Human Services **Title 14** Management Information

| ACTION                                                           | SCR  | EEN FIELDS USED | INSTRUCTIONS                                                                                                    |
|------------------------------------------------------------------|------|-----------------|----------------------------------------------------------------------------------------------------|
| In-Home Health-<br>Related Care on<br>an Active<br>Medicaid Case | TD03 |                 | If there is a considered person for IHHRC,<br>make entries on the TD03 screen to open<br>the person as a considered person. Use<br>999 in the MED RSN field.                                             |
| (Cont.)                                                          | TD03 | ОНР             | Enter N. (No entry is required on the considered person.)                                                                                                    |
|                                                                  | TD03 | MED ST          | Enter H for the considered person.                                                                                                    |
|                                                                  | TD03 | FUND            | Enter the applicable code:                                                                                                    |
|                                                                  |      |                 | <ol> <li>Adult recipient</li> <li>Child recipient</li> <li>Considered person</li> </ol>                                                                                                    |
|                                                                  | TD03 | ST SUPP ST      | Enter A, or enter H for the considered person.                                                                                                    |
|                                                                  | BCW2 | BENEFIT MONTH   | Enter BCW2 income and deductions from<br>the month of the State Supplementary<br>Assistance positive date forward. The<br>months entered must include the next<br>system month, but cannot go beyond it. |
|                                                                  |      |                 | Select the applicable BCW2 by entering<br>the person's state ID number and the<br>benefit month, starting with the positive<br>date. Entries may be for one, two, or three<br>months:                    |
|                                                                  |      |                 | <ul> <li>The next system month only.</li> <li>The current and next system months.</li> <li>The previous month, the current month, and the next system month.</li> </ul>                                  |
|                                                                  |      |                 | If more than three months' BCWs are needed, manual calculation is necessary.                                                                                                    |
|                                                                  | BCW2 | THRU MO         | Use the THRU MO field to generate<br>multiple, identical BCW2s. The system<br>will generate BCW2s for each month from<br>the date in the BEN MO field through the<br>date entered in the THRU MO field.  |

## Iowa Department of Human ServicesSTATE SUPPLEMETitle 14Management Information

### STATE SUPPLEMENTARY ASSISTANCE CASE... Approving an Application

Chapter B(9) SSI-Related Medicaid and Facility Case Actions

Revised December 22, 2006

| ACTION                                          | SCR  | EEN FIELDS USED        | INSTRUCTIONS                                                                                                    |
|-------------------------------------------------|------|------------------------|----------------------------------------------------------------------------------------------------|
| In-Home Health-<br>Related Care on<br>an Active |      |                        | If the THRU MO field is blank or 00 00, the system will generate a single BCW2 for the month entered in the BEN MO field.                                                                                                    |
| Medicaid Case (Cont.)                           | BCW2 | ENTRY RSN              | Enter H.                                                                                                    |
|                                                 | BCW2 | PI                     | Entry of both D and C is needed.                                                                                                    |
|                                                 | BCW2 | E/B                    | Code all income as A, unless different<br>amounts are used to determine eligibility<br>and benefits.                                                                                                    |
|                                                 |      |                        | If different amounts are used, enter code E<br>on one line and B on another line. It does<br>not matter which code is used on which<br>line, but all indicators for one program<br>must be entered on one screen.                                             |
|                                                 |      |                        | When entering both E and B lines, do not<br>push ENTER between entering the E and<br>the B. If you make an error, delete the<br>transaction and reenter the data.                                                                                             |
|                                                 | BCW2 | EARNED 1-5             | Enter gross earned income. (The system subtracts the earned income deduction.)                                                                                                    |
|                                                 | BCW2 | UNEARN 1-4<br>OTHER UI | Enter unearned income.                                                                                                    |
|                                                 |      |                        | Enter the social security amount before<br>deduction for the Medicare premium, even<br>if buy-in is not complete. Determine this<br>amount by adding the Medicare premium<br>amount and any overpayment deduction<br>amount to the net social security income |
|                                                 | BCW2 | SR 1-4, SR             | Enter the code to identify the source of unearned income.                                                                                                    |
|                                                 | BCW2 | DEDUCT 1               | Enter the amount to be deducted for a plan for self-support.                                                                                                    |

Approving an Application

Iowa Department of Human Services **Title 14** Management Information

Revised November 15, 2013

Chapter B(9) SSI-Related Medicaid and Facility Case Actions

| ACTION                       | SCR                                  | EEN FIELDS USED                  | INSTRUCTIONS                                                                                                    |
|------------------------------|--------------------------------------|----------------------------------|----------------------------------------------------------------------------------------------------|
| In-Home Health-              | BCW2                                 | DEDUCT 2                         | Enter the unmet medical needs.                                                                                                    |
| an Active                    | BCW2                                 | P DED NEED                       | Enter the blind work expenses.                                                                                                    |
| (Cont.)                      | BCW2                                 | P DED PAY                        | Enter the cost of the care, as determined by the service worker.                                                                                                    |
|                              |                                      |                                  | Do not enter the home maintenance<br>allowance. The system automatically<br>subtracts this amount from income.                                                                                                    |
| Residential Care<br>Facility | TD01<br>TD01<br>TD01<br>TD01<br>TD01 | AID<br>MED AID<br>CO RES<br>CNID | For a new case, see Case Numbering:<br><u>Assigning Case Numbers, Aid Type</u><br><u>Priority</u> , and <u>Case Name ID</u> for TD01<br>instructions. See also 14-B-Appendix,<br><u>TD01 Case Information</u> and <u>TD01:</u><br><u>Section I, Identification</u> . |
|                              | TD01                                 | ENTRY RSN                        | Enter A or H.                                                                                                    |
|                              | TD01<br>TD01                         | AID CHG DT<br>MED CHG DT         | If the Medicaid is currently in an active status, see <u>Aid Type Change</u> .                                                                                                    |
|                              | TD05                                 | MED ENTRY RSN                    | Enter H if the master MED STATUS is A, B,<br>or C. Otherwise, enter A to approve or C<br>for approval, no application.                                                                                                    |
|                              | TD05                                 | MED STATUS                       | Leave blank if the master MED STATUS is<br>A, B, or C. Otherwise:<br>Enter A if MED ENTRY RSN is A.<br>Enter C if MED ENTRY RSN is C.                                                                                                    |
|                              | TD05                                 | MED APP DT                       | Enter the date the local office received the application, unless the date was already entered to pend the application. If MED ENTRY RSN was H, leave blank.                                                                                                    |

### STATE SUPPLEMENTARY ASSISTANCE CASE... Approving an Application

### Iowa Department of Human Services **Title 14** Management Information

**Chapter B(9)** SSI-Related Medicaid and Facility Case Actions

Revised February 8, 2008

| ACTION                               | SCR  | EEN FIELDS USED       | INSTRUCTIONS                                                                                                    |
|--------------------------------------|------|-----------------------|----------------------------------------------------------------------------------------------------|
| Residential Care<br>Facility (Cont.) | TD05 | MED POS DT            | Enter the first day of the month in which<br>the client becomes eligible. If MED ENTRY<br>RSN was H, leave blank.                                                                                                    |
|                                      | TD05 | MED AD                | Enter the code that indicates the timeliness<br>of any approved medical application.<br>Entry is required when entering an "A" in<br>MED STATUS. If the application is<br>processed timely, use code "A." If the<br>application is untimely, enter the reason<br>for the processing delay.  |
|                                      | TD05 | MR                    | Enter N.                                                                                                    |
|                                      | TD05 | RETRO                 | Code TD05 RETRO for all the months you have determined the client to be eligible for retroactive medical assistance.                                                                                                    |
|                                      | TD05 | FACILITY ENTRY<br>RSN | Enter A or C.                                                                                                    |
|                                      | TD05 | FAC STATUS            | Enter A or C.                                                                                                    |
|                                      | TD05 | FI                    | Enter a space. (Press the spacebar key.)                                                                                                    |
|                                      | TD05 | FAC APP DT            | Enter the date the local office received the application, unless the date was already entered to pend the application.                                                                                                    |
|                                      | TD05 | FAC POS DT            | Enter the date the client became eligible for payment for facility care.                                                                                                    |
|                                      | TD05 | FAC AD                | Enter the code that indicates the timeliness<br>of any approved facility application.<br>Entry is required when entering an "A" in<br>FAC STATUS. If the application is<br>processed timely, use code "A." If the<br>application is untimely, enter the reason<br>for the processing delay. |
|                                      | TD05 | FAC MED CP CD         | Enter M.                                                                                                    |

### Approving an Application

Revised February 8, 2008

| ACTION                               | SCR  | EEN FIELDS USED | INSTRUCTIONS                                                                                                    |
|--------------------------------------|------|-----------------|----------------------------------------------------------------------------------------------------|
| Residential Care<br>Facility (Cont.) | TD05 | VENDOR          | Enter the vendor number. (Obtain this number from the facility.)                                                                                                    |
|                                      | RSCM | BENEFIT MONTH   | Enter RSCM screens from the month of<br>the facility positive date forward. The<br>months entered must include the next<br>system month, but cannot go beyond it.                                                                                             |
|                                      |      |                 | Select the RSCM screen by entering the benefit month, starting with the month of the facility positive date.                                                                                                    |
|                                      | RSCM | AMOUNTS         | Enter the countable amount for each<br>specific type of resource listed. If the<br>countable resources are zero. Enter zeros<br>in the fields for at least one of the types.                                                                                  |
|                                      | RSCS | BENEFIT MONTH   | Enter RSCS screens for the month of the<br>facility positive date forward. Select the<br>RSCS screen by entering the benefit<br>month, starting with the positive date. The<br>months entered must include the next<br>system month, but cannot go beyond it. |
|                                      | RSCS | AMOUNTS         | Enter the countable amount for each<br>specific type of resource listed. If the<br>countable resources are zero, enter zeros<br>in the fields for at least one of the types.                                                                                  |
|                                      | TD03 |                 | <b>Note:</b> Approvals will not roll from the program line to the individual's programs even when previously pended.                                                                                                    |
|                                      | TD03 | ENTRY RSN       | Enter H if the master MED ST is A, B, or C.<br>Otherwise, enter A to approve or C to<br>reopen. This entry must be the same as<br>the MED ENTRY RSN used on TD05.                                                                                             |
|                                      | TD03 |                 | Enter all demographic information needed.<br>See 14-B-Appendix, <u>TD03</u> , for codes.                                                                                                    |
|                                      | TD03 | OHP             | Enter R.                                                                                                    |

**Approving an Application** Revised February 8, 2008

| ACTION                               | SCR  | EEN FIELDS USED | INSTRUCTIONS                                                                                                    |
|--------------------------------------|------|-----------------|----------------------------------------------------------------------------------------------------|
| Residential Care<br>Facility (Cont.) | TD03 | МР              | Enter Y if the Medicare premium is<br>withheld from the social security check.<br>Enter N if the premium is not withheld.                                                                             |
|                                      | TD03 | MED ST          | If the master displays A, B, or C, no entry required. Otherwise, enter A to approve or C to reopen.                                                                                                   |
|                                      | TD03 | FUND            | Enter either:                                                                                                    |
|                                      |      |                 | <ol> <li>Adult who is receiving SSI</li> <li>Adult who is Medicaid only</li> <li>Child who is receiving SSI</li> <li>C Child who is receiving Medicaid only<br/>(except for CMAP-children)</li> </ol> |
|                                      | TD03 | POV             | If required, enter the percentage of the federal poverty level for the client. (See 14-B-Appendix, <u>TD03 POV</u> , for aid types where no entry is needed in this field.)                           |
|                                      | TD03 | FAC ST          | Enter A to approve. Enter C to reopen.                                                                                                    |
|                                      | TD03 | HEALTH          | Enter the applicable code for Medicare coverage.                                                                                                    |
|                                      | BCW2 | BENEFIT MONTH   | Enter BCW2 income and deductions for<br>the month of the facility positive date<br>forward. The months entered must<br>include the next system month but cannot<br>go beyond the next system month.   |
|                                      |      |                 | Select the applicable BCW2 by entering<br>the person's state ID number and the<br>benefit month, starting with the facility<br>positive date. There may be entries for<br>one, two, or three months:  |
|                                      |      |                 | <ul> <li>The next system month only</li> <li>The current and next system months</li> <li>The previous month, the current month, and the next system month.</li> </ul>                                 |

### STATE SUPPLEMENTARY ASSISTANCE CASE... Approving an Application

# Iowa Department of Human ServicesSTATE SUPPLTitle 14Management InformationChapter B(9)SSI-Related Medicaid and Facility Case Actions

Revised December 22, 2006

| ACTION                               | SCREEN FIELDS USED | INSTRUCTIONS                                                                                                    |
|--------------------------------------|--------------------|----------------------------------------------------------------------------------------------------|
| Residential Care<br>Facility (Cont.) |                    | (If more than three months' BCW2s are needed, manual calculation is required.)                                                                                                    |
|                                      | BCW2 THRU MO       | You can use the THRU MO field to generate<br>multiple, identical BCW2s. The system<br>will generate BCW2s for each month from<br>the date in the BEN MO field through the<br>date entered in the THRU MO field.                                    |
|                                      |                    | If the THRU MO field is blank or 00 00, the system will generate a single BCW2 for the month entered in the BEN MO field.                                                                                                    |
|                                      |                    | When BCW2s are entered for three benefit<br>months, the <i>Notice of Decision</i> covers all<br>three months. If the results vary, the<br>system does the client participation<br>updates to ABC and the facility system in<br>a two-day sequence. |
|                                      | BCW2 ENTRY RSN     | Enter H.                                                                                                    |
|                                      | BCW2 PI            | Entries of both D and C are needed.                                                                                                    |
|                                      | BCW2 E/B           | Code all income as A, unless different<br>amounts are used to determine eligibility<br>and benefits.                                                                                                    |

### Approving an Application

Revised December 22, 2006

.. Iowa Department of Human Services Title 14 Management Information

| ACTION                               | SCR  | EEN FIELDS USED        | INSTRUCTIONS                                                                                                    |
|--------------------------------------|------|------------------------|----------------------------------------------------------------------------------------------------|
| Residential Care<br>Facility (Cont.) |      |                        | If different amounts are used, enter code E<br>on one line and B on another line. It does<br>not matter which code is used on which<br>line, but all indicators for one program<br>must be entered on one screen.                                             |
|                                      |      |                        | When entering both E and B lines, do not<br>push ENTER between entering the E and<br>the B. If you make an error, delete the<br>transaction and reenter the data.                                                                                             |
|                                      | BCW2 | EARNED 1-5             | Enter the gross earned income. (The system will subtract the applicable earned income deduction.)                                                                                                    |
|                                      | BCW2 | UNEARN 1-4<br>OTHER UI | Enter the unearned income.                                                                                                    |
|                                      |      | o niizk or             | Enter the social security amount before<br>deduction for the Medicare premium, even<br>if buy-in is not complete. Determine this<br>amount by adding the Medicare premium<br>amount and any overpayment deduction<br>amount to the net social security income |
|                                      | BCW2 | SR 1-4, SR             | Enter the code to identify the source of unearned income.                                                                                                    |
|                                      | BCW2 | DEDUCT 1               | Enter expenses of the home in the month<br>of entry or discharge, client participation<br>owed elsewhere, and diversion to spouse<br>and dependents.                                                                                                    |
|                                      | BCW2 | DEDUCT 2               | Enter any health insurance premiums, and unmet medical expenses or needs.                                                                                                    |
|                                      |      |                        | When TD03 MP is Y, the system automa-<br>tically deducts the Medicare premium in<br>calculations for medical institution cases.                                                                                                    |

# Iowa Department of Human ServicesSTATETitle 14Management Information

### STATE SUPPLEMENTARY ASSISTANCE CASE... Approving an Application

Revised April 29, 2005

|              | ·9•···•··                                      |
|--------------|------------------------------------------------|
| Chapter B(9) | SSI-Related Medicaid and Facility Case Actions |

| ACTION                               | SCR                                          | EEN FIELDS USED                  | INSTRUCTIONS                                                                                                    |
|--------------------------------------|----------------------------------------------|----------------------------------|----------------------------------------------------------------------------------------------------|
| Residential Care<br>Facility (Cont.) |                                              |                                  | If the premium exceeds the standard, enter<br>the excess here. For more information,<br>see <u>Medicare Premium</u> .                                                                                                    |
|                                      | BCW2                                         | P DED NEED                       | Enter deductions for blind work expense.                                                                                                    |
|                                      | BCW2                                         | P DED PAY                        | Enter deductions for plan for self-support.<br>The personal needs allowance is deducted<br>automatically.                                                                                                    |
| Manual                               |                                              |                                  |                                                                                                    |
| Dependent<br>Person                  | TD01<br>TD01<br>TD01<br>TD01<br>TD01<br>TD01 | AID<br>MED AID<br>CO RES<br>CNID | For a new case, see Case Numbering:<br><u>Assigning Case Numbers, Aid Type</u><br><u>Priority</u> , and <u>Case Name ID</u> for TD01<br>instructions. See also 14-B-Appendix,<br><u>TD01 Case Information</u> and <u>TD01:</u><br><u>Section I, Identification</u> . |
|                                      | TD01                                         | ENTRY RSN                        | Enter A or H.                                                                                                    |
|                                      | TD01                                         | AID                              | Enter either:                                                                                                    |
|                                      |                                              |                                  | <ul><li>14-6 Aged</li><li>24-6 Blind</li><li>64-6 Disabled</li></ul>                                                                                                    |
|                                      | TD01                                         | AID CHG DT                       | When using an existing case number, enter<br>the first day of the next system month.                                                                                                    |
|                                      | TD01                                         | MED AID                          | Enter either:                                                                                                    |
|                                      |                                              |                                  | <ul><li>14-6 Aged</li><li>24-6 Blind</li><li>64-6 Disabled</li></ul>                                                                                                    |
|                                      | TD05                                         | MED ENTRY RSN                    | Enter E.                                                                                                    |
|                                      | TD05                                         | MED STATUS                       | Enter A.                                                                                                    |

### Approving an Application

Revised February 8, 2008

| ACTION                      | SCR  | EEN FIELDS USED         | INSTRUCTIONS                                                                                                    |
|-----------------------------|------|-------------------------|----------------------------------------------------------------------------------------------------|
| Dependent<br>Person (Cont.) | TD05 | RETRO                   | Code TD05 RETRO for all the months you have determined the client to be eligible for retroactive Medicaid.                                                                                                    |
|                             |      |                         | <b>Note:</b> If Medicaid eligibility predates the Medicaid retroactive period and was not previously recorded, submit a <i>Request for Special Update</i> , 470-0397, or enter Medicaid approval without pending and without entering an X in RETRO.                                                          |
|                             | TD05 | MR                      | Enter N.                                                                                                    |
|                             | TD05 | STATE SUPP<br>ENTRY RSN | Enter E.                                                                                                    |
|                             | TD05 | STATE SUPP<br>STATUS    | Enter A.                                                                                                    |
|                             | TD05 | FI                      | Enter X. Send a manually prepared <i>Notice of Decision</i> .                                                                                                    |
|                             | TD05 | STATE SUPP RSN1         | Enter 000.                                                                                                    |
|                             | TD05 | STATE SUPP APP<br>DT    | Enter the date the local office received the application, unless the date was already entered to pend the application.                                                                                                    |
|                             | TD05 | STATE SUPP POS<br>DT    | Enter the date the client became eligible for State Supplementary Assistance.                                                                                                    |
|                             |      |                         | <b>Note:</b> Approvals and denials will roll from the program line to the individual's programs when previously pended.                                                                                                    |
|                             | TD05 | STATE SUPP AD           | Enter the code that indicates the timeliness<br>of any approved State Supplementary<br>Assistance application. Entry is required<br>when entering an "A" in STATUS. If the<br>application is processed timely, use code<br>"A." If the application is untimely, enter<br>the reason for the processing delay. |

### STATE SUPPLEMENTARY ASSISTANCE CASE... Approving an Application

# Iowa Department of Human ServicesSTATE SUPPLTitle 14Management InformationChapter B(9)SSI-Related Medicaid and Facility Case Actions

Revised February 8, 2008

| ACTION                      | SCR  | EEN FIELDS USED | INSTRUCTIONS                                                                                                    |
|-----------------------------|------|-----------------|----------------------------------------------------------------------------------------------------|
| Dependent<br>Person (Cont.) | TD03 | ENTRY RSN       | <ul> <li>Enter E. Note: No entry is required if the master medical status code is "D" and the FAC/ST/WV ST code is "D" and no updating of the individual's TD03 data is required since the time of pending.</li> <li>Make these TD03 entries on both the recipient and the dependent.</li> </ul> |
|                             | TD03 |                 | Complete all demographic information<br>needed for the recipient and dependent.<br>See 14-B-Appendix, <u>TD03</u> , for codes.                                                                                                    |
|                             | TD03 | STATE ID        | Assign a state ID number if needed. See <u>State ID Numbers: Assigning State IDs</u> .                                                                                                    |
|                             | TD03 | OHP             | Leave this field blank for the SSI-related<br>person. For the dependent person, enter<br>the code that describes the person's<br>relationship to the State Supplementary<br>Assistance recipient:                                                                                                |
|                             |      |                 | <ul><li>A Dependent adult child</li><li>D Dependent spouse</li><li>M Dependent minor</li><li>P Dependent parent</li></ul>                                                                                                    |
|                             | TD03 | MED ST          | Enter A.                                                                                                    |
|                             | TD03 | FUND            | Enter the applicable code:                                                                                                    |
|                             |      |                 | <ol> <li>Adult State Supplementary<br/>Assistance recipient</li> <li>Child State Supplementary Assistance<br/>recipient</li> <li>Adult dependent (not the cash<br/>recipient)</li> <li>Child dependent (not the cash<br/>recipient)</li> </ol>                                                   |

### Approving an Application

Revised August 28, 2009

.. Iowa Department of Human Services Title 14 Management Information

| ACTION                      | SCR  | REEN FIELDS USED | INSTRUCTIONS                                                                                                    |
|-----------------------------|------|------------------|----------------------------------------------------------------------------------------------------|
| Dependent<br>Person (Cont.) | TD03 | POV              | Enter the percentage of the federal poverty level for the client, if required. See 14-B-Appendix, <u>TD03 POV</u> , for aid types where no entry is needed in this field.                                                       |
|                             | TD03 | ST SUPP ST       | Enter A.                                                                                                    |
|                             |      |                  | <b>Note:</b> The system does not determine dependent person eligibility. Do not enter BCW2s or resource screens.                                                                                                    |
|                             |      |                  | The Social Security Administration issues<br>dependent person SSA payments.<br>Use form 470-0640, <i>State Supplementary</i><br><i>Assistance Certification or Termination</i> , to<br>initiate, change, or cancel the payment. |
|                             | TD03 | HEALTH           | Enter the applicable code for Medicare coverage.                                                                                                    |
| Dependent<br>Person on an   |      |                  | Step 1: Close active case using 000 in MED RSN2.                                                                                                    |
| Active Medicaid<br>Case     |      |                  | Step 2: Use instructions that follow.                                                                                                    |
|                             | TD01 | ENTRY RSN        | Enter H.                                                                                                    |
|                             | TD01 | AID              | Enter either:                                                                                                    |
|                             |      |                  | <ul><li>14-6 Aged</li><li>24-6 Blind</li><li>64-6 Disabled</li></ul>                                                                                                    |
|                             | TD01 | AID CHG DT       | Enter the first day of the month of approval for the dependent person coverage group.                                                                                                    |
|                             | TD01 | MED AID          | Enter either:<br>14-6 Aged<br>24-6 Blind<br>64-6 Disabled                                                                                                    |

### Iowa Department of Human Services **Title 14** Management Information

### STATE SUPPLEMENTARY ASSISTANCE CASE...

**Approving an Application** Revised August 28, 2009

| Chapter B(9) | SSI-Related Medicaid and Facility Case Actions |
|--------------|------------------------------------------------|
|--------------|------------------------------------------------|

| ACTION                          | SCR                                       | EEN FIELDS USED         | INSTRUCTIONS                                                                                                    |  |  |
|---------------------------------|-------------------------------------------|-------------------------|----------------------------------------------------------------------------------------------------|--|--|
| Dependent<br>Person on an       | Dependent TD01 MED CHG DT<br>Person on an |                         | Enter the first day of the next system month.                                                                                                    |  |  |
| Active Medicaid<br>Case (Cont.) | TD05                                      | MED ENTRY RSN           | Enter E.                                                                                                    |  |  |
|                                 | TD05                                      | MED STATUS              | Enter A.                                                                                                    |  |  |
|                                 | TD05                                      | STATE SUPP<br>ENTRY RSN | Enter E.                                                                                                    |  |  |
|                                 | TD05                                      | STATE SUPP<br>STATUS    | Enter A.                                                                                                    |  |  |
|                                 | TD05                                      | FI                      | Enter X. Send a manually prepared <i>Notice</i> of <i>Decision</i> .                                                                                                    |  |  |
|                                 | TD05                                      | STATE SUPP RSN1         | Enter 000.                                                                                                    |  |  |
|                                 | TD05                                      | STATE SUPP APP<br>DT    | Enter the date the local office received the application, unless the date was already entered to pend the application.                                                                                                    |  |  |
|                                 | TD05                                      | STATE SUPP POS<br>DT    | Enter the date the client became eligible for State Supplementary Assistance.                                                                                                    |  |  |
|                                 |                                           |                         | <b>Note:</b> Approvals and denials will roll from the program line to the individual's programs when previously pended.                                                                                                    |  |  |
|                                 | TD05                                      | STATE SUPP AD           | Enter the code that indicates the timeliness<br>of any approved State Supplementary<br>Assistance application. Entry is required<br>when entering an "A" in STATUS. If the<br>application is processed timely, use code<br>"A." If the application is untimely, enter<br>the reason for the processing delay. |  |  |
|                                 | TD03                                      | ENTRY RSN               | Enter E.                                                                                                    |  |  |
|                                 | TD03                                      | MED ST                  | Enter A.                                                                                                    |  |  |
|                                 | TD03                                      | ST SUPP ST              | Enter A.                                                                                                    |  |  |

### Approving an Application

Revised August 28, 2009

Iowa Department of Human Services **Title 14** Management Information

|   | ACTION                                       | SCR  | EEN FIELDS USED | INSTRUCTIONS                                                                                                    |
|---|----------------------------------------------|------|-----------------|----------------------------------------------------------------------------------------------------|
| l | Dependent<br>Person on an<br>Active Medicaid |      |                 | For the <b>dependent</b> (the person who is being added to Medicaid) only:                                                                                                    |
|   | Case (Cont.)                                 | TD03 | ENTRY RSN       | Enter E.                                                                                                    |
|   |                                              | TD03 | STATE ID        | Assign a state ID number if needed. See <u>State ID Numbers: Assigning State IDs</u> .                                                                                                    |
|   |                                              | TD03 |                 | Enter data for the dependent person,<br>including any needed demographic<br>information and any codes applicable to<br>program requirements. For valid codes,<br>see 14-B-Appendix, <u>TD03</u> .                               |
|   |                                              | TD03 | ОНР             | Enter the code that describes the<br>dependent's relationship to the recipient.<br>(Leave this field blank for the recipient.)                                                                                                  |
|   |                                              |      |                 | <ul><li>A Dependent adult child</li><li>D Dependent spouse</li><li>M Dependent minor</li><li>P Dependent parent</li></ul>                                                                                                    |
| 1 |                                              | TD03 | MED ST          | Enter A.                                                                                                    |
| • |                                              | TD03 | FUND            | Enter the applicable code:                                                                                                    |
|   |                                              |      |                 | <ul><li>3 Adult dependent</li><li>4 Child dependent</li></ul>                                                                                                    |
|   |                                              | TD03 | ST SUPP ST      | Enter A.                                                                                                    |
|   |                                              |      |                 | The system does not determine dependent person eligibility. Do not enter BCW2s or resource screens.                                                                                                    |
|   |                                              |      |                 | The Social Security Administration issues<br>dependent person SSA payments. Use<br>form 470-0640, <i>State Supplementary</i><br><i>Assistance Certification or Termination</i> , to<br>initiate, change, or cancel the payment. |

# Iowa Department of Human ServicesSTATE STitle 14Management InformationCharter P(0)SSL Palated Mediarid and Excility Core As

### STATE SUPPLEMENTARY ASSISTANCE CASE... Approving an Application

Chapter B(9) SSI-Related Medicaid and Facility Case Actions

February 8, 2008

| ACTION              | SCR                                  | EEN FIELDS USED                  | INSTRUCTIONS                                                                                                    |
|---------------------|--------------------------------------|----------------------------------|----------------------------------------------------------------------------------------------------|
| Family-Life<br>Home | TD01<br>TD01<br>TD01<br>TD01<br>TD01 | AID<br>MED AID<br>CO RES<br>CNID | For a new case, see Case Numbering:<br><u>Assigning Case Numbers, Aid Type</u><br><u>Priority</u> , and <u>Case Name ID</u> for TD01<br>instructions. See also 14-B-Appendix,<br><u>TD01 Case Information</u> and <u>TD01:</u><br><u>Section I, Identification</u> . |
|                     | TD01                                 | ENTRY RSN                        | Enter A or H.                                                                                                    |
|                     | TD01                                 | AID                              | When you are using an existing case number, see <u>Aid Type Change</u> .                                                                                                    |
|                     | TD05                                 | MED ENTRY RSN                    | Enter E.                                                                                                    |
|                     | TD05                                 | MED STATUS                       | Enter A.                                                                                                    |
|                     | TD05                                 | RETRO                            | Code TD05 RETRO for all the months you have determined the client to be eligible for retroactive medical.                                                                                                    |
|                     |                                      |                                  | <b>Note:</b> If medical eligibility predates the retroactive Medicaid period and was not previously recorded, submit a <i>Request for Special Update</i> , 470-0397, or enter an SSI-related Medicaid approval without pending and without entering an X in RETRO.   |
|                     | TD05                                 | MR                               | Enter N.                                                                                                    |
|                     | TD05                                 | STATE SUPP<br>ENTRY RSN          | Enter E.                                                                                                    |
|                     | TD05                                 | STATE SUPP<br>STATUS             | Enter A.                                                                                                    |
|                     | TD05                                 | FI                               | Enter X. Manually issue the NOD.                                                                                                    |
|                     | TD05                                 | STATE SUPP RSN1                  | Enter 000.                                                                                                    |

### Iowa Department of Human Services **Title 14** Management Information

**Approving an Application** February 8, 2008

| ACTION                      | SCR  | EEN FIELDS USED      | INSTRUCTIONS                                                                                                    |
|-----------------------------|------|----------------------|----------------------------------------------------------------------------------------------------|
| Family-Life<br>Home (Cont.) | TD05 | STATE SUPP APP<br>DT | Enter the date the application was received<br>in the local office. If the date was entered<br>to pend the application, recoding is not<br>necessary.                                                                                                    |
|                             | TD05 | STATE SUPP POS<br>DT | Enter the date the client became eligible for State Supplementary Assistance.                                                                                                    |
|                             |      |                      | <b>Note:</b> Approvals and denials will roll from the program line to the individual's programs when previously pended.                                                                                                    |
|                             | TD05 | STATE SUPP AD        | Enter the code that indicates the timeliness<br>of any approved State Supplementary<br>Assistance application. Entry is required<br>when entering an "A" STATUS. If the<br>application is processed timely, use code<br>"A." If the application is untimely, enter<br>the reason for the processing delay. |
|                             | TD05 | 1ST CP AMT           | Enter amount.                                                                                                    |
|                             | TD05 | ONGOING CP AMT       | Enter amount.                                                                                                    |
|                             | TD03 | ENTRY RSN            | Enter E.                                                                                                    |
|                             |      |                      | <b>Note:</b> No entry is required when:                                                                                                    |
|                             |      |                      | <ul> <li>The master medical status code is "D,"</li> <li>The FAC/ST/WV status code is "D," and</li> <li>None of the person's TD03 data needs updating from when it was pended.</li> </ul>                                                                                                    |
|                             | TD03 |                      | Complete any needed demographic information. See 14-B-Appendix, <u>TD03</u> , for valid codes.                                                                                                    |
|                             | TD03 | OHP                  | Enter F, or enter G if an SSI recipient.                                                                                                    |
|                             | TD03 | MED ST               | Enter A.                                                                                                    |

# Iowa Department of Human ServicesSTATE SUPPLTitle 14Management InformationChapter B(9)SSI-Related Medicaid and Facility Case Actions

## STATE SUPPLEMENTARY ASSISTANCE CASE ...

Approving an Application

| Revised February 8 | , | 2008 |
|--------------------|---|------|
|--------------------|---|------|

| ACTION          | SCR  | EEN FIELDS USED         | INSTRUCTIONS                                                                                                    |
|-----------------|------|-------------------------|----------------------------------------------------------------------------------------------------|
| Family-Life     | TD03 | FUND                    | Enter 1.                                                                                                    |
| Home (Cont.)    | TD03 | POV                     | Enter the percentage of the federal poverty<br>level for the client, if required. (See<br>14-B-Appendix, <u>TD03 POV</u> , for aid types<br>where no entry is needed in this field.) |
|                 | TD03 | ST SUPP STATUS          | Enter A.                                                                                                    |
|                 | TD03 | HEALTH                  | Enter the applicable code for Medicare coverage.                                                                                                    |
| Family-Life     | TD01 | ENTRY RSN               | Enter H.                                                                                                    |
| Active Medicaid | TD01 | AID                     | Enter either:                                                                                                    |
| Case            |      |                         | 10-0Aged60-0Disabled                                                                                                    |
|                 | TD01 | AID CHG DT              | Enter the first day of the month of approval for family-life home payment.                                                                                                    |
|                 | TD01 | MED AID                 | Enter the code for the coverage group.                                                                                                    |
|                 | TD01 | MED CHG DT              | Enter the first day of the next system month.                                                                                                    |
|                 | TD05 | MED ENTRY RSN           | Enter H.                                                                                                    |
|                 | TD05 | STATE SUPP<br>ENTRY RSN | Enter E.                                                                                                    |
|                 | TD05 | STATE SUPP<br>STATUS    | Enter A.                                                                                                    |
|                 | TD05 | FI                      | Enter X. Manually issue the NOD.                                                                                                    |
|                 | TD05 | STATE SUPP RSN1         | Enter 000.                                                                                                    |
|                 | TD05 | STATE SUPP APP<br>DT    | Enter the date the local office received the application.                                                                                                    |

### Approving an Application

Revised August 28, 2009

NCE CASE... Iowa Department of Human Services Title 14 Management Information Chapter B(9) SSI-Related Medicaid and Facility Case Actions

| ACTION                          | SCR                                  | EEN FIELDS USED                  | INSTRUCTIONS                                                                                                    |
|---------------------------------|--------------------------------------|----------------------------------|----------------------------------------------------------------------------------------------------|
| Family-Life<br>Home on an       | TD05                                 | STATE SUPP POS<br>DT             | Enter the first day of the month in which the client becomes eligible.                                                                                                    |
| Case (Cont.)                    | TD05                                 | STATE SUPP AD                    | Enter the code that indicates the timeliness<br>of any approved State Supplementary<br>Assistance application. Entry is required<br>when entering an "A" STATUS. If the<br>application is processed timely, use code<br>"A." If the application is untimely, enter<br>the reason for the processing delay. |
|                                 | TD05                                 | 1ST CP AMT                       | Enter amount.                                                                                                    |
|                                 | TD05                                 | ONGOING CP AMT                   | Enter amount.                                                                                                    |
|                                 | TD05                                 | FLH AMOUNT                       | If a state-administered payment is necessary, enter the payment amount.                                                                                                    |
|                                 | TD03                                 | ENTRY RSN                        | Enter H.                                                                                                    |
|                                 | TD03                                 | OHP                              | Enter F, or enter G if an SSI recipient.                                                                                                    |
|                                 | TD03                                 | FUND                             | Enter 1.                                                                                                    |
|                                 | TD03                                 | ST SUPP ST                       | Enter A.                                                                                                    |
| In-Home Health-<br>Related Care |                                      |                                  | <b>Note:</b> If there is a considered person on the case, make entries on the TD03 screen to open the person as a considered person. Use 999 in the MED RSN field.                                                                                                    |
|                                 | TD01<br>TD01<br>TD01<br>TD01<br>TD01 | AID<br>MED AID<br>CO RES<br>CNID | For a new case, see Case Numbering:<br><u>Assigning Case Numbers, Aid Type</u><br><u>Priority</u> , and <u>Case Name ID</u> for TD01<br>instructions. See also 14-B-Appendix,<br><u>TD01 Case Information</u> and <u>TD01:</u><br><u>Section I, Identification</u> .                                       |
|                                 | TD01                                 | ENTRY RSN                        | Enter A or H.                                                                                                    |

### S STATE SUPPLEMENTARY ASSISTANCE CASE... Approving an Application

Iowa Department of Human ServicesSTATE SUPPLTitle 14 Management InformationChapter B(9) SSI-Related Medicaid and Facility Case Actions

Revised February 8, 2008

| ACTION                                     | SCR  | EEN FIELDS USED         | INSTRUCTIONS                                                                                                    |
|--------------------------------------------|------|-------------------------|----------------------------------------------------------------------------------------------------|
| In-Home Health-<br>Related Care<br>(Cont.) | TD01 | AID                     | Enter either:<br>14-1 Aged<br>64-1 Disabled                                                                                                    |
|                                            | TD01 | AID CHG DT              | When using an existing case number, enter<br>the first day of the month of approval for<br>family-life home payment.                                                                                                    |
|                                            | TD01 | AID                     | When you are using an existing case number, see <u>Aid Type Change</u> .                                                                                                    |
|                                            | TD05 | MED ENTRY RSN           | Enter E.                                                                                                    |
|                                            | TD05 | MED STATUS              | Enter A.                                                                                                    |
|                                            | TD05 | MED POS DT              | Enter in MM/DD/YY format.                                                                                                    |
|                                            |      |                         | <b>Note:</b> If medical eligibility predates the retroactive Medicaid period and was not previously recorded, submit a <i>Request for Special Update</i> , 470-0397, or enter an SSI-related Medicaid approval without pending and without entering an X in RETRO. |
|                                            | TD05 | MR                      | Enter N.                                                                                                    |
|                                            | TD05 | RETRO                   | Code TD05 RETRO for all the months you have determined the client to be eligible for retroactive medical assistance.                                                                                                    |
|                                            | TD05 | STATE SUPP<br>ENTRY RSN | Enter E.                                                                                                    |
|                                            | TD05 | STATE SUPP<br>STATUS    | Enter A.                                                                                                    |
|                                            | TD05 | FI                      | Enter X. Manually issue the NOD.                                                                                                    |
|                                            | TD05 | STATE SUPP RSN1         | Enter 000.                                                                                                    |

### Approving an Application

Revised August 28, 2009

NCE CASE... Iowa Department of Human Services Title 14 Management Information Chapter B(9) SSI-Related Medicaid and Facility Case Actions

| ACTION                                     | SCR  | EEN FIELDS USED                      | INSTRUCTIONS                                                                                                    |
|--------------------------------------------|------|--------------------------------------|----------------------------------------------------------------------------------------------------|
| In-Home Health-<br>Related Care<br>(Cont.) | TD05 | STATE SUPP APP<br>DT                 | Enter the date the application was received<br>in the local office. If the date was entered<br>to pend the application, reentry is not<br>necessary.                                                                                                    |
|                                            | TD05 | STATE SUPP POS<br>DT                 | Enter the date the client became eligible for State Supplementary Assistance.                                                                                                    |
|                                            | TD05 | STATE SUPP AD                        | Enter the code that indicates the timeliness<br>of any approved State Supplementary<br>Assistance application. Entry is required<br>when entering an "A" STATUS. If the<br>application is untimely, enter the reason<br>for the processing delay. If the application<br>is processed timely, use code "A." |
|                                            | TD05 | STATE SUPP 1 <sup>st</sup><br>CP AMT | Enter the amount.                                                                                                    |
|                                            | TD05 | STATE SUPP<br>ONGOING CP             | Enter the amount.                                                                                                    |
|                                            |      |                                      | If there is a considered person for IHHRC,<br>make entries on the TD03 screen to open<br>the person as a considered person. Use<br>999 in the MED RSN field.                                                                                                    |
|                                            | TD03 |                                      | <b>Note:</b> Approvals will not roll from the program line to the individual's programs even when previously pended.                                                                                                    |
|                                            | TD03 | ENTRY RSN                            | Enter E.                                                                                                    |
|                                            | TD03 |                                      | Complete any needed demographic information. See 14-B-Appendix, <u>TD03</u> , for valid codes.                                                                                                    |
|                                            | TD03 | ОНР                                  | Enter N. (No entry is required on a considered person.)                                                                                                    |
|                                            | TD03 | MED ST                               | Enter A, or enter H for the considered person.                                                                                                    |

Iowa Department of Human ServicesSTATE SUPPLTitle 14Management InformationChapter B(9)SSI-Related Medicaid and Facility Case Actions

STATE SUPPLEMENTARY ASSISTANCE CASE...

**Approving an Application** 

Revised February 8, 2008

| ACTION                                     | SCR  | EEN FIELDS USED         | INSTRUCTIONS                                                                                                    |
|--------------------------------------------|------|-------------------------|----------------------------------------------------------------------------------------------------|
| In-Home Health-<br>Related Care<br>(Cont.) | TD03 | FUND                    | <ul><li>Enter the applicable code:</li><li>1 Adult recipient</li><li>2 Child recipient</li><li>S Considered person</li></ul>                                                             |
|                                            | TD03 | POV                     | Enter the percentage of the federal poverty<br>level for the client, if required. (See<br>14-B-Appendix, <u>TD03 POV</u> , for aid types<br>that do not require an entry in this field.) |
|                                            | TD03 | ST SUPP ST              | Enter A or H for the considered person.                                                                                                    |
|                                            | TD03 | HEALTH                  | Enter the applicable code for Medicare coverage.                                                                                                    |
| In-Home Health-                            | TD01 | ENTRY RSN               | Enter H                                                                                                    |
| Related Care on<br>an Active               | TD01 | AID                     | Enter either:                                                                                                    |
| Medicaid Case                              |      |                         | 14-1 Aged<br>64-1 Disabled                                                                                                    |
|                                            | TD01 | AID CHG DT              | Enter the first day of the month of approval for in-home health-related care.                                                                                                    |
|                                            | TD01 | MED AID                 | Enter the code for the coverage group.                                                                                                    |
|                                            | TD01 | MED CHG DT              | Enter the first of the next system month.                                                                                                    |
|                                            | TD05 | MED ENTRY RSN           | Enter H.                                                                                                    |
|                                            | TD05 | STATE SUPP<br>ENTRY RSN | Enter E.                                                                                                    |
|                                            | TD05 | STATE SUPP<br>STATUS    | Enter A.                                                                                                    |
|                                            | TD05 | FI                      | Enter X. Manually issue the NOD.                                                                                                    |
|                                            | TD05 | STATE SUPP RSN1         | Enter 000.                                                                                                    |

### Approving an Application

Revised August 28, 2009

Title 14Management InformationChapter B(9)SSI-Related Medicaid and Facility Case Actions

Iowa Department of Human Services

| ACTION                             | SCREEN FIELDS USED |                      | INSTRUCTIONS                                                                                                    |
|------------------------------------|--------------------|----------------------|----------------------------------------------------------------------------------------------------|
|                                    | TD05               | STATE SUPP APP<br>DT | Enter the date the application was received in the local office.                                                                                                    |
| In-Home Health-<br>Related Care on | TD05               | STATE SUPP POS<br>DT | Enter the first day of the month in which the client becomes eligible.                                                                                                    |
| Medicaid Case<br>(Cont.)           | TD05               | STATE SUPP AD        | Enter the code that indicates the timeliness<br>of any approved State Supplementary<br>Assistance application. Entry is required<br>when entering an "A" STATUS. If the<br>application is processed timely, use code<br>"A." If the application is untimely, enter<br>the reason for the processing delay. |
|                                    | TD05               | 1ST CP AMT           | Enter the amount.                                                                                                    |
|                                    | TD05               | ONGOING CP AMT       | Enter the amount.                                                                                                    |
|                                    |                    |                      | <b>Note:</b> If there is a considered person for IHHRC, make entries on the TD03 screen to open the person as a considered person. Use 999 in the MED RSN field.                                                                                                    |
|                                    | TD03               | ENTRY RSN            | Enter E.                                                                                                    |
|                                    | TD03               |                      | Complete any demographic information needed. See 14-B-Appendix, <u>TD03</u> , for valid codes.                                                                                                    |
|                                    | TD03               | ОНР                  | Enter N. (No entry is required on a considered person.)                                                                                                    |
|                                    | TD03               | MED ST               | Enter H for the considered person.                                                                                                    |
|                                    | TD03               | FUND                 | Enter the applicable code:                                                                                                    |
|                                    |                    |                      | <ol> <li>Adult recipient</li> <li>Child recipient</li> <li>Considered person</li> </ol>                                                                                                    |
|                                    | TD03               | ST SUPP ST           | Enter A or enter H for the considered person.                                                                                                    |

Iowa Department of Human ServicesSTATE SUPPLTitle 14 Management InformationChapter B(9) SSI-Related Medicaid and Facility Case Actions

Approving an Application

Revised February 8, 2008

| ACTION                       | SCREEN FIELDS USED                   |                                  | INSTRUCTIONS                                                                                                    |
|------------------------------|--------------------------------------|----------------------------------|----------------------------------------------------------------------------------------------------|
| Residential Care<br>Facility | TD01<br>TD01<br>TD01<br>TD01<br>TD01 | AID<br>MED AID<br>CO RES<br>CNID | For a new case, see Case Numbering:<br><u>Assigning Case Numbers, Aid Type</u><br><u>Priority</u> , and <u>Case Name ID</u> for TD01<br>instructions. See also 14-B-Appendix,<br><u>TD01 Case Information</u> and <u>TD01:</u><br><u>Section I, Identification</u> . |
|                              | TD01                                 | ENTRY RSN                        | Enter A or H.                                                                                                    |
|                              | TD01                                 | AID                              | Enter the applicable code:<br>13-4 Aged, receives SSI<br>13-5 Aged, income over SSI limit<br>63-4 Disabled, receives SSI<br>63-5 Disabled, income over SSI limit                                                                                                    |
|                              | TD01                                 | AID CHG DT                       | If Medicaid is currently in an active status,<br>enter the first day of the current month.                                                                                                    |
|                              | TD05                                 | MED ENTRY RSN                    | Enter H if the master MED STATUS is A, B, or C. Otherwise, enter E.                                                                                                    |
|                              | TD05                                 | MED STATUS                       | If the master MED STATUS is A, B, or C, leave blank. Otherwise, enter A to approve or C to reopen.                                                                                                    |
|                              | TD05                                 | MED APP DT                       | Enter the date the application was received<br>in the local office. If the date was entered<br>to pend the application, recoding is not<br>necessary. If MED ENTRY RSN was H, leave<br>blank.                                                                        |
|                              | TD05                                 | MED POS DT                       | Enter the first day of the month in which<br>the client becomes eligible. If MED ENTRY<br>RSN was H, leave blank.                                                                                                    |

### **Approving an Application**

Revised February 8, 2008

Title 14Management InformationChapter B(9)SSI-Related Medicaid and Facility Case Actions

Iowa Department of Human Services

| ACTION                               | SCREEN FIELDS USED |                         | INSTRUCTIONS                                                                                                    |
|--------------------------------------|--------------------|-------------------------|----------------------------------------------------------------------------------------------------|
| Residential Care<br>Facility (Cont.) | TD05               | MED AD                  | Enter the code that indicates the timeliness<br>of any approved medical application.<br>Entry is required when entering an "A"<br>MED STATUS. If the application is<br>untimely, enter the reason for the<br>processing delay. If the application is<br>processed timely, use code "A." |
|                                      | TD05               | RETRO                   | Code TD05 RETRO for all the months you have determined the client to be eligible for retroactive medical assistance.                                                                                                    |
|                                      |                    |                         | <b>Note:</b> If medical eligibility predates the retroactive Medicaid period and was not previously recorded, submit a <i>Request for Special Update</i> , 470-0397, or enter an SSI-related Medicaid approval without pending and without entering an X in RETRO field.                |
|                                      | TD05               | MR                      | Enter N.                                                                                                    |
|                                      | TD05               | STATE SUPP<br>ENTRY RSN | Enter E.                                                                                                    |
|                                      | TD05               | STATE SUPP<br>STATUS    | Enter A to approve. Enter C to reopen.                                                                                                    |
|                                      | TD05               | FI                      | Enter X. Manually issue the NOD.                                                                                                    |
|                                      | TD05               | STATE SUPP RSN1         | Enter code. See 14-B-Appendix, <u>NOTICE</u><br><u>CODES</u> . Do not use 000, because the<br>facility subsystem does not recognize 000.                                                                                                    |
|                                      | TD05               | STATE SUPP APP<br>DT    | Enter the date the local office received the application. If you entered this to pend the application, reentry is not necessary.                                                                                                    |
|                                      | TD05               | STATE SUPP POS<br>DT    | Enter the date the client became eligible for payment for facility care.                                                                                                    |
#### Iowa Department of Human Services Title 14 Management Information Chapter B(9) SSI-Related Medicaid and Facility Case Actions

## STATE SUPPLEMENTARY ASSISTANCE CASE...

**Approving an Application** Revised February 8, 2008

| ACTION                               | SCR  | EEN FIELDS USED         | INSTRUCTIONS                                                                                                    |
|--------------------------------------|------|-------------------------|----------------------------------------------------------------------------------------------------|
| Residential Care<br>Facility (Cont.) | TD05 | STATE SUPP AD           | Enter the code that indicates the timeliness<br>of any approved State Supplementary<br>Assistance application. Entry is required<br>when entering an "A" FAC STATUS. If the<br>application is untimely, enter the reason<br>for the processing delay. If the application<br>is processed timely, use code "A." |
|                                      | TD05 | STATE SUPP MED<br>CP CD | Enter M.                                                                                                    |
|                                      | TD05 | VENDOR                  | Enter the vendor number. (Obtain the number from the vendor.)                                                                                                    |
|                                      | TD05 | 1ST CP AMT              | Enter the amount of client participation for the month of the STATE SUPP POS DT.                                                                                                    |
|                                      | TD05 | ONGOING CP              | Enter the amount of client participation for the month after the STATE SUPP POS DT.                                                                                                    |
|                                      |      |                         | <b>Note:</b> Approvals and denials will roll from the program line to the individual's programs when previously pended.                                                                                                    |
|                                      | TD03 | ENTRY RSN               | Enter H if the master medical status code is A, B, or C. Otherwise, enter E.                                                                                                    |
|                                      |      |                         | <b>Note:</b> No entry is required if the master medical status code is "D," and the FAC/ST/WV status code is "D," and no updating of the individual's TD03 data is required since the time of pending.                                                                                                    |
|                                      | TD03 |                         | Complete any needed demographic information. See 14-B-Appendix, <u>TD03</u> , for valid codes.                                                                                                    |
|                                      | TD03 | OHP                     | Enter R.                                                                                                    |
|                                      |      |                         |                                                                                                    |

#### Approving an Application

Revised February 8, 2008

Title 14Management InformationChapter B(9)SSI-Related Medicaid and Facility Case Actions

| ACTION                               | SCR                                          | EEN FIELDS USED                  | INSTRUCTIONS                                                                                                    |
|--------------------------------------|----------------------------------------------|----------------------------------|----------------------------------------------------------------------------------------------------|
| Residential Care<br>Facility (Cont.) | TD03                                         | MP                               | Enter Y if the Medicare premium is<br>withheld from the check. Enter N if it is<br>not withheld.                                                                                                    |
|                                      | TD03                                         | MED ST                           | If the master displays A, B, or C, make no<br>entry. Otherwise, enter A to approve or C<br>to reopen.                                                                                                    |
|                                      | TD03                                         | FUND                             | Enter the applicable code:                                                                                                    |
|                                      |                                              |                                  | <ol> <li>Adult recipient</li> <li>Child recipient</li> </ol>                                                                                                    |
|                                      | TD03                                         | POV                              | Enter the percentage of the federal poverty<br>level for the client, if required. (See<br>14-B-Appendix, <u>TD03 POV</u> , for aid types<br>where no entry is needed.)                                                                                               |
|                                      | TD03                                         | ST SUPP ST                       | Enter A to approve. Enter C to reopen.                                                                                                    |
|                                      |                                              |                                  | <b>Note:</b> Make entries to change to<br>automated client participation with a<br>facility positive date of the first month that<br>is eligible for automated calculation.<br>See <u>FACILITY CASE ACTIONS:</u><br><u>Changing Client Participation</u> .           |
|                                      | TD03                                         | HEALTH                           | Enter the applicable code.                                                                                                    |
| Denying an Application               | TD01<br>TD01<br>TD01<br>TD01<br>TD01<br>TD01 | AID<br>MED AID<br>CO RES<br>CNID | For a new case, see Case Numbering:<br><u>Assigning Case Numbers, Aid Type</u><br><u>Priority</u> , and <u>Case Name ID</u> for TD01<br>instructions. See also 14-B-Appendix,<br><u>TD01 Case Information</u> and <u>TD01:</u><br><u>Section I, Identification</u> . |
|                                      | TD01                                         | ENTRY RSN                        | Enter A or H.                                                                                                    |
|                                      | TD01                                         | AID                              | Enter the aid type for the type of assistance being denied.                                                                                                    |

## Iowa Department of Human ServicesSTATE SUPPLETitle 14Management InformationChapter B(9)SSI-Related Medicaid and Facility Case Actions

### STATE SUPPLEMENTARY ASSISTANCE CASE...

Denying an Application

Revised February 8, 2008

| ACTION                         | SCR  | EEN FIELDS USED         | INSTRUCTIONS                                                                                                    |
|--------------------------------|------|-------------------------|----------------------------------------------------------------------------------------------------|
| Denying an Application (Cont.) | TD05 | MED ENTRY RSN           | Enter A.                                                                                                    |
|                                | TD05 | MED STATUS              | Enter M.                                                                                                    |
|                                | TD05 | STATE SUPP<br>ENTRY RSN | Enter A.                                                                                                    |
|                                | TD05 | STATE SUPP<br>STATUS    | Enter M.                                                                                                    |
|                                | TD05 | FI                      | Enter a space. (Press spacebar key.)                                                                                                    |
|                                | TD05 | STATE SUPP RSN2         | Enter the notice reason. Do not use 613.                                                                                                    |
|                                | TD05 | STATE SUPP APP<br>DT    | Enter the date the application was received<br>in the local office. If the date was entered<br>to pend the application, recoding is not<br>necessary. |
|                                | TD03 | ENTRY RSN               | Enter A.                                                                                                    |
|                                | TD03 |                         | Complete any needed demographic information. See 14-B-Appendix, <u>TD03</u> .                                                                         |
|                                | TD03 | MED ST                  | Enter M.                                                                                                    |
|                                | TD03 | STATE SUPP ST           | Enter M.                                                                                                    |
| Reopening a Case               |      |                         |                                                                                                    |
| Automated                      |      |                         |                                                                                                    |
| Family-Life                    | TD01 | ENTRY RSN               | Enter H.                                                                                                    |
| Home                           | TD01 | AID                     | Enter either:<br>10-0 Aged<br>60-0 Disabled                                                                                                    |

#### **Reopening a Case**

Revised February 8, 2008

NCE CASE... Iowa Department of Human Services Title 14 Management Information Chapter B(9) SSI-Related Medicaid and Facility Case Actions

| ACTION       | SCR  | EEN FIELDS USED         | INSTRUCTIONS                                                                                                    |
|--------------|------|-------------------------|----------------------------------------------------------------------------------------------------|
| Family-Life  | TD05 | MED ENTRY RSN           | Enter C.                                                                                                    |
| Home (Cont.) | TD05 | MED STATUS              | Enter C.                                                                                                    |
|              | TD05 | STATE SUPP<br>ENTRY RSN | Enter C.                                                                                                    |
|              | TD05 | STATE SUPP<br>STATUS    | Enter C.                                                                                                    |
|              | TD05 | FI                      | Enter a space. (Press spacebar key.)                                                                                                    |
|              | TD05 | STATE SUPP APP<br>DT    | Enter the date of reapplication was<br>received in the local office. If the date<br>was entered to pend the application,<br>recoding is not necessary.                                                                     |
|              | TD05 | STATE SUPP POS<br>DT    | Enter the first day of the month in which the client become eligible.                                                                                                    |
|              | TD05 | FLH AMOUNT              | If a state-administered payment is necessary, enter the amount of the payment.                                                                                                    |
|              | RSCM | BENEFIT MONTH           | Enter RSCM screens from the month of<br>the state supplementary positive date<br>forward. The months entered must<br>include the next system month. They<br>cannot be further in the future than the<br>next system month. |
|              |      |                         | Select the applicable RSCM screen by<br>entering the benefit month. The earliest<br>benefit month entered is the month of the<br>state supplementary positive date.                                                        |
|              | RSCM | AMOUNTS                 | Enter the countable amount for each<br>specific type of resource listed. If the<br>countable resources are zero, enter zeros<br>in the fields for at least one of the types.                                               |

#### Iowa Department of Human Services STATE SUPPLEMENTARY ASSISTANCE CASE... Title 14 Management Information Chapter B(9) SSI-Related Medicaid and Facility Case Activ D

SCREEN FIELDS USED

ACTION

**Reopening a Case** sed August 18, 2006 .....

| uons | Revised August 18, 2006 |
|------|-------------------------|
|      |                         |
|      | INSTRUCTIONS            |
|      |                         |

| Family-Life<br>Home (Cont.) | RSCS | BENEFIT MONTH | Enter RSCS screens from the month of the facility positive date forward. The months entered must include the next system month. They cannot be further in the future than the next system month. |
|-----------------------------|------|---------------|----------------------------------------------------------------------------------------------------|
|                             |      |               | Select the applicable RSCS screen by<br>entering the benefit month. The earliest<br>benefit month entered is the facility<br>positive date.                                                      |
|                             | RSCS | AMOUNTS       | Enter the countable amount for each<br>specific type of resource listed. If the<br>countable resources are zero, enter zeros<br>in the fields for at least one of the types.                     |
|                             | TD03 | ENTRY RSN     | Enter C.                                                                                                    |
|                             | TD03 |               | Complete any needed demographic information. See 14-B-Appendix, <u>TD03</u> , for valid codes.                                                                                                   |
|                             | TD03 | OHP           | Enter F, or enter G if receiving SSI.                                                                                                    |
|                             | TD03 | MED ST        | Enter C.                                                                                                    |
|                             | TD03 | FUND          | Enter 1.                                                                                                    |
|                             | TD03 | POV           | Enter the percentage of the federal poverty<br>level for the client, if required. (See<br>14-B-Appendix, <u>TD03 POV</u> , for aid types<br>where no entry is needed in this field.)             |
|                             | TD03 | ST SUPP ST    | Enter C.                                                                                                    |
|                             | TD03 | HEALTH        | Enter the applicable code for Medicare coverage.                                                                                                    |

#### **Reopening a Case**

Revised December 22, 2006

Title 14Management InformationChapter B(9)SSI-Related Medicaid and Facility Case Actions

| I | ACTION                      | SCR  | EEN FIELDS USED | INSTRUCTIONS                                                                                                    |
|---|-----------------------------|------|-----------------|----------------------------------------------------------------------------------------------------|
| 1 | Family-Life<br>Home (Cont.) | BCW2 | BENEFIT MONTH   | Enter BCW2 income and deductions from<br>the month of the State Supplementary<br>Assistance positive date forward. The<br>months entered must include the next<br>system month, but cannot go beyond it. |
| I |                             |      |                 | Select the applicable BCW2 by entering<br>the person's state ID number and the<br>benefit month, beginning with the<br>program positive date. There may be<br>entries for one, two, or three months:     |
|   |                             |      |                 | <ul> <li>The next system month only.</li> <li>The current and next system months.</li> <li>The first prior month, current month, and next system months.</li> </ul>                                      |
|   |                             |      |                 | (If more than three months' BCWs are needed, manual calculation is necessary.)                                                                                                    |
|   |                             | BCW2 | THRU MO         | You can use the THRU MO field to generate multiple, identical BCW2s. The system will generate BCW2s for each month from the date in the BEN MO field through the date entered in the THRU MO field.      |
|   |                             |      |                 | If the THRU MO field is blank or 00 00, the system will generate a single BCW2 for the month entered in the BEN MO field.                                                                                |
|   |                             | BCW2 | ENTRY RSN       | Enter H.                                                                                                    |
|   |                             | BCW2 | PI              | Entry of both D and C is needed.                                                                                                    |
|   |                             | BCW2 | E/B             | Code all income as A, unless different<br>amounts are used to determine eligibility<br>and benefits.                                                                                                    |

# Iowa Department of Human ServicesSTATE SUPPLEMENTARY ASSISTANCE CASE...Title 14Management InformationReopening a CaseChapter B(9)SSI-Related Medicaid and Facility Case ActionsRevised December 22, 2006

| ACTION                        | SCR  | EEN FIELDS USED        | INSTRUCTIONS                                                                                                    |
|-------------------------------|------|------------------------|----------------------------------------------------------------------------------------------------|
| Family-Life<br>Home (Cont.)   |      |                        | If different amounts are used, enter code E<br>on one line and B on another line. It does<br>not matter which code is used on which<br>line, but all indicators for one program<br>must be entered on one screen.                                             |
|                               |      |                        | When using both the E and B codes, do<br>not press ENTER between entering the E<br>and B line. If you make an error, delete<br>the transaction and reenter the data.                                                                                          |
|                               | BCW2 | EARNED 1-5             | Enter gross earned income. (The system subtracts the earned income deduction.)                                                                                                    |
|                               | BCW2 | UNEARN 1-4<br>OTHER UI | Enter unearned income.                                                                                                    |
|                               |      | O HER OF               | Enter the social security amount before<br>deduction for the Medicare premium, even<br>if buy-in is not complete. Determine this<br>amount by adding the Medicare premium<br>amount and any overpayment deduction<br>amount to the net social security income |
|                               | BCW2 | SR 1-4, SR             | Enter the code to identify the source of unearned income.                                                                                                    |
| Family-Life                   | TD01 | ENTRY RSN              | Enter H.                                                                                                    |
| Home on an<br>Active Medicaid | TD01 | AID                    | Enter either:                                                                                                    |
| Case                          |      |                        | 10-0Aged60-0Disabled                                                                                                    |
|                               | TD01 | AID CHG DT             | Enter the first day of the month of approval for family-life home payment.                                                                                                    |
|                               | TD01 | MED AID                | Enter the code for the coverage group.                                                                                                    |
|                               | TD01 | MED CHG DT             | Enter the first day of the next system month.                                                                                                    |

#### **Reopening a Case**

Revised February 8, 2008

NCE CASE... Iowa Department of Human Services Title 14 Management Information Chapter B(9) SSI-Related Medicaid and Facility Case Actions

| ACTION                                        | SCR  | EEN FIELDS USED         | INSTRUCTIONS                                                                                                    |
|-----------------------------------------------|------|-------------------------|----------------------------------------------------------------------------------------------------|
| Family-Life                                   | TD05 | MED ENTRY RSN           | Enter H.                                                                                                    |
| Home on an<br>Active Medicaid<br>Case (Cont.) | TD05 | STATE SUPP<br>ENTRY RSN | Enter C.                                                                                                    |
|                                               | TD05 | STATE SUPP<br>STATUS    | Enter C.                                                                                                    |
|                                               | TD05 | FI                      | Enter a space. (Press spacebar key.)                                                                                                    |
|                                               | TD05 | STATE SUPP APP<br>DT    | Enter the date the reapplication was received in the local office.                                                                                                    |
|                                               | TD05 | STATE SUPP POS<br>DT    | Enter the first day of the month in which the client becomes eligible.                                                                                                    |
|                                               | TD05 | STATE SUPP AD           | Enter the code that indicates the timeliness<br>of any approved State Supplementary<br>Assistance application. Entry is required<br>when entering an "A" STATUS. If the<br>application is processed timely, use code<br>"A." If the application is untimely, enter<br>the reason for the processing delay. |
|                                               | TD05 | FLH AMOUNT              | If a state-administered payment is necessary, enter the amount of the payment.                                                                                                    |
|                                               | RSCM | BENEFIT MONTH           | Enter RSCM screens from the month of<br>the State Supplementary Assistance<br>positive date forward. The months entered<br>must include the next system month, but<br>cannot go beyond the next system month.                                                                                              |
|                                               |      |                         | Select the applicable RSCM screen by<br>entering the benefit month, starting with<br>the month of the program positive date.                                                                                                    |
|                                               | RSCM | AMOUNTS                 | Enter the countable amount for each<br>specific type of resource listed. If the<br>countable resources are zero, enter zeros<br>in the fields for at least one of the types.                                                                                                    |

#### Iowa Department of Human Services STATE SUPPLEMENTARY ASSISTANCE CASE... Title 14 Management Information Chapter B(9) SSI-Related Medicaid and Facility Case Actions

| <b>Reopening a</b>  | Case |
|---------------------|------|
| Revised February 8, | 2008 |

| ACTION                                                       | SCR  | EEN FIELDS USED | INSTRUCTIONS                                                                                                    |
|--------------------------------------------------------------|------|-----------------|----------------------------------------------------------------------------------------------------|
| Family-Life<br>Home on an<br>Active Medicaid<br>Case (Cont.) | RSCS | BENEFIT MONTH   | Enter RSCS screens from the month of the<br>State Supplementary Assistance positive<br>date forward. The months entered must<br>include the next system month, but cannot<br>go beyond the next system month. |
|                                                              |      |                 | Select the applicable RSCS screen by<br>entering the benefit month, starting with<br>the month of the program positive date.                                                                                  |
|                                                              | RSCS | AMOUNTS         | Enter the countable amount for each<br>specific type of resource listed. If the<br>countable resources are zero, enter zeros<br>in the fields for at least one of the types.                                  |
|                                                              | TD03 | ENTRY RSN       | Enter C.                                                                                                    |
|                                                              | TD03 | OHP             | Enter F, or enter G if receiving SSI.                                                                                                    |
|                                                              | TD03 | FUND            | Enter 1.                                                                                                    |
|                                                              | TD03 | ST SUPP ST      | Enter C.                                                                                                    |
|                                                              | BCW2 | BENEFIT MONTH   | Enter BCW2 income and deductions for<br>the month of the State Supplementary<br>Assistance positive date forward. The<br>months entered must include the next<br>system month, but cannot go beyond it.       |
|                                                              |      |                 | Select the applicable BCW2 by entering<br>the person's state ID number and the<br>benefit month, starting with the program<br>positive date. There may be entries for<br>one, two, or three months:           |
|                                                              |      |                 | <ul> <li>The next system month only.</li> <li>The current and next system months.</li> <li>The first prior month, current month, and next system months.</li> </ul>                                           |
|                                                              |      |                 | (If more than three months' BCWs are needed, manual calculation is necessary.)                                                                                                    |

#### Iowa Department of Human Services STATE SUPPLEMENTARY ASSISTANCE CASE... Title 14 Management Information Chapter B(9) SSI-Related Medicaid and Facility Case Actions

## **Reopening a Case**

Revised December 22, 2006

| ACTION                                                       | SCR  | EEN FIELDS USED | INSTRUCTIONS                                                                                                    |
|--------------------------------------------------------------|------|-----------------|----------------------------------------------------------------------------------------------------|
| Family-Life<br>Home on an<br>Active Medicaid<br>Case (Cont.) | BCW2 | THRU MO         | You can use the THRU MO field to generate<br>multiple, identical BCW2s. The system<br>will generate BCW2s for each month from<br>the date in the BEN MO field through the<br>date entered in the THRU MO field.   |
|                                                              |      |                 | If the THRU MO field is blank or 00 00, the system will generate a single BCW2 for the month entered in the BEN MO field.                                                                                         |
|                                                              | BCW2 | ENTRY RSN       | Enter H.                                                                                                    |
|                                                              | BCW2 | PI              | Entry of both D and C is needed.                                                                                                    |
|                                                              | BCW2 | E/B             | Code all income as A, unless different<br>amounts are used to determine eligibility<br>and benefits.                                                                                                    |
|                                                              |      |                 | If different amounts are used, enter code E<br>on one line and B on another line. It does<br>not matter which code is used on which<br>line, but all indicators for one program<br>must be entered on one screen. |
|                                                              |      |                 | When entering both E and B codes, do not<br>press ENTER between entering the E and B<br>lines. If you make an error, delete the<br>transaction and reenter the data.                                              |
|                                                              | BCW2 | EARNED 1-5      | Enter gross earned income. (The system subtracts the earned income deduction.)                                                                                                    |

#### **Reopening a Case**

Revised December 22, 2006

Chapter B(9) SSI-Related Medicaid and Facility Case Actions

| ACTION                                                       | SCR  | EEN FIELDS USED         | INSTRUCTIONS                                                                                                    |
|--------------------------------------------------------------|------|-------------------------|----------------------------------------------------------------------------------------------------|
| Family-Life<br>Home on an<br>Active Medicaid<br>Case (Cont.) | BCW2 | UNEARN 1-4<br>OTHER UI  | Enter unearned income.<br>Enter the social security amount before<br>deduction for the Medicare premium, even<br>if buy-in is not complete. Determine this<br>amount by adding the Medicare premium<br>amount and any overpayment deduction<br>amount to the net social security income |
|                                                              | BCW2 | SR 1-4, SR              | Enter the code to identify the source of unearned income.                                                                                                    |
| In-Home Health-<br>Related Care                              |      |                         | Financial eligibility and client<br>participation under the in-home health-<br>related care (IHHRC) program can be<br>system-calculated with system notices.                                                                                                    |
|                                                              |      |                         | The ABC system has no direct impact on<br>the payment of benefits. The DHS service<br>worker issues the IHHRC payment. To<br>initiate, change, or cancel benefit payment,<br>communicate with the service worker<br>using form 470-0506, <i>Service Report</i> .                        |
|                                                              | TD01 | AID                     | Enter either:                                                                                                    |
|                                                              |      |                         | 14-1 Aged<br>64-1 Disabled                                                                                                    |
|                                                              | TD01 | AID CHG DT              | Enter the first day of the month of approval for IHHRC payment.                                                                                                    |
|                                                              | TD05 | MED ENTRY RSN           | Enter C.                                                                                                    |
|                                                              | TD05 | MED STATUS              | Enter C.                                                                                                    |
|                                                              | TD05 | MED POS DT              | Enter in MM/DD/YY format.                                                                                                    |
|                                                              | TD05 | STATE SUPP<br>ENTRY RSN | Enter C.                                                                                                    |

Iowa Department of Human ServicesSTATE SUPPLTitle 14 Management InformationChapter B(9) SSI-Related Medicaid and Facility Case Actions

**Reopening a Case** Revised December 22, 2006

| [ | ACTION                          | SCR  | EEN FIELDS USED      | INSTRUCTIONS                                                                                                    |
|---|---------------------------------|------|----------------------|----------------------------------------------------------------------------------------------------|
|   | In-Home Health-<br>Related Care | TD05 | STATE SUPP<br>STATUS | Enter C.                                                                                                    |
|   | (Cont.)                         | TD05 | FI                   | Enter a space. (Press spacebar key.)                                                                                                    |
|   |                                 | TD05 | STATE SUPP APP<br>DT | Enter the date the reapplication was<br>received in the local office, unless the date<br>was entered to pend the application.                                                                                |
|   |                                 | TD05 | STATE SUPP POS<br>DT | Enter the first day of the month in which the client becomes eligible.                                                                                                    |
| I |                                 | RSCM | BENEFIT MONTH        | Enter RSCM screens for the month of the<br>State Supplementary Assistance positive<br>date forward. The months entered must<br>include the next system month, but cannot<br>go beyond the next system month. |
| 1 |                                 |      |                      | Select the applicable RSCM screen by<br>entering the benefit month, starting with<br>the month of the State Supplementary<br>Assistance positive date.                                                       |
|   |                                 | RSCM | AMOUNTS              | Enter the countable amount for each<br>specific type of resource listed. If the<br>countable resources are zero, enter zeros<br>in the fields for at least one of the types.                                 |
| I |                                 | RSCS | BENEFIT MONTH        | Enter RSCS screens from the month of the<br>State Supplementary Assistance positive<br>date forward. The months entered must<br>include the next system month but cannot<br>go beyond the next system month. |
|   |                                 |      |                      | Select the applicable RSCS screen by<br>entering the benefit month, starting with<br>the month of the State Supplementary<br>Assistance positive date.                                                       |

#### **Reopening a Case**

Revised August 28, 2009

Title 14Management InformationChapter B(9)SSI-Related Medicaid and Facility Case Actions

| ACTION                                     | SCR  | EEN FIELDS USED | INSTRUCTIONS                                                                                                    |
|--------------------------------------------|------|-----------------|----------------------------------------------------------------------------------------------------|
| In-Home Health-<br>Related Care<br>(Cont.) | RSCS | AMOUNTS         | Enter the countable amount for each<br>specific type of resource listed. If the<br>countable resources are zero, enter zeros<br>in the fields for at least one of the types.                            |
|                                            |      |                 | <b>Note:</b> If there is a considered person on case, make entries on the TD03 screen to open the person as a considered person. Use 999 in the MED RSN field.                                          |
|                                            | TD03 | ENTRY RSN       | Enter C.                                                                                                    |
|                                            | TD03 | ОНР             | Enter N. (No entry is required on a considered person.)                                                                                                    |
|                                            | TD03 | MED ST          | Enter C, or enter H for the considered person.                                                                                                    |
|                                            | TD03 | FUND            | Enter the applicable code:                                                                                                    |
|                                            |      |                 | <ol> <li>Adult recipient</li> <li>Child recipient</li> <li>Considered person</li> </ol>                                                                                                    |
|                                            | TD03 | ST SUPP ST      | Enter C, or enter H for the considered person.                                                                                                    |
|                                            | TD03 | POV             | Enter the percentage of the federal poverty<br>level for the client, if required. (See<br>14-B-Appendix, <u>TD03 POV</u> , for aid types<br>where no entry is needed in this field.)                    |
|                                            | TD03 | HEALTH          | Enter the applicable code for Medicare coverage.                                                                                                    |
|                                            | BCW2 | BENEFIT MO      | Enter BCW2 income and deductions from<br>the month of the State Supplementary<br>Assistance positive date forward. The<br>months entered must include the next<br>system month but cannot go beyond it. |

## Iowa Department of Human ServicesSTATE SUPPLENTitle 14Management InformationChapter B(9)SSI-Related Medicaid and Facility Case Actions

### STATE SUPPLEMENTARY ASSISTANCE CASE...

**Reopening a Case** 

Revised December 22, 2006

| ACTION                                     | SCREEN FIELDS USED | INSTRUCTIONS                                                                                                    |
|--------------------------------------------|--------------------|----------------------------------------------------------------------------------------------------|
| In-Home Health-<br>Related Care<br>(Cont.) |                    | Select the applicable BCW2 by entering<br>the person's state ID number and the<br>benefit month, starting with the program<br>positive date. Entries may be for one, two,<br>or three months:                        |
|                                            |                    | <ul> <li>The next system month only.</li> <li>The current and next system months.</li> <li>The first prior month, current month, and next system months.</li> </ul>                                                  |
|                                            |                    | (If more than three months' BCWs are needed, manual calculation is necessary.)                                                                                                    |
|                                            | BCW2 THRU MO       | You can use the THRU MO field to generate<br>multiple, identical BCW2s. The system<br>will generate BCW2s for each month from<br>the date in the BEN MO field through the<br>date entered in the THRU MO field.      |
|                                            |                    | If the THRU MO field is blank or 00 00, the system will generate a single BCW2 for the month entered in the BEN MO field.                                                                                            |
|                                            | BCW2 ENTRY RSN     | Enter H.                                                                                                    |
|                                            | BCW2 PI            | Entry of both D and C is needed.                                                                                                    |
|                                            | BCW2 E/B           | Code all income as A, unless different<br>amounts are used to determine eligibility<br>and benefits.                                                                                                    |
|                                            |                    | If different amounts are used, enter code E<br>on one line and code on another line. It<br>does not matter which code is used on<br>which line, but all indicators for one<br>program must be entered on one screen. |

#### **Reopening a Case**

Revised December 22, 2006

Title 14 Management Information Chapter B(9) SSI-Related Medicaid and Facility Case Actions

| ACTION                                     | SCR  | EEN FIELDS USED        | INSTRUCTIONS                                                                                                    |
|--------------------------------------------|------|------------------------|----------------------------------------------------------------------------------------------------|
| In-Home Health-<br>Related Care<br>(Cont.) |      |                        | When using both the E and B codes, do<br>not push ENTER between entering the E<br>and the B. If you make an error, delete the<br>transaction and reenter the data.                                                                                             |
|                                            | BCW2 | EARNED 1-5             | Enter the amount of gross earned income.<br>(The system will subtract the applicable<br>earned income deduction.)                                                                                                    |
|                                            | BCW2 | UNEARN 1-4<br>Other UI | Enter the amount of unearned income.                                                                                                    |
|                                            |      |                        | Enter the social security amount before<br>deduction for the Medicare premium, even<br>if buy-in is not complete. Determine this<br>amount by adding the Medicare premium<br>amount and any overpayment deduction<br>amount to the net social security income. |
|                                            | BCW2 | SR 1-4, SR             | Enter the code to identify the source of unearned income.                                                                                                    |
|                                            | BCW2 | DEDUCT 1               | Enter the amount to be deducted for a plan for self-support.                                                                                                    |
|                                            | BCW2 | DEDUCT 2               | Enter the unmet medical needs.                                                                                                    |
|                                            | BCW2 | P DED NEED             | Enter the blind work expenses.                                                                                                    |
|                                            | BCW2 | P DED PAY              | Enter the cost of in-home health-related care as determined by the service worker.                                                                                                    |
|                                            |      |                        | Do not enter the home maintenance<br>allowance. The system automatically<br>subtracts this amount from income.                                                                                                    |

# Iowa Department of Human ServicesSTATE SUPPLEMENTARY ASSISTANCE CASE...Title 14Management InformationReopening a CaseChapter B(9)SSI-Related Medicaid and Facility Case ActionsRevised December 22, 2006

| ACTION                                                           | SCR  | EEN FIELDS USED      | INSTRUCTIONS                                                                                                    |
|------------------------------------------------------------------|------|----------------------|----------------------------------------------------------------------------------------------------|
| In-Home Health-<br>Related Care on<br>an Active<br>Medicaid Case |      |                      | Financial eligibility and client<br>participation under the in-home health-<br>related care (IHHRC) program can be<br>system-calculated with system notices.                                                                                                    |
|                                                                  |      |                      | The ABC system has no direct impact on<br>the payment of benefits. The DHS service<br>worker issues the IHHRC payment. To<br>initiate, change, or cancel benefit payment,<br>communicate with the service worker<br>using form 470-0506, <i>Service Report</i> . |
|                                                                  | TD01 | ENTRY RSN            | Enter H.                                                                                                    |
|                                                                  | TD01 | AID                  | Enter either:                                                                                                    |
|                                                                  |      |                      | 14-1 Aged<br>64-1 Disabled                                                                                                    |
|                                                                  | TD01 | AID CHG DT           | Enter the first day of the month of approval for IHHRC payment.                                                                                                    |
|                                                                  | TD01 | MED AID              | Enter the code for the coverage group.                                                                                                    |
|                                                                  | TD01 | MED CHG DT           | Enter the first day of the next system month.                                                                                                    |
|                                                                  | TD05 | MEDICAL ENTRY<br>RSN | Enter H.                                                                                                    |
|                                                                  | TD05 | ST SUPP ENTRY<br>RSN | Enter C.                                                                                                    |
|                                                                  | TD05 | STATE SUPP<br>STATUS | Enter C.                                                                                                    |
|                                                                  | TD05 | FI                   | Enter a space. (Press spacebar key).                                                                                                    |
|                                                                  | TD05 | STATE SUPP APP<br>DT | Enter the date the application was received in the local office.                                                                                                    |
|                                                                  | TD05 | STATE SUPP POS<br>DT | Enter the first day of the month in which the client becomes eligible.                                                                                                    |

#### **Reopening a Case**

Revised August 28, 2009

Title 14Management InformationChapter B(9)SSI-Related Medicaid and Facility Case Actions

| ACTION                                                                      | SCR  | EEN FIELDS USED | INSTRUCTIONS                                                                                                    |
|-----------------------------------------------------------------------------|------|-----------------|----------------------------------------------------------------------------------------------------|
| In-Home Health-<br>Related Care on<br>an Active<br>Medicaid Case<br>(Cont.) | RSCM | BENEFIT MONTH   | Enter RSCM screens for the month of the<br>State Supplementary Assistance positive<br>date forward. The months entered must<br>include the next system month but cannot<br>go beyond the next system month.<br>Select the applicable RSCM screen by<br>entering the benefit month, starting with |
|                                                                             | RSCM | AMOUNTS         | Enter the countable amount for each<br>specific type of resource listed. If the<br>countable resources are zero, enter zeros<br>in the fields for at least one of the types.                                                                                                    |
|                                                                             | RSCS | BENEFIT MONTH   | Enter RSCS screens from the month of the<br>State Supplementary Assistance positive<br>date forward. The months entered must<br>include the next system month but cannot<br>go beyond the next system month.                                                                                     |
|                                                                             |      |                 | Select the applicable RSCS screen by<br>entering the benefit month, starting with<br>the month of the program positive date.                                                                                                    |
|                                                                             | RSCS | AMOUNTS         | Enter the countable amount for each<br>specific type of resource listed. If the<br>countable resources are zero, enter zeros<br>in the fields for at least one of the types.                                                                                                    |
|                                                                             |      |                 | <b>Note:</b> If there is a considered person on case, make entries on the TD03 screen to open the person as a considered person. Use 999 in the MED RSN field.                                                                                                    |
|                                                                             | TD03 | ENTRY RSN       | Enter H, or enter A for the considered person.                                                                                                    |
|                                                                             | TD03 |                 | Enter all demographic information needed.<br>See 14-B-Appendix, <u>TD03</u> , for codes.                                                                                                    |

Iowa Department of Human Services **Title 14** Management Information

1

Chapter B(9) SSI-Related Medicaid and Facility Case Actions

**Reopening a Case** Revised December 22, 2006

| ACTION                             | SCR  | EEN FIELDS USED | INSTRUCTIONS                                                                                                    |
|------------------------------------|------|-----------------|----------------------------------------------------------------------------------------------------|
| In-Home Health-<br>Related Care on | TD03 | ОНР             | Enter N. (No entry is required on a considered person.)                                                                                                    |
| an Active<br>Medicaid Case         | TD03 | MED ST          | Enter H.                                                                                                    |
| (Cont.)                            | TD03 | FUND            | Enter the applicable code:                                                                                                    |
|                                    |      |                 | <ol> <li>Adult recipient</li> <li>Child recipient</li> <li>S Considered person</li> </ol>                                                                                                    |
|                                    | TD03 | STATE SUPP ST   | Enter A, or enter H for the considered person.                                                                                                    |
|                                    | BCW2 | BENEFIT MONTH   | Enter BCW2 income and deductions from<br>the month of the State Supplementary<br>Assistance positive date forward. The<br>months entered must include the next<br>system month but cannot go beyond it.         |
|                                    |      |                 | Select the applicable BCW2 by entering<br>the person's state ID number and the<br>benefit month, starting with the program<br>positive date. There may be entries for<br>one, two, or three months:             |
|                                    |      |                 | <ul> <li>The next system month only.</li> <li>The current and next system months.</li> <li>The first prior month, current month, and next system months.</li> </ul>                                             |
|                                    |      |                 | (If more than three months' BCWs are needed, manual calculation is required.)                                                                                                    |
|                                    | BCW2 | THRU MO         | You can use the THRU MO field to generate<br>multiple, identical BCW2s. The system<br>will generate BCW2s for each month from<br>the date in the BEN MO field through the<br>date entered in the THRU MO field. |
|                                    |      |                 | If the THRU MO field is blank or 00 00, the system will generate a single BCW2 for the month entered in the BEN MO field.                                                                                       |

#### **Reopening a Case**

Revised December 22, 2006

Title 14Management InformationChapter B(9)SSI-Related Medicaid and Facility Case Actions

| ACTION                                                    | SCR  | EEN FIELDS USED         | INSTRUCTIONS                                                                                                    |
|-----------------------------------------------------------|------|-------------------------|----------------------------------------------------------------------------------------------------|
| In-Home Health-                                           | BCW2 | ENTRY RSN               | Enter H.                                                                                                    |
| Medicaid Care on<br>an Active<br>Medicaid Case<br>(Cont.) | BCW2 | PI                      | Entry of both D and C is needed.                                                                                                    |
|                                                           | BCW2 | E/B                     | Code all income as A, unless different<br>amounts are used to determine eligibility<br>and benefits.                                                                                                    |
|                                                           |      |                         | If different amounts are used, enter code E<br>on one line and code B on another line. It<br>does not matter which code is used on<br>which line, but all indicators for one<br>program must be entered on one screen.                                         |
|                                                           |      |                         | When using both the E and B codes, do<br>not push ENTER between entering the E<br>and the B. If you make an error in the E/B<br>entry, delete the transaction and reenter it.                                                                                  |
|                                                           | BCW2 | EARNED 1-5              | Enter the amount of gross earned income.<br>(The system will subtract the applicable<br>earned income deduction.)                                                                                                    |
|                                                           | BCW2 | UNEARN 1-4<br>Other III | Enter the amount of unearned income.                                                                                                    |
|                                                           |      |                         | Enter the social security amount before<br>deduction for the Medicare premium, even<br>if buy-in is not complete. Determine this<br>amount by adding the Medicare premium<br>amount and any overpayment deduction<br>amount to the net social security income. |
|                                                           | BCW2 | SR 1-4, SR              | Enter the code to identify the source of unearned income.                                                                                                    |
|                                                           | BCW2 | DEDUCT 1                | Enter the amount to be deducted for a plan for self-support.                                                                                                    |

Iowa Department of Human ServicesSTATE SUPPLEMENTARY ASSISTANCE CASE...Title 14 Management InformationReopening a Case

Chapter B(9) SSI-Related Medicaid and Facility Case Actions

**Reopening a Case** Revised March 31, 2006

| ACTION                   | SCR  | EEN FIELDS USED         | INSTRUCTIONS                                                                                                    |
|--------------------------|------|-------------------------|----------------------------------------------------------------------------------------------------|
| In-Home Health-          | BCW2 | DEDUCT 2                | Enter the unmet medical needs.                                                                                                    |
| an Active                | BCW2 | P DED NEED              | Enter the blind work expenses.                                                                                                    |
| Medicaid Case<br>(Cont.) | BCW2 | P DED PAY               | Enter the cost of in-home health-related care as determined by the service worker.                                                                                                    |
|                          |      |                         | Do not enter the home maintenance<br>allowance. The system automatically<br>subtracts this amount from income.                                                                                                    |
| Manual                   |      |                         |                                                                                                    |
| Dependent                | TD01 | AID                     | Enter either:                                                                                                    |
| Person                   |      |                         | <ul><li>14-6 Aged</li><li>24-6 Blind</li><li>64-6 Disabled</li></ul>                                                                                                    |
|                          | TD05 | MED ENTRY RSN           | Enter E.                                                                                                    |
|                          | TD05 | MED STATUS              | Enter A.                                                                                                    |
|                          | TD05 | RETRO                   | Code TD05 RETRO for all the months you have determined the client to be eligible for retroactive medical assistance.                                                                                                    |
|                          |      |                         | <b>Note:</b> If eligibility predates the Medicaid retroactive period and was not previously recorded, submit form 470-0397, <i>Request for Special Update</i> , or enter an SSI-related Medicaid approval without pending and without entering an X in RETRO. |
|                          | TD05 | MR                      | Enter N.                                                                                                    |
|                          | TD05 | STATE SUPP<br>ENTRY RSN | Enter E.                                                                                                    |
|                          | TD05 | STATE SUPP<br>STATUS    | Enter A.                                                                                                    |

#### **Reopening a Case**

Revised July 4, 2008

NCE CASE... Iowa Department of Human Services Title 14 Management Information Chapter B(9) SSI-Related Medicaid and Facility Case Actions

| ACTION                      | SCR  | EEN FIELDS USED      | INSTRUCTIONS                                                                                                    |
|-----------------------------|------|----------------------|----------------------------------------------------------------------------------------------------|
| Dependent<br>Person (Cont.) | TD05 | FI                   | Enter X. Manually issue the <i>Notice of Decision</i> .                                                                                                    |
|                             | TD05 | STATE SUPP RSN1      | Enter 000.                                                                                                    |
|                             | TD05 | STATE SUPP APP<br>DT | Enter the date the local office received the application, unless the date was already entered to pend the application.                                                                                                    |
|                             | TD05 | STATE SUPP POS<br>DT | Enter the date the client became eligible for State Supplementary Assistance.                                                                                                    |
|                             | TD05 | STATE SUPP AD        | Enter the code that indicates the timeliness<br>of any approved State Supplementary<br>Assistance application. Entry is required<br>when entering an "A" STATUS. If the<br>application is processed timely, use code<br>"A." If the application is untimely, enter<br>the reason for the processing delay. |
|                             | TD03 | ENTRY RSN            | Enter E.                                                                                                    |
|                             | TD03 |                      | Complete any demographic information needed. See 14-B-Appendix, <u>TD03</u> , for valid codes.                                                                                                    |
|                             | TD03 | OHP                  | Leave blank for the SSI-related person.                                                                                                    |
|                             | TD03 | MED ST               | Enter A.                                                                                                    |
|                             | TD03 | FUND                 | Enter the applicable code:                                                                                                    |
|                             |      |                      | <ol> <li>Adult recipient</li> <li>Child recipient</li> </ol>                                                                                                    |
|                             | TD03 | POV                  | Enter the percentage of the federal poverty<br>level for the client, if required. (See<br>14-B-Appendix, <u>TD03 POV</u> , for aid types<br>where no entry is needed in this field.)                                                                                                    |

#### Iowa Department of Human Services STATE SUPPLEMENTARY ASSISTANCE CASE... Title 14 Management Information

**Reopening a Case** Revised July 4, 2008

| ACTION                      | SCR  | EEN FIELDS USED | INSTRUCTIONS                                                                                                    |
|-----------------------------|------|-----------------|----------------------------------------------------------------------------------------------------|
| Dependent<br>Person (Cont.) | TD03 | FAC ST          | Enter A.                                                                                                    |
| Person (Cont.)              | TD03 | HEALTH          | Enter the applicable code for Medicare coverage.                                                                                                    |
|                             | TD03 | ENTRY RSN       | Enter E on the person that is being added as the dependent.                                                                                                    |
|                             | TD03 | STATE ID        | Assign a state identification number if necessary. See <u>State ID Numbers:</u><br><u>Assigning State IDs</u> .                                                                                                    |
|                             | TD03 |                 | Enter data for the dependent person,<br>including any needed demographic<br>information and any codes applicable to<br>the specific program requirements. See<br>14-B-Appendix, <u>TD03</u> , for valid codes.          |
|                             | TD03 | ОНР             | For the dependent person, enter the code<br>that describes the dependent's relationship<br>to the recipient:                                                                                                    |
|                             |      |                 | <ul><li>A Dependent adult child</li><li>D Dependent spouse</li><li>M Dependent minor</li><li>P Dependent parent</li></ul>                                                                                               |
|                             | TD03 | MED ST          | Enter A.                                                                                                    |
|                             | TD03 | FUND            | <ul> <li>Enter the applicable code:</li> <li>3 Adult dependent</li> <li>4 Child dependent</li> <li>Note: Dependent person eligibility is not system-determined. BCW2s and resource screens are never entered</li> </ul> |

#### **Reopening a Case**

Revised February 8, 2008

Title 14Management InformationChapter B(9)SSI-Related Medicaid and Facility Case Actions

| ACTION                          | SCR  | EEN FIELDS USED         | INSTRUCTIONS                                                                                                    |
|---------------------------------|------|-------------------------|----------------------------------------------------------------------------------------------------|
| Dependent<br>Person (Cont.)     |      |                         | The Social Security Administration issues<br>the dependent person SSA payments.<br>Use form 470-0640, <i>State Supplementary</i><br><i>Assistance Certification or Termination</i> , to<br>initiate, change, or cancel the payment. |
| Dependent                       | TD01 | ENTRY RSN               | Enter H                                                                                                    |
| Person on an<br>Active Medicaid | TD01 | AID                     | Enter either:                                                                                                    |
| Case                            |      |                         | <ul><li>14-6 Aged</li><li>24-6 Blind</li><li>64-6 Disabled</li></ul>                                                                                                    |
|                                 | TD01 | AID CHG DT              | Enter the first day of the month of approval for dependent person payment.                                                                                                    |
|                                 | TD01 | MED AID                 | Enter the code for the coverage group.                                                                                                    |
|                                 | TD01 | MED CHG DT              | Enter the first day of the next system month.                                                                                                    |
|                                 | TD05 | MED ENTRY RSN           | Enter H.                                                                                                    |
|                                 | TD05 | STATE SUPP<br>ENTRY RSN | Enter E.                                                                                                    |
|                                 | TD05 | STATE SUPP<br>STATUS    | Enter A.                                                                                                    |
|                                 | TD05 | FI                      | Enter X.                                                                                                    |
|                                 | TD05 | STATE SUPP RSN1         | Enter 000. Manually issue the <i>Notice of Decision</i> .                                                                                                    |
|                                 | TD05 | STATE SUPP APP<br>DT    | Enter the date the local office received the application.                                                                                                    |
|                                 | TD05 | STATE SUPP POS<br>DT    | Enter the first day of the month in which the client becomes eligible.                                                                                                    |

#### Iowa Department of Human Services STATE SUPPLEMENTARY ASSISTANCE CASE... Title 14 Management Information Chapter B(9) SSI-Related Medicaid and Facility Case Actions

**Reopening a Case** Revised February 8, 2008

| ACTION                                                       | SCR  | EEN FIELDS USED | INSTRUCTIONS                                                                                                    |
|--------------------------------------------------------------|------|-----------------|----------------------------------------------------------------------------------------------------|
| Dependent<br>Person on an<br>Active Medicaid<br>Case (Cont.) | TD05 | STATE SUPP AD   | Enter the code that indicates the timeliness<br>of any approved State Supplementary<br>Assistance application. Entry is required<br>when entering an "A" STATUS. If the<br>application is processed timely, use code<br>"A." If the application is untimely, enter<br>the reason for the processing delay. |
|                                                              | TD03 | ENTRY RSN       | Enter H.                                                                                                    |
|                                                              | TD03 |                 | Complete any needed demographic information. See 14-B-Appendix, <u>TD03</u> , for valid codes.                                                                                                    |
|                                                              | TD03 | OHP             | Leave this field blank.                                                                                                    |
|                                                              | TD03 | ST SUPP ST      | Enter C.                                                                                                    |
|                                                              | TD03 | ENTRY RSN       | Enter E on the person that is being added as the dependent.                                                                                                    |
|                                                              | TD03 | STATE ID        | Assign a state ID number if necessary.<br>See <u>State ID Numbers: Assigning State</u><br><u>IDs</u> .                                                                                                    |
|                                                              | TD03 |                 | Enter data for the dependent person,<br>including any needed demographic<br>information and any codes applicable to<br>the specific program requirements. See<br>14-B-Appendix, <u>TD03</u> , for valid codes.                                                                                             |
|                                                              | TD03 | OHP             | Enter the code that describes the dependent living with the recipient:                                                                                                    |
|                                                              |      |                 | <ul><li>A Dependent adult child</li><li>D Dependent spouse</li><li>M Dependent minor</li><li>P Dependent parent</li></ul>                                                                                                    |
|                                                              | TD03 | MED ST          | Enter A.                                                                                                    |
|                                                              | TD03 | MED DATE        | Enter the first day of the first month of eligibility.                                                                                                    |

#### **Reopening a Case**

Revised February 8, 2008

Title 14Management InformationChapter B(9)SSI-Related Medicaid and Facility Case Actions

| ACTION                                                       | SCR  | EEN FIELDS USED | INSTRUCTIONS                                                                                                    |
|--------------------------------------------------------------|------|-----------------|----------------------------------------------------------------------------------------------------|
| Dependent<br>Person on an<br>Active Medicaid<br>Case (Cont.) | TD03 | FUND            | <ul> <li>Enter applicable code:</li> <li>1 Adult recipient</li> <li>2 Child recipient</li> <li>3 Adult dependent</li> <li>4 Child dependent</li> </ul>                                                                                                    |
|                                                              | TD03 | STATE SUPP ST   | Enter A.                                                                                                    |
|                                                              |      |                 | <b>Note:</b> Dependent person eligibility is not system-determined. BCW2s and resource screens are never entered.                                                                                                    |
|                                                              |      |                 | The Social Security Administration issues<br>the State Supplementary Assistance<br>dependent person payments. Use form<br>470-0640, <i>State Supplementary Assistance</i><br><i>Certification or Termination</i> , to initiate,<br>change, or cancel the actual payment.    |
| Family-Life                                                  | TD01 | ENTRY RSN       | Enter H                                                                                                    |
| Home                                                         | TD01 | AID             | Enter either:                                                                                                    |
|                                                              |      |                 | 10-0Aged60-0Disabled                                                                                                    |
|                                                              | TD05 | MED ENTRY RSN   | Enter E.                                                                                                    |
|                                                              | TD05 | MED STATUS      | Enter A.                                                                                                    |
|                                                              | TD05 | RETRO           | Code TD05 RETRO for all the months you have determined the client to be eligible for retroactive Medicaid.                                                                                                    |
|                                                              |      |                 | <b>Note:</b> If medical eligibility predates the retroactive Medicaid period and was not previously recorded, submit a <i>Request for Special Update</i> , 470-0397, or enter an SSI-related Medicaid approval without the pending step and without entering an X in RETRO. |

Iowa Department of Human ServicesSTATE SUPPLTitle 14 Management InformationChapter B(9) SSI-Related Medicaid and Facility Case Actions

**Reopening a Case** Revised February 8, 2008

| ACTION       | SCR  | EEN FIELDS USED         | INSTRUCTIONS                                                                                                    |
|--------------|------|-------------------------|----------------------------------------------------------------------------------------------------|
| Family-Life  | TD05 | MR                      | Enter N.                                                                                                    |
| Home (Cont.) | TD05 | STATE SUPP<br>ENTRY RSN | Enter E.                                                                                                    |
|              | TD05 | STATE SUPP<br>STATUS    | Enter C.                                                                                                    |
|              | TD05 | FI                      | Enter X. Issue a manual notice.                                                                                                    |
|              | TD05 | STATE SUPP RSN1         | Enter 000.                                                                                                    |
|              | TD05 | STATE SUPP APP<br>DT    | Enter the date the application was received<br>in the local office, unless the date was<br>already entered to pend the application.                                                  |
|              | TD05 | STATE SUPP POS<br>DT    | Enter the date the client became eligible for State Supplementary Assistance.                                                                                                    |
|              | TD03 | ENTRY RSN               | Enter E.                                                                                                    |
|              | TD03 |                         | Complete any needed demographic information. See 14-B-Appendix, <u>TD03</u> , for valid codes.                                                                                       |
|              | TD03 | OHP                     | Enter F, or enter G if receiving SSI.                                                                                                    |
|              | TD03 | MED ST                  | Enter A.                                                                                                    |
|              | TD03 | FUND                    | Enter 1.                                                                                                    |
|              | TD03 | POV                     | Enter the percentage of the federal poverty<br>level for the client, if required. (See<br>14-B-Appendix, <u>TD03 POV</u> , for aid types<br>where no entry is needed in this field.) |
|              | TD03 | FAC ST                  | Enter C.                                                                                                    |
|              | TD03 | HEALTH                  | Enter the applicable code for Medicare coverage.                                                                                                    |

#### **Reopening a Case**

Revised February 8, 2008

NCE CASE... Iowa Department of Human Services Title 14 Management Information Chapter B(9) SSI-Related Medicaid and Facility Case Actions

| ACTION          | SCR  | EEN FIELDS USED         | INSTRUCTIONS                                                                                                    |
|-----------------|------|-------------------------|----------------------------------------------------------------------------------------------------|
| Family-Life     | TD01 | ENTRY RSN               | Enter H.                                                                                                    |
| Active Medicaid | TD01 | AID                     | Enter either:                                                                                                    |
| Case            |      |                         | 10-0 Aged<br>60-0 Disabled                                                                                                    |
|                 | TD01 | AID CHG DT              | Enter the first day of the month of approval for family-life home payment.                                                                                                    |
|                 | TD01 | MED AID                 | Enter the code for the coverage group.                                                                                                    |
|                 | TD01 | MED CHG DT              | Enter the first day of the next system month.                                                                                                    |
|                 | TD05 | MED ENTRY RSN           | Enter H.                                                                                                    |
|                 | TD05 | STATE SUPP<br>ENTRY RSN | Enter E.                                                                                                    |
|                 | TD05 | STATE SUPP<br>STATUS    | Enter A.                                                                                                    |
|                 | TD05 | FI                      | Enter X. Issue a manual notice.                                                                                                    |
|                 | TD05 | STATE SUPP RSN1         | Enter 000.                                                                                                    |
|                 | TD05 | STATE SUPP APP<br>DT    | Enter the date the application was received in the local office.                                                                                                    |
|                 | TD05 | STATE SUPP POS<br>DT    | Enter the first day of the month in which the client becomes eligible.                                                                                                    |
|                 | TD05 | STATE SUPP AD           | Enter the code that indicates the timeliness<br>of any approved State Supplementary<br>Assistance application. Entry is required<br>when entering an "A" STATUS. If the<br>application is processed timely, use code<br>"A." If the application is untimely, enter<br>the reason for the processing delay. |

Iowa Department of Human ServicesSTATE SUPPLTitle 14 Management InformationChapter B(9)Chapter B(9)SSI-Related Medicaid and Facility Case Actions

STATE SUPPLEMENTARY ASSISTANCE CASE...

**Reopening a Case** 

Revised February 8, 2008

| ACTION                                       | SCR  | EEN FIELDS USED         | INSTRUCTIONS                                                                                                    |
|----------------------------------------------|------|-------------------------|----------------------------------------------------------------------------------------------------|
| Family-Life<br>Home on an<br>Active Medicaid | TD05 | FLH AMOUNT              | If a state-administered payment is necessary, enter the amount of the payment.                                                                                                    |
| Case (Cont.)                                 | TD03 | ENTRY RSN               | Enter H.                                                                                                    |
|                                              | TD03 | OHP                     | Enter F.                                                                                                    |
|                                              | TD03 | ST SUPP ST              | Enter A.                                                                                                    |
| In-Home Health-                              | TD01 | ENTRY RSN               | Enter H.                                                                                                    |
| Related Care                                 | TD01 | AID                     | Enter either:                                                                                                    |
|                                              |      |                         | <ul><li>14-1 Aged</li><li>64-1 Disabled</li></ul>                                                                                                    |
|                                              | TD05 | MED ENTRY RSN           | Enter E.                                                                                                    |
|                                              | TD05 | MED STATUS              | Enter A.                                                                                                    |
|                                              | TD05 | RETRO                   | Code TD05 RETRO for all the months you have determined the client to be eligible for retroactive medical.                                                                                                    |
|                                              | TD05 | STATE SUPP POS<br>DT    | Enter the date the client became eligible for State Supplementary Assistance.                                                                                                    |
|                                              |      |                         | <b>Note:</b> If medical eligibility predates the retroactive Medicaid period and was not previously recorded, submit a <i>Request for Special Update</i> , 470-0397, or enter an SSI-related Medicaid approval without pending and without entering an X in RETRO. |
|                                              | TD05 | MR                      | Enter N.                                                                                                    |
|                                              | TD05 | STATE SUPP<br>ENTRY RSN | Enter E.                                                                                                    |

#### **Reopening a Case**

Revised August 28, 2009

Title 14Management InformationChapter B(9)SSI-Related Medicaid and Facility Case Actions

| ACTION                          | SCR  | EEN FIELDS USED      | INSTRUCTIONS                                                                                                    |
|---------------------------------|------|----------------------|----------------------------------------------------------------------------------------------------|
| In-Home Health-<br>Related Care | TD05 | STATE SUPP<br>STATUS | Enter C.                                                                                                    |
| (Cont.)                         | TD05 | FI                   | Enter X. Issue a manual notice.                                                                                                    |
|                                 | TD05 | RSN 1                | Enter 000.                                                                                                    |
|                                 | TD05 | STATE SUPP APP<br>DT | Enter the date the reapplication was<br>received in the local office. If the date<br>was entered to pend the application,<br>recoding is not necessary.    |
|                                 | TD05 | STATE SUPP POS<br>DT | Enter the date the client became eligible for State Supplementary Assistance.                                                                              |
|                                 |      |                      | If there is a considered person on an IHHRC case, make entries on the TD03 screen to open the person as a considered person. Use 999 in the MED RSN field. |
|                                 | TD05 | 1ST CP AMT           | Enter the amount.                                                                                                    |
|                                 | TD05 | ONGOING CP AMT       | Enter the amount.                                                                                                    |
|                                 | TD03 | ENTRY RSN            | Enter E.                                                                                                    |
|                                 | TD03 |                      | Complete any needed demographic information. See 14-B-Appendix, <u>TD03</u> , for valid codes.                                                             |
|                                 | TD03 | OHP                  | Enter N.                                                                                                    |
|                                 | TD03 | MED ST               | Enter A, or enter H for the considered person.                                                                                                    |
|                                 | TD03 | FUND                 | Enter the applicable code:                                                                                                    |
|                                 |      |                      | <ol> <li>Adult recipient</li> <li>Child recipient</li> <li>Considered person</li> </ol>                                                                    |

Iowa Department of Human ServicesSTATE SUPPLTitle 14Management InformationChapter B(9)SSI-Related Medicaid and Facility Case Actions

STATE SUPPLEMENTARY ASSISTANCE CASE...

**Reopening a Case** 

Revised February 8, 2008

| ACTION                                     | SCR  | EEN FIELDS USED         | INSTRUCTIONS                                                                                                    |
|--------------------------------------------|------|-------------------------|----------------------------------------------------------------------------------------------------|
| In-Home Health-<br>Related Care<br>(Cont.) | TD03 | POV                     | Enter the percentage of the federal poverty level for the client, if required. (See 14-B-Appendix, <u>TD03 POV</u> , for aid types where no entry is needed in this field.) |
|                                            | TD03 | STATE SUPP ST           | Enter C, or enter H for the considered person.                                                                                                    |
|                                            | TD03 | HEALTH                  | Enter the applicable code for Medicare coverage.                                                                                                    |
| In-Home Health-                            | TD01 | ENTRY RSN               | Enter H.                                                                                                    |
| an Active                                  | TD01 | AID                     | Enter either:                                                                                                    |
| Medicaid Case                              |      |                         | <ul><li>14-1 Aged</li><li>64-1 Disabled</li></ul>                                                                                                    |
|                                            | TD01 | AID CHG DT              | Enter the first day of the month of approval for the in-home health-related care.                                                                                           |
|                                            | TD01 | MED AID                 | Enter the code for the coverage group.                                                                                                    |
|                                            | TD01 | MED CHG DT              | Enter the first day of the next system month.                                                                                                    |
|                                            | TD05 | MED ENTRY RSN           | Enter H.                                                                                                    |
|                                            | TD05 | STATE SUPP<br>ENTRY RSN | Enter E.                                                                                                    |
|                                            | TD05 | STATE SUPP<br>STATUS    | Enter C.                                                                                                    |
|                                            | TD05 | FI                      | Enter X. Issue a manual notice.                                                                                                    |
|                                            | TD05 | STATE SUPP RSN1         | Enter 000.                                                                                                    |
|                                            | TD05 | STATE SUPP APP<br>DT    | Enter the date the application was received in the local office.                                                                                                    |

#### **Reopening a Case**

Revised August 28, 2009

Title 14 Management Information Chapter B(9) SSI-Related Medicaid and Facility Case Actions

| ACTION                                | SCR  | EEN FIELDS USED      | INSTRUCTIONS                                                                                                    |
|---------------------------------------|------|----------------------|----------------------------------------------------------------------------------------------------|
| In-Home Health-<br>Related Care on    | TD05 | STATE SUPP POS<br>DT | Enter the first day of the month in which the client becomes eligible.                                                                             |
| an Active<br>Medicaid Case<br>(Cont.) |      |                      | If there is a considered person, make<br>entries on the TD03 screen to open the<br>person as a considered person. Use 999 in<br>the MED RSN field. |
|                                       | TD05 | 1ST CP AMT           | Enter the amount.                                                                                                    |
|                                       | TD05 | ONGOING CP AMT       | Enter the amount.                                                                                                    |
|                                       | TD03 | ENTRY RSN            | Enter H, or enter E for the considered person.                                                                                                    |
|                                       | TD03 |                      | Complete any needed demographic information. See 14-B-Appendix, <u>TD03</u> , for valid codes.                                                     |
|                                       | TD03 | OHP                  | Enter N.                                                                                                    |
|                                       | TD03 | MED ST               | Enter H for the considered person.                                                                                                    |
|                                       | TD03 | ST SUPP ST           | Enter C, or enter H for the considered person.                                                                                                    |
|                                       | TD03 | FUND                 | <ul><li>Enter the applicable code:</li><li>1 Adult recipient</li><li>2 Child recipient</li><li>S Considered person</li></ul>                       |
| Residential Care                      | TD01 | RSN                  | Enter H.                                                                                                    |
| Facility                              | TD01 | AID                  | Enter:<br>13-4 Aged, receives SSI<br>13-5 Aged, income over SSI limit<br>63-4 Disabled, receives SSI<br>63-5 Disabled, income over SSI limit       |

## Iowa Department of Human ServicesSTATE SUPPLTitle 14Management InformationChapter B(9)SSI-Related Medicaid and Facility Case Actions

STATE SUPPLEMENTARY ASSISTANCE CASE...

**Reopening a Case** 

February 8, 2008

| ACTION                               | SCR  | EEN FIELDS USED | INSTRUCTIONS                                                                                                    |
|--------------------------------------|------|-----------------|----------------------------------------------------------------------------------------------------|
| Residential Care<br>Facility (Cont.) | TD05 | MED ENTRY RSN   | Enter H if the master MED STATUS is A, B, or C. Otherwise, enter E.                                                                                                    |
|                                      | TD05 | MED STATUS      | If the master MED STATUS is A, B, or C, leave blank. Otherwise, enter A to approve or C to reopen.                                                                                                    |
|                                      | TD05 | MED APP DT      | Enter the date the application was received<br>in the local office. If the date was entered<br>to pend the application, recoding is not<br>necessary. If MED ENTRY RSN was H, leave<br>blank.                                                                                                    |
|                                      | TD05 | MED POS DT      | Enter the first day of the month in which<br>the client becomes eligible. If MED ENTRY<br>RSN was H, leave blank.                                                                                                    |
|                                      | TD05 | STATE SUPP AD   | Enter the code that indicates the timeliness<br>of any approved State Supplementary<br>Assistance application. Entry is required<br>when entering an "A" FAC STATUS. If the<br>application is processed timely, use code<br>"A." If the application is untimely, enter<br>the reason for the processing delay. |
|                                      | TD05 | RETRO           | Code TD05 RETRO for all the months you have determined the client to be eligible for retroactive medical.                                                                                                    |
|                                      |      |                 | <b>Note:</b> If medical eligibility predates the retroactive Medicaid period and was not previously recorded, submit a <i>Request for Special Update</i> , 470-0397, or enter an SSI-related Medicaid approval without the pending step and without entering an X in RETRO field.                              |
|                                      | TD05 | MR              | Enter N.                                                                                                    |

Iowa Department of Human ServicesSTATE SUPPLTitle 14 Management InformationChapter B(9) SSI-Related Medicaid and Facility Case Actions

STATE SUPPLEMENTARY ASSISTANCE CASE...

**Reopening a Case** 

Revised July 4, 2008

| ACTION                               | SCR  | EEN FIELDS USED         | INSTRUCTIONS                                                                                                    |
|--------------------------------------|------|-------------------------|----------------------------------------------------------------------------------------------------|
| Residential Care<br>Facility (Cont.) | TD05 | STATE SUPP<br>ENTRY RSN | Enter E.                                                                                                    |
|                                      | TD05 | STATE SUPP ST           | Enter C to reopen.                                                                                                    |
|                                      | TD05 | FI                      | Enter X. Issue a manual notice.                                                                                                    |
|                                      | TD05 | STATE SUPP RSN1         | Enter 071 for reopen.                                                                                                    |
|                                      | TD05 | STATE SUPP APP<br>DT    | Enter the date the reapplication was<br>received in the local office. If the date<br>was entered to pend the application,<br>recoding is not necessary. |
|                                      | TD05 | STATE SUPP POS<br>DT    | Enter the date the client became eligible for payment for facility care.                                                                                |
|                                      | TD05 | STATE SUPP MED<br>CP CD | Enter the facility type code.                                                                                                    |
|                                      | TD05 | VENDOR                  | Enter the vendor number. Vendor number is obtained from the vendor.                                                                                     |
|                                      | TD05 | 1ST CP AMT              | Enter the amount of client participation for the month of the STATE SUPP POS DT.                                                                        |
|                                      | TD05 | ONGOING CP              | Enter the amount of client participation for the month after the STATE SUPP POS DT.                                                                     |
|                                      | TD03 | ENTRY RSN               | Enter H if the master MED ST is A, B, or C. Otherwise, enter E.                                                                                         |
|                                      | TD03 |                         | Complete any needed demographic information. See 14-B-Appendix, <u>TD03</u> , for valid codes.                                                          |
|                                      | TD03 | OHP                     | Enter R.                                                                                                    |
|                                      | TD03 | МР                      | Enter Y if the Medicare premium is<br>withheld from the check. Enter N if it is<br>not withheld.                                                        |

#### **Reopening a Case**

Revised August 18, 2006

Title 14Management InformationChapter B(9)SSI-Related Medicaid and Facility Case Actions

| ACTION                               | SCR  | EEN FIELDS USED | INSTRUCTIONS                                                                                                    |
|--------------------------------------|------|-----------------|----------------------------------------------------------------------------------------------------|
| Residential Care<br>Facility (Cont.) | TD03 | MED ST          | If the master displays A, B, or C, make no<br>entry. Otherwise, enter A to approve or C<br>to reopen.                                                                                                    |
|                                      | TD03 | FUND            | Enter:<br>1 Adult<br>2 Child                                                                                                    |
|                                      | TD03 | POV             | Enter the percentage of the federal poverty<br>level for the client, if required. (See<br>14-B-Appendix, <u>TD03 POV</u> , for aid types<br>where no entry is needed in this field.)                                                                                                    |
|                                      | TD03 | FAC ST          | Enter C to reopen.                                                                                                    |
|                                      | TD03 | HEALTH          | Enter applicable code.                                                                                                    |
|                                      |      |                 | <b>Note:</b> After client participation has<br>updated, make entries to change to<br>automated client participation with the<br>facility positive date of the first month that<br>allows automated client participation (if<br>the restrictions on automated calculations<br>do not apply to the case ongoing). (See<br><u>FACILITY CASE ACTIONS: Changing</u><br><u>Client Participation</u> .) |
|                                      |      |                 | If the case is not automated, when the buy-<br>in or some other action is done, the<br>income on the BCW2 will be zero.<br>Consequently, the calculation client<br>participation is zero.                                                                                                    |

**Closing the Program** 

Revised January 16, 2009

| ACTION                     | SCREEN FIELDS USED |                         | INSTRUCTIONS                                                                                                    |
|----------------------------|--------------------|-------------------------|----------------------------------------------------------------------------------------------------|
| Closing the Program        | TD05               | MED ENTRY RSN           | Enter G.                                                                                                    |
|                            | TD05               | MED/STATUS              | Enter N.                                                                                                    |
|                            | TD05               | STATE SUPP<br>ENTRY RSN | Enter G.                                                                                                    |
|                            | TD05               | STATE SUPP<br>STATUS    | Enter N.                                                                                                    |
|                            | TD05               | FI                      | Enter a space. (Press spacebar key.)                                                                                                    |
|                            | TD05               | STATE SUPP RSN2         | Enter the notice reason.                                                                                                    |
|                            | TD05               | STATE SUPP NEG<br>DT    | Enter the day after the last date the client is eligible.                                                                                                    |
| Recording Death on         |                    |                         | Step One: Individual entries                                                                                                    |
| a Dependent Person<br>Case | TD03               | ENTRY RSN               | Enter M.                                                                                                    |
|                            | TD03               | MED/STATUS              | Enter N.                                                                                                    |
|                            | TD03               | MED RSN                 | Enter 613.                                                                                                    |
|                            | TD03               | MED DATE                | Enter date of death.                                                                                                    |
|                            | TD03               | FAC/ST/WV               | Enter N.                                                                                                    |
|                            | TD03               | FAC/ST/WV/RSN           | Enter 613.                                                                                                    |
|                            | TD03               | FAC/ST/WV/DATE          | Enter date of death. Press the F6 function<br>key and complete the estate recovery<br>referral, if appropriate.                                                                                                    |
|                            |                    |                         | Step Two                                                                                                    |
|                            |                    |                         | If the deceased person was the SSA<br>recipient, then cancel the case using the<br>directions below. If the deceased person<br>was the dependent person, then<br>redetermine the SSA recipient's Medicaid<br>eligibility and make applicable entries. |

#### **Closing the Program**

Revised July 18, 2008

NCE CASE... Iowa Department of Human Services Title 14 Management Information Chapter B(9) SSI-Related Medicaid and Facility Case Actions

| ACTION                                                            | SCREEN FIELDS USED |                         | INSTRUCTIONS                                                                                                    |
|-------------------------------------------------------------------|--------------------|-------------------------|----------------------------------------------------------------------------------------------------|
| Closing Case due to Death of Recipient                            |                    |                         | Use these instructions for all State Supplementary Assistance cases.                                                                                                    |
|                                                                   | TD05               | MED ENTRY RSN           | Enter M.                                                                                                    |
|                                                                   | TD05               | MED STATUS              | Enter N.                                                                                                    |
|                                                                   | TD05               | MED RSN2                | Enter 613.                                                                                                    |
|                                                                   | TD05               | MED NEG DT              | Enter date of death.                                                                                                    |
|                                                                   | TD05               | STATE SUPP<br>ENTRY RSN | Enter M.                                                                                                    |
|                                                                   | TD05               | STATE SUPP<br>STATUS    | Enter N.                                                                                                    |
|                                                                   | TD05               | FI                      | Enter space. (Press the spacebar key.)                                                                                                    |
|                                                                   | TD05               | STATE SUPP RSN2         | Enter 613.                                                                                                    |
|                                                                   | TD05               | STATE SUPP NEG<br>DT    | Enter date of death. Press the F6 function<br>key and complete the estate recovery<br>referral, if appropriate.                                                                                                    |
| Closing a<br>Supplement for<br>Medicare and<br>Medicaid Eligibles | RSCM               |                         | For MEPD: Enter the higher amount of<br>resources in the RSCM field. The system<br>will check the amount of resources.<br>Resources over \$2,000 will cause a<br>cancellation with timely notice.                     |
|                                                                   | TD05               |                         | If an MEPD client has increased income,<br>enter the new amount on the TD05 screen.                                                                                                    |
|                                                                   |                    |                         | The system checks an internally calculated<br>poverty level based on the income entered<br>on the TD05 screen. Cases that have an<br>internal poverty level of 150% or higher<br>will be canceled with timely notice. |
# Iowa Department of Human ServicesSTATE SUPPLETitle 14 Management InformationChapter B(9) SSI-Related Medicaid and Facility Case Actions

## STATE SUPPLEMENTARY ASSISTANCE CASE...

**Closing the Program** 

Revised June 24, 2005

|   | ACTION                                                                       | SCREEN FIELDS USED |           | INSTRUCTIONS                                                                                                    |  |
|---|------------------------------------------------------------------------------|--------------------|-----------|----------------------------------------------------------------------------------------------------|--|
| 1 | Closing a<br>Supplement for<br>Medicare and<br>Medicaid Eligibles<br>(Cont.) | TD03               | POV       | For aid types 13-6, 63-6, 64-5, 73-1, 73-2, 73-3, 73-4, and 73-5, enter the poverty level percentage in the POV field.<br>The system will check the poverty level and cancel with timely notice the cases with poverty levels that do not meet the program requirements.<br>For aid types 13-6, 63-6, 64-5, 73-1, 73-2, 73-3, 73-4, and 73-5, the poverty level must be 120% or higher to be eligible for this group. |  |
|   | Issuing Grants for<br>Family-Life Home Past<br>and Current Months            |                    |           | If monthly amounts vary, enter each month's payment as a separate TD06 transaction.                                                                                                    |  |
|   |                                                                              | TD06               | IMM/CAN   | Enter Z.                                                                                                    |  |
|   |                                                                              | TD06               | AID TP    | Enter the case aid type.                                                                                                    |  |
|   |                                                                              | TD06               | REASON    | Enter zeros. Send a manually prepared notice of decision.                                                                                                    |  |
|   |                                                                              | TD06               | EFFECT DT | The effective date is the earliest month the benefits are issued for.                                                                                                    |  |
|   |                                                                              | TD06               | # MONTHS  | Enter the total number of months for<br>which issuances of the same amount are<br>wanted, including current month. If<br>entering into system after cutoff, include<br>next calendar month.                                                                                                    |  |
|   |                                                                              | TD06               | AMT       | Enter the monthly amount.                                                                                                    |  |

## STATE SUPPLEMENTARY ASSISTANCE CASE...

#### Reviews

Revised June 24, 2005

NCE CASE... Iowa Department of Human Services Title 14 Management Information Chapter B(9) SSI-Related Medicaid and Facility Case Actions

| ACTION                      | SCREEN FIELDS USED |                         | INSTRUCTIONS                                                                                                    |  |
|-----------------------------|--------------------|-------------------------|----------------------------------------------------------------------------------------------------|--|
| Reviews                     | TD05               | STATE SUPP<br>ENTRY RSN | Enter H.                                                                                                    |  |
|                             | TD05               | STATE SUPP LAST<br>REV  | Enter the month and year of the last review.                                                                                                    |  |
|                             | TD05               | STATE SUPP<br>NEXT REV  | The system will always generate a 12-month review. If the review must be completed earlier than 12 months after last review, you must enter the next review date.                                    |  |
|                             |                    |                         | The system will not generate a review for cases with aid types of 73-3. Enter a tickler for an annual review and document the review in the case record. See <u>14-B(4)</u> for tickler information. |  |
| Changing Address for<br>RCF | TD01               | NAME<br>ADDRESS         | Enter changes.                                                                                                    |  |
|                             | TD05               | MED ENTRY RSN           | Enter H.                                                                                                    |  |
|                             | TD05               | STATE SUPP<br>ENTRY RSN | Enter H.                                                                                                    |  |
|                             | TD05               | FI                      | Enter X. Manually issue NOD.                                                                                                    |  |
|                             | TD05               | STATE SUPP RSN1         | Enter action code 076.                                                                                                    |  |
|                             | TD05               | 1ST CP AMT              | Reenter the amount on the master.                                                                                                    |  |
|                             | TD05               | ONGO CP                 | Reenter the amount on the master.                                                                                                    |  |
|                             | TD05               | STATE SUPP POS<br>DT    | Enter the date of change.                                                                                                    |  |

# SYSTEM-INITIATED ACTIONS

| ACTION                         | EXPLANATION                                                                                                    |                  |      |                                                                             |  |
|--------------------------------|----------------------------------------------------------------------------------------------------|------------------|------|-----------------------------------------------------------------------------|--|
| Automatic Aid Type<br>Changes  | When a person turns 65, the system converts the existing aid<br>for aged coverage. The aid type is changed in the month of t<br>change, for the next system month. The conversions are:                                   |                  |      | s the existing aid type to one<br>in the month of the age<br>iversions are: |  |
|                                | 60-0                                                                                                    | Converts to 10-0 | 64-0 | Converts to 14-0                                                            |  |
|                                | 63-0                                                                                                    | Converts to 13-0 | 64-1 | Converts to 14-1                                                            |  |
|                                | 63-1                                                                                                    | Converts to 13-1 | 64-2 | Converts to 14-2                                                            |  |
|                                | 63-4                                                                                                    | Converts to 13-4 | 64-3 | Converts to 14-3                                                            |  |
|                                | 63-5                                                                                                    | Converts to 13-5 | 64-6 | Converts to 14-6                                                            |  |
|                                | 63-6                                                                                                    | Converts to 13-6 |      |                                                                             |  |
| Automatic Changes to<br>Cases  | These actions affect only cases with ABC automated calculations.                                                                                                    |                  |      |                                                                             |  |
| Buy-In                         | When the buy-in tape is received from the Social Security Adminis-<br>tration, the system updates the premium payor field on the ABC<br>individual file (TD03, MP) and creates the necessary calculation<br>transactions. |                  |      |                                                                             |  |
|                                | These calculations are processed in ABC daily batch processin<br>process also changes the health coverage code and social secur<br>numbers. If no BCW2 entries were made, zero income will be<br>the calculation.         |                  |      |                                                                             |  |
| Expiration of<br>90-Day Period | Parent will be changed to considered person and counted in the<br>household size. Children are not counted in the household size.<br>Continuous eligibility does not apply.                                               |                  |      |                                                                             |  |
| COLA Changes                   | Income as changed by COLAs is used in calculations. Notices are sent<br>when eligibility or client participation is affected.                                                                                             |                  |      |                                                                             |  |

### SYSTEM-INITIATED ACTIONS Automatic Program Closings

## Iowa Department of Human Services **Title 14** Management Information **Chapter B(9)** SSI-Related Medicaid and Facility Case Actions

June 24, 2005

|   | ACTION                                                     | EXPLANATION                                                                                                    |  |  |
|---|------------------------------------------------------------|----------------------------------------------------------------------------------------------------|--|--|
|   | Automatic Program<br>Closings                              |                                                                                                    |  |  |
|   | Automatic<br>Redetermination                               | After two months in the automatic redetermination aid type, the system closes Medicaid on the case.                                                                                                    |  |  |
|   | COLA Changes                                               | When the cost-of-living adjustments occur, the revised social security or SSI is added to other income on cases with ABC automated calculations for COLA. If this results in ineligibility due to excess income, the program is closed automatically and a notice is sent. If this results in decreased benefits, the change is made and a notice sent. |  |  |
| 1 | Participation in More<br>than One Case (Illegal<br>People) | The system identifies individuals by looking in the state ID record to determine the person's current status by program. Food Assistance is not allowed with any facility aid except RCF.                                                                                                    |  |  |
|   |                                                            | When the system finds this condition, it sends a message to the worker<br>on the Worker Action Report and ceases processing.                                                                                                    |  |  |